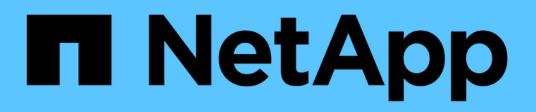

## Referência do coletor de dados - Serviços

Data Infrastructure Insights

NetApp January 10, 2025

This PDF was generated from https://docs.netapp.com/pt-br/data-infrastructureinsights/task\_config\_telegraf\_node.html on January 10, 2025. Always check docs.netapp.com for the latest.

# Índice

| Referência do coletor de dados - Serviços                         |  |
|-------------------------------------------------------------------|--|
| Coleta de dados de nó                                             |  |
| ActiveMQ Data Collector                                           |  |
| Apache Data Collector                                             |  |
| Consul Data Collector                                             |  |
| Coletor de dados Couchbase                                        |  |
| CouchDB Data Collector                                            |  |
| Docker Data Collector                                             |  |
| Elasticsearch Data Collector                                      |  |
| Flink Data Collector                                              |  |
| Coletor de dados Hadoop                                           |  |
| Coletor de dados HAProxy                                          |  |
| Coletor de dados JVM                                              |  |
| Kafka Data Collector                                              |  |
| Kibana Data Collector                                             |  |
| Instalação e configuração do operador de monitoramento Kubernetes |  |
| Memcached Data Collector                                          |  |
| MongoDB Data Collector                                            |  |
| MySQL Data Collector                                              |  |
| Netstat Data Collector                                            |  |
| Nginx Data Collector                                              |  |
| PostgreSQL Data Collector                                         |  |
| Puppet Agent Data Collector                                       |  |
| Redis Data Collector                                              |  |
|                                                                   |  |

## Referência do coletor de dados - Serviços

## Coleta de dados de nó

O Data Infrastructure Insights reúne métricas do nó no qual você instala um agente.

## Instalação

- A partir de Observability > Collectors, escolha um sistema operacional/plataforma. Observe que a instalação de qualquer coletor de dados de integração (Kubernetes, Docker, Apache, etc.) também configurará a coleta de dados de nós.
- 2. Siga as instruções para configurar o agente. As instruções variam dependendo do tipo de sistema operacional ou Plataforma que você está usando para coletar dados.

### **Objetos e contadores**

Os seguintes objetos e seus contadores são coletados como métricas do Node:

| Objeto:                    | Identificadores:                     | Atributos:                              | Pontos de dados:                                                                                                    |
|----------------------------|--------------------------------------|-----------------------------------------|----------------------------------------------------------------------------------------------------|
| Sistema de ficheiros do nó | Tipo caminho dispositivo<br>UUUID nó | Nome do nó IP do nó<br>modo de SO do nó | Livres inodes livres inodes<br>totais usados Total usado<br>Total usado usado                                                                                                    |
| Disco do nó                | Disco UUUID nó                       | Nome do nó IP do nó os<br>do nó         | Tempo de e/S Total IOPS<br>em andamento ler bytes<br>(por seg) tempo de leitura<br>Total leituras (por seg)<br>tempo de e/S ponderado<br>Total de bytes de<br>gravação (por seg) tempo<br>de gravação Total de<br>gravações (por seg)<br>tempo de gravação tempo<br>de leitura tempo de e/S |
| CPU de nó                  | CPU UUUID nó                         | Nome do nó IP do nó os<br>do nó         | Uso da CPU do usuário<br>uso da CPU ocioso uso<br>da CPU processador CPU<br>interrupção uso da CPU<br>uso da CPU DPC CPU<br>uso                                                                                                    |

| Objeto:     | Identificadores:                   | Atributos:                      | Pontos de dados:                                                                                                    |
|-------------|------------------------------------|---------------------------------|----------------------------------------------------------------------------------------------------|
| Nó          | UUID de nó                         | Nome do nó IP do nó os<br>do nó | Kernel tempo de<br>inicialização Kernel<br>Context switches (por<br>seg) Kernel Entropy<br>available Kernel interrupts<br>(por seg) Kernel<br>processes forked (por<br>seg) memória ativa<br>disponível memória Total<br>memória disponível<br>memória Buffered |
| Rede de nós | UUID do nó de interface<br>de rede | Nó Nome nó IP nó os             | Bytes recebidos bytes<br>recebidos Pacotes<br>enviados Outboud<br>Pacotes descartados<br>erros Outboud Pacotes<br>recebidos Pacotes<br>descartados Pacotes<br>recebidos erros recebidos<br>Pacotes recebidos<br>pacotes recebidos<br>pacotes enviados           |

As informações de configuração e resolução de problemas podem ser encontradas "Configurando um Agente"na página.

## ActiveMQ Data Collector

O Data Infrastructure Insights usa esse coletor de dados para coletar métricas do ActiveMQ.

## Instalação

1. A partir de **Observability > Collectors**, clique em \* Data Collector\*. Escolha ActiveMQ.

- Se você ainda não instalou um Agente para coleção ou deseja instalar um Agente para um sistema operacional ou plataforma diferente, clique em *Mostrar instruções* para expandir as "Instalação do agente" instruções.
- 3. Selecione a chave de acesso do agente para uso com este coletor de dados. Você pode adicionar uma nova chave de acesso ao agente clicando no botão \* chave de acesso ao agente\*. Prática recomendada: Use uma chave de acesso de agente diferente somente quando você quiser agrupar coletores de dados, por exemplo, por SO/Plataforma.
- 4. Siga as etapas de configuração para configurar o coletor de dados. As instruções variam dependendo do tipo de sistema operacional ou Plataforma que você está usando para coletar dados.

|                                                                                                    | ActiveMQ Configuration<br>Gathers ActiveMQ metrics.                                                                                                    |                                                                                                    |
|----------------------------------------------------------------------------------------------------|----------------------------------------------------------------------------------------------------|----------------------------------------------------------------------------------------------------|
| What Operating Sy                                                                                                    | stem or Platform Are You Using?                                                                                                    | Need Help?                                                                                                    |
| Windows                                                                                                    | -                                                                                                    |                                                                                                    |
| Select existing Age                                                                                                    | ent Access Key or create a new one                                                                                                    |                                                                                                    |
| Default (405fb5ec-d4cb-4404                                                                                                    | 1-977b-71fa931e1ad3) - Agent Access Key                                                                                                    |                                                                                                    |
| *Please ensure that you ha                                                                                                    | ve a Telegraf Agent in you environment before configuring Show Instru                                                                                                    | ictions                                                                                                    |
| ollow Configuration                                                                                                    | on Steps                                                                                                    | Need Help                                                                                                    |
| copy the contents to<br>copy the contents to<br>[[inputs.act<br>## Required<br>## USER-ACI                                                                                                    | pelow into a new confille under the C:\Program Files\teleg<br>o the C:\Program Files\telegraf\telegraf.d\cloudinsights-act<br>ivemq]]<br>I ActiveMQ Endpoint, port<br>ION: Provide address of ActiveMD, HTTP port for ActiveM                                                                                                    | raf\telegraf.d\ folder. For example,<br>ivemq.conf file.                                                                                         |
| <ul> <li>copy the contents to copy the contents to copy the contents to [[inputs.act] ## Required ## USER-ACT server = "a port = <ins< li=""> <li>Replace <insert_a address,="" address.<="" and="" li="" machine="" the=""> </insert_a></li></ins<></li></ul>                                                                                                    | pelow into a new .conf file under the C:\Program Files\teleg<br>o the C:\Program Files\telegraf\telegraf.d\cloudinsights-act<br>ivemq]]<br>I ActiveMQ Endpoint, port<br>IN: Provide address of ActiveMQ, HTTP port for ActiveM<br>INSERT_ACTIVEMQ_ADDRESS>"<br>SERT_ACTIVEMQ_PORT><br>CTIVEMQ_ADDRESS> with the applicable ActiveMQ server<br>nd refrain from using a loopback address.                                                                                                    | raf\telegraf.d\ folder. For example,<br>ivemq.conf.file.                                                                                         |
| <ul> <li>copy the contents to copy the contents to copy the contents to copy the contents to copy the contents to copy the contents.</li> <li>[[inputs.act] ## Required ## USER-ACT server = "coport = <ins< li=""> <li>Replace <insert_a <insert_a<="" address,="" and="" li="" machine="" replace=""> </insert_a></li></ins<></li></ul>                                                                                                    | pelow into a new confille under the C:\Program Files\teleg<br>o the C:\Program Files\telegraf\telegraf.d\cloudinsights-act<br>vemq]]<br>I ActiveMQ Endpoint, port<br>ION: Provide address of ActiveMQ, HTTP port for ActiveM<br>INSERT_ACTIVEMQ_ADDRESS>"<br>SERT_ACTIVEMQ_PORT><br>CTIVEMQ_ADDRESS> with the applicable ActiveMQ server<br>nd refrain from using a loopback address.<br>CTIVEMQ_PORT> with the applicable ActiveMQ server HTT                                                                                                    | rat\telegraf.d\ folder. For example,<br>ivemq.conf file.                                                                                         |
| <ul> <li>copy the contents to copy the contents to copy the contents to copy the contents to copy the contents to copy the contents to copy the contents to copy the contents to copy the contents of the contents of the content of the content of the conten</li></ul> | pelow into a new confille under the C:\Program Files\teleg<br>o the C:\Program Files\telegraf\telegraf.d\cloudinsights-act<br>ivemq]]<br>I ActiveMQ Endpoint, port<br>ION: Provide address of ActiveMQ, HTTP port for ActiveM<br>INSERT_ACTIVEMQ_ADDRESS>"<br>SERT_ACTIVEMQ_PORT><br>CTIVEMQ_ADDRESS> with the applicable ActiveMQ server<br>nd refrain from using a loopback address.<br>CTIVEMQ_PORT> with the applicable ActiveMQ server HTT<br>CTIVEMQ_PORT> with the applicable ActiveMQ server HTT<br>CTIVEMQ_USERNAME> and <insert_activemq_passwo<br>Is.</insert_activemq_passwo<br>                                                                                | rat/telegraf.d) folder. For example,<br>ivemq.conf.file.                                                                                         |
| <ul> <li>copy the contents to copy the contents to copy the content to copy the content to content to copy the content to copy the content to content to content to content to content to content to content to content to content to content to content to content to content to content to content to content to content to content to content to content to content to content to content to content to c</li></ul> | pelow into a new confinie under the C:\Program Files\teleg<br>o the C:\Program Files\telegraf\telegraf.d\cloudinsights-act<br>ivemq]]<br>I ActiveMQ Endpoint, port<br>ION: Provide address of ActiveMQ, HTTP port for ActiveM<br>INSERT_ACTIVEMQ_ADDRESS>"<br>SERT_ACTIVEMQ_PORT><br>CTIVEMQ_ADDRESS> with the applicable ActiveMQ server<br>nd refrain from using a loopback address.<br>CTIVEMQ_PORT> with the applicable ActiveMQ server HTT<br>CTIVEMQ_PORT> with the applicable ActiveMQ server HTT<br>CTIVEMQ_USERNAME> and <insert_activemq_passwo<br>Is.</insert_activemq_passwo<br>                                                                                | rat(telegraf.d) folder. For example,<br>ivemq.conf.file.<br>address. Please specify a real<br>P port.<br>DRD> with the applicable<br>h).         |
| <ul> <li>copy the contents to copy the contents to copy the contents to copy the contents to copy the contents to copy the contents to copy the contents to copy the contents to copy the contents at the contents of the contents of the content of the content of the content o</li></ul> | pelow into a new confinie under the C:\Program Files\teleg<br>o the C:\Program Files\telegraf\telegraf.d\cloudinsights-act<br>ivemq]]<br>i ActiveMQ Endpoint, port<br>ION: Provide address of ActiveMQ, HTTP port for ActiveM<br>INSERT_ACTIVEMQ_ADDRESS>"<br>SERT_ACTIVEMQ_PORT><br>CTIVEMQ_ADDRESS> with the applicable ActiveMQ server<br>nd refrain from using a loopback address.<br>CTIVEMQ_PORT> with the applicable ActiveMQ server HTT<br>CTIVEMQ_USERNAME> and <insert_activemq_passwo<br>Is.<br/>if needed (if ActiveMQ server changes web admin root pat</insert_activemq_passwo<br>                                                                            | rat(telegraf.d) folder. For example,<br>ivemq.conf.file.<br>address. Please specify a real<br>P port.<br>DRD> with the applicable<br>h).<br>es). |
| <ul> <li>copy the contents to copy the contents to copy the content to copy the content to content to content to content to content to content to content to content to content to content to content to content to content to content to content to content to content to content to content to content to content to content to content to content to content to content to content t</li></ul> | pelow into a new confille under the C\Program Files\teleg<br>o the C\Program Files\telegraf\telegraf.d\cloudinsights-act<br>(vemq]]<br>() ActiveMQ Endpoint, port<br>ION: Provide address of ActiveMQ, HTTP port for ActiveM<br>INSERT_ACTIVEMQ_ADDRESS>"<br>SERT_ACTIVEMQ_PORT><br>CTIVEMQ_ADDRESS> with the applicable ActiveMQ server<br>and refrain from using a loopback address.<br>CTIVEMQ_PORT> with the applicable ActiveMQ server HTT<br>CTIVEMQ_USERNAME> and <insert_activemq_passwo<br>Is.<br/>if needed (if ActiveMQ server changes web admin root pat<br/>"if needed for server disambiguation (to avoid name clash<br/>service.</insert_activemq_passwo<br> | rat(telegraf.d) folder. For example,<br>ivemq.conf file.<br>address. Please specify a real<br>P port.<br>DRD> with the applicable<br>h).<br>es). |

As informações podem ser encontradas no "Documentação do ActiveMQ"

## Objetos e contadores

Os seguintes objetos e seus contadores são coletados:

| Objeto:            | Identificadores:                                        | Atributos:                                                                                                    | Pontos de dados:                                                                                                    |
|--------------------|---------------------------------------------------------|----------------------------------------------------------------------------------------------------|----------------------------------------------------------------------------------------------------|
| Fila ActiveMQ      | Servidor de porta de fila<br>de namespace               | UUUID do nó IP do nó de<br>nome do nó                                                                          | Tamanho da fila de<br>contagem de filas de<br>contagem de filas de<br>contagem de filas de<br>contagem de filas de<br>contagem de filas        |
| Assinante ActiveMQ | ID de conexão ID de<br>cliente Port Server<br>namespace | É subscrição do Seletor<br>de SO do nó de nome do<br>nó de destino ativo nó<br>UUUID do nó de destino<br>ativo | Contagem de desfila<br>despachada contagem<br>despachado tamanho da<br>fila contagem de espera<br>pendente contagem<br>Enqueue tamanho da fila |
| Tópico ActiveMQ    | Tópico servidor de porta<br>namespace                   | Nó Nome nó nó IP nó<br>UUUID nó os                                                                             | Tamanho da contagem<br>Enqueue contagem<br>contagem contagem<br>contagem Dequeue<br>consumidores                                               |

### Solução de problemas

Informações adicionais podem ser encontradas na "Suporte"página.

## **Apache Data Collector**

Este coletor de dados permite a coleta de dados de servidores Apache em seu locatário.

#### Pré-requisitos

- Você deve ter seu servidor HTTP Apache configurado e funcionando corretamente
- · Você deve ter permissões de sudo ou administrador no host/VM do agente
- Normalmente, o módulo Apache *mod\_status* está configurado para expor uma página na localização '/Server-status?auto' do servidor Apache. A opção *ExtendedStatus* deve estar ativada para coletar todos os campos disponíveis. Para obter informações sobre como configurar seu servidor, consulte a documentação do módulo Apache: https://httpd.apache.org/docs/2.4/mod/mod\_status.html#enable

#### Instalação

1. A partir de **Observability > Collectors**, clique em \* Data Collector\*. Escolha Apache.

- Se você ainda não instalou um Agente para coleção ou deseja instalar um Agente para um sistema operacional ou plataforma diferente, clique em *Mostrar instruções* para expandir as "Instalação do agente" instruções.
- 3. Selecione a chave de acesso do agente para uso com este coletor de dados. Você pode adicionar uma

nova chave de acesso ao agente clicando no botão \* chave de acesso ao agente\*. Prática recomendada: Use uma chave de acesso de agente diferente somente quando você quiser agrupar coletores de dados, por exemplo, por SO/Plataforma.

4. Siga as etapas de configuração para configurar o coletor de dados. As instruções variam dependendo do tipo de sistema operacional ou Plataforma que você está usando para coletar dados.

| APACHE                                                                                                    | Apache Configuration<br>Gathers Apache metrics.                                                                                                    |                                                                                                    |                                                                                                    |
|----------------------------------------------------------------------------------------------------|----------------------------------------------------------------------------------------------------|----------------------------------------------------------------------------------------------------|----------------------------------------------------------------------------------------------------|
| What Operating S                                                                                                    | ystem or Platform Are You                                                                                                    | Using?                                                                                                    | Need Help?                                                                                                    |
| 🙆 Ubuntu & Debian                                                                                                    | *                                                                                                    |                                                                                                    |                                                                                                    |
| Select existing Ag<br>Default (405fb5ec-d4cb-44                                                                                                    | ent Access Key or create a<br>14-977b-71fa931e1ad3)                                                                                                    | new one<br>+ Agent Access Key                                                                                                    |                                                                                                    |
| *Please ensure that you h                                                                                                    | ave a Telegraf Agent in you environment b                                                                                                    | efore configuring. Show Instructions                                                                                                    |                                                                                                    |
|                                                                                                    | ion Stone                                                                                                    |                                                                                                    | Need Help?                                                                                                    |
| Ensure that the Ar                                                                                                    | ache HTTD Server system vou're go                                                                                                    | ving to gather motrics on has the                                                                                                    | 'mod status' module                                                                                                  |
| <ol> <li>Ensure that the Ap<br/>enabled and expo</li> <li>Copy the contents<br/>contents to the /et</li> </ol>                                                                                                    | ache HTTP Server system you're go<br>ied. For details refer to the followin<br>below into a new .conf file under ti<br>c/telegraf/telegraf.d/cloudinsights-                                                                                                    | oing to gather metrics on has the<br>g document.<br>he /etc/telegraf/telegraf.d/ directo<br>apache.conf file.                                                                                                    | 'mod_status' module<br>ory. For example, copy the                                                                    |
| <ol> <li>Ensure that the Appenabled and expo</li> <li>Copy the contents contents to the /et</li> <li>Copy the contents to the /et</li> <li>([inputs.apac ## An array ## readable ## USER-ACT server-status+ ntote</li> </ol>                                                                                                    | ache HTTP Server system you're go<br>ed. For details refer to the followin<br>below into a new .conf file under th<br>c/telegraf/telegraf.d/cloudinsights-<br>e]]<br>of URLs to gather from, must be o<br>version of the mod_status page in<br>ON: Provide address of apache ser      | bing to gather metrics on has the<br>g document.<br>he /etc/telegraf/telegraf.d/ directo<br>apache.conf file.<br>directed at the machine<br>including the auto query string.<br>rver, port for apache server, co                                                                                                    | 'mod_status' module<br>ory. For example, copy the<br>firm path for                                                   |
| <ol> <li>Ensure that the Ap<br/>enabled and expo</li> <li>Copy the contents<br/>contents to the /et</li> <li>Copy the contents<br/>contents to the /et</li> <li>([inputs.apac<br/>## An array<br/>## readable<br/>## USER-ACT<br/>server-status.<br/></li></ol>                                                                                                    | ache HTTP Server system you're go<br>ed. For details refer to the followin<br>below into a new conf file under th<br>c/telegraf/telegraf.d/cloudinsights-<br>e]]<br>of URLs to gather from, must be o<br>version of the mod_status page in<br>ON: Provide address of apache ser<br>   | ing to gather metrics on has the<br>g document.<br>he /etc/telegraf/telegraf.d/ directo<br>apache.conf file.<br>directed at the machine<br>icluding the auto query string.<br>rver, port for apache server, co                                                                                                    | 'mod_status' module<br>ory. For example, copy the<br>firm path for<br>divertions (firm<br>ase specify a real machine |
| <ol> <li>Ensure that the Appenabled and expo</li> <li>Copy the contents contents to the /et [[inputs.apac ## An array ## readable ## USER-ACT server-status</li></ol>                                                                                                    | ache HTTP Server system you're go<br>ed. For details refer to the followin<br>below into a new conf file under th<br>c/telegraf/telegraf.d/cloudinsights-<br>e]]<br>of URLs to gather from, must be o<br>version of the mod_status page in<br>ON: Provide address of apache ser<br>   | ing to gather metrics on has the<br>g document.<br>he /etc/telegraf/telegraf.d/ directo<br>apache.conf file.<br>girected at the machine<br>ncluding the auto query string,<br>rver, port for apache server, co<br>content of the server address. Ple<br>icable Apache server port.                                                                                                    | 'mod_status' module<br>ory. For example, copy the<br>firm path for<br>see specify a real machine                     |
| <ol> <li>Ensure that the Appenabled and expo</li> <li>Copy the contents contents to the /et [[inputs.apacershafter and array ## readable ## USER-ACT server-status Pitter address, and refrait</li> <li>Replace <insert_address, and="" li="" refrait<=""> <li>Replace <insert_< li=""> <li>Modify the '/server'</li> </insert_<></li></insert_address,></li></ol>                                                                                                    | ache HTTP Server system you're go<br>sed. For details refer to the followin<br>below into a new conf file under th<br>c/telegraf/telegraf.d/cloudinsights-<br>e]]<br>of URLs to gather from, must be o<br>version of the mod_status page in<br>ON: Provide address of apache ser<br>  | and the gather metrics on has the g document.<br>he /etc/telegraf/telegraf.d/ director<br>apache.conf file.<br>directed at the machine<br>including the auto query string.<br>rver, port for apache server, co<br>including the server address. Ple<br>le Apache server port.<br>Apache server configuration.                                                                               | 'mod_status' module<br>ory. For example, copy the<br>firm path for<br>the effective<br>ase specify a real machine    |
| <ol> <li>Ensure that the Appenabled and expo</li> <li>Copy the contents contents to the /et [[inputs.apacershafter]]</li> <li>Copy the contents to the /et [[inputs.apacershafter]]</li> <li>Copy the contents to the /et [[inputs.apacershafter]]</li> <li>Replace <insert_address, and="" li="" refrait<=""> <li>Replace <insert_< li=""> <li>Replace <insert_< li=""> <li>Modify the '/serveries</li> </insert_<></li></insert_<></li></insert_address,></li></ol> | ache HTTP Server system you're go<br>sed. For details refer to the followin<br>below into a new .conf file under th<br>c/telegraf/telegraf.d/cloudinsights-<br>e]]<br>of URLs to gather from, must be o<br>version of the mod_status page in<br>ON: Provide address of apache ser<br> | bing to gather metrics on has the<br>g document.<br>he /etc/telegraf/telegraf.d/ directo<br>apache.conf file.<br>directed at the machine<br>icluding the auto query string.<br>ever, port for apache server, co<br>construction for apache server, co<br>construction for apache server, co<br>licable Apache server address. Ple<br>le Apache server port.<br>Apache server configuration. | 'mod_status' module<br>ory. For example, copy the<br>infirm path for<br>the offer<br>ase specify a real machine      |

O plugin do Telegraf para o servidor HTTP do Apache depende do módulo 'od\_status' para ser ativado. Quando isso estiver ativado, o servidor HTTP do Apache irá expor um endpoint HTML que pode ser visualizado no seu navegador ou raspado para extração do status de todas as configurações do servidor HTTP do Apache.

#### Compatibilidade:

A configuração foi desenvolvida em relação ao servidor HTTP do Apache versão 2,4.38.

#### Ativar mod\_status:

Ativar e expor os módulos 'od\_status' envolve duas etapas:

- Módulo de ativação
- Expondo estatísticas do módulo

#### Módulo de ativação:

O carregamento de módulos é controlado pelo arquivo de configuração em '/usr/local/apache/conf/httpd.conf'. Edite o arquivo de configuração e descomente as seguintes linhas:

```
LoadModule status_module modules/mod_status.so
Include conf/extra/httpd-info.conf
```

#### Expondo estatísticas do módulo:

A exposição do 'mod\_status' é controlada pelo arquivo de configuração sob '/usr/local/apache2/conf/extra/httpd-info.conf'. Certifique-se de que você tem o seguinte arquivo de configuração (pelo menos, outras diretivas estarão lá):

```
# Allow server status reports generated by mod_status,
# with the URL of http://servername/server-status
<Location /server-status>
    SetHandler server-status
</Location>
#
# # ExtendedStatus controls whether Apache will generate "full" status
# information (ExtendedStatus On) or just basic information
(ExtendedStatus
# Off) when the "server-status" handler is called. The default is Off.
#
ExtendedStatus On
```

Para obter instruções detalhadas sobre o módulo 'od\_status', consulte "Documentação do Apache"

## Objetos e contadores

| Os | seguintes | objetos e | seus | contadores | são | coletados: |
|----|-----------|-----------|------|------------|-----|------------|
|----|-----------|-----------|------|------------|-----|------------|

| Objeto: | Identificadores:      | Atributos:                                                                                                    | Pontos de dados:                                                                                                    |
|---------|-----------------------|----------------------------------------------------------------------------------------------------|----------------------------------------------------------------------------------------------------|
| Apache  | Servidor de namespace | O tempo de atividade do<br>servidor principal da<br>geração do servidor<br>principal do servidor de<br>geração MPM do nó IP<br>está a parar | Workers ocupados bytes<br>por solicitação bytes por<br>segundo CPU Crianças<br>sistema CPU Crianças<br>Usuário CPU carga CPU<br>sistema CPU usuários<br>conexões assíncronas<br>fechando conexões<br>assíncronas manter Alive<br>conexões assíncronas<br>escrevendo conexões<br>duração total por<br>solicitação trabalhadores<br>ociosos carga média<br>(últimos 1m) carga média<br>(últimos 15m) carga<br>média (últimos 5m)<br>processos solicitações por<br>segundo Total |

#### Solução de problemas

Informações adicionais podem ser encontradas na "Suporte"página.

## **Consul Data Collector**

O Data Infrastructure Insights usa esse coletor de dados para coletar métricas da Cônsul.

#### Instalação

1. A partir de **Observability > Collectors**, clique em \* Data Collector\*. Escolha Cônsul.

Se você não tiver configurado um Agente para coleta, será solicitado "instale um agente"ao locatário.

Se você já tiver um agente configurado, selecione o sistema operacional ou a Plataforma apropriada e clique em **continuar**.

 Siga as instruções na tela Consul Configuration (Configuração do cônsul) para configurar o coletor de dados. As instruções variam dependendo do tipo de sistema operacional ou Plataforma que você está usando para coletar dados.

## Configuração

As informações podem ser encontradas no "Documentação do cônsul".

## Objetos e contadores para cônsul

| Objeto: | Identificadores:                                   | Atributos:                                                                                | Pontos de dados:           |
|---------|----------------------------------------------------|-------------------------------------------------------------------------------------------|----------------------------|
| Cônsul  | Nó de serviço de ID de<br>verificação de namespace | Nó IP nó os nó UUUID<br>Nome do nó Serviço<br>Nome verificar Nome ID<br>do serviço Status | Aviso de aprovação crítica |

Os seguintes objetos e seus contadores são coletados:

#### Solução de problemas

Informações adicionais podem ser encontradas na "Suporte"página.

## Coletor de dados Couchbase

O Data Infrastructure Insights usa esse coletor de dados para coletar métricas do Couchbase.

#### Instalação

1. A partir de **Observability > Collectors**, clique em \* Data Collector\*. Escolha Couchbase.

- Se você ainda não instalou um Agente para coleção ou deseja instalar um Agente para um sistema operacional ou plataforma diferente, clique em *Mostrar instruções* para expandir as "Instalação do agente" instruções.
- 3. Selecione a chave de acesso do agente para uso com este coletor de dados. Você pode adicionar uma nova chave de acesso ao agente clicando no botão \* chave de acesso ao agente\*. Prática recomendada: Use uma chave de acesso de agente diferente somente quando você quiser agrupar coletores de dados, por exemplo, por SO/Plataforma.
- 4. Siga as etapas de configuração para configurar o coletor de dados. As instruções variam dependendo do tipo de sistema operacional ou Plataforma que você está usando para coletar dados.

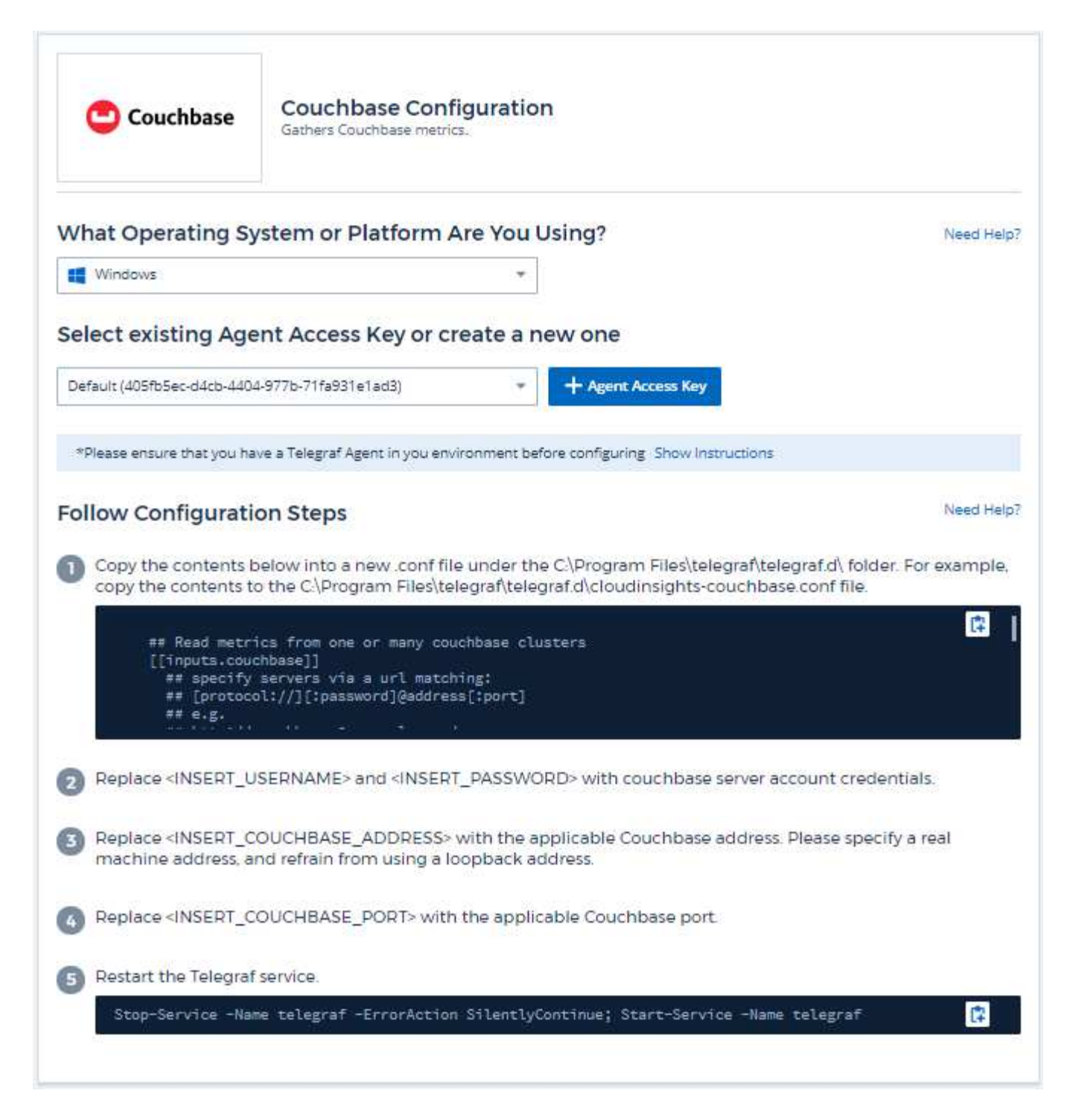

As informações podem ser encontradas no "Documentação do Couchbase".

#### **Objetos e contadores**

Os seguintes objetos e seus contadores são coletados:

| Objeto:         | Identificadores:                                        | Atributos:             | Pontos de dados:                                                                                                    |
|-----------------|---------------------------------------------------------|------------------------|----------------------------------------------------------------------------------------------------|
| Nó Couchbase    | Nome do host do nó<br>Couchbase do<br>namespace Cluster | IP do nó de nome do nó | Memória livre Total de<br>memória                                                                                         |
| Balde Couchbase | Cluster de bucket do<br>namespace                       | IP do nó de nome do nó | Dados usados dados<br>Registros disco usado<br>contagem de itens<br>memória operações<br>usadas por segundo cota<br>usada |

### Solução de problemas

Informações adicionais podem ser encontradas na "Suporte"página.

## **CouchDB Data Collector**

O Data Infrastructure Insights usa esse coletor de dados para coletar métricas do CouchDB.

### Instalação

1. A partir de **Observability > Collectors**, clique em \* Data Collector\*. Escolha CouchDB.

- Se você ainda não instalou um Agente para coleção ou deseja instalar um Agente para um sistema operacional ou plataforma diferente, clique em *Mostrar instruções* para expandir as "Instalação do agente" instruções.
- 3. Selecione a chave de acesso do agente para uso com este coletor de dados. Você pode adicionar uma nova chave de acesso ao agente clicando no botão \* chave de acesso ao agente\*. Prática recomendada: Use uma chave de acesso de agente diferente somente quando você quiser agrupar coletores de dados, por exemplo, por SO/Plataforma.
- 4. Siga as etapas de configuração para configurar o coletor de dados. As instruções variam dependendo do tipo de sistema operacional ou Plataforma que você está usando para coletar dados.

| 😑 CouchDB                                                                             | CouchDB Configuration<br>Gathers CouchDB metrics.                                                                                                    |                                  |
|---------------------------------------------------------------------------------------|----------------------------------------------------------------------------------------------------|----------------------------------|
| What Operating Sy                                                                     | stem or Platform Are You Using?                                                                                                    | Need Help?                       |
| 😵 RHEL & CentOS                                                                       |                                                                                                    |                                  |
| Select existing Age                                                                   | nt Access Key or create a new one                                                                                                    |                                  |
| Default (405fb5ec-d4cb-4404                                                           | -977b-71fa931e1ad3)    Agent Access Key                                                                                                    |                                  |
| *Please ensure that you ha                                                            | ve a Telegraf Agent in you environment before configuring. Show Instruc                                                                                                    | tions                            |
| Follow Configuration                                                                  | on Steps                                                                                                    | Need Help?                       |
| Copy the contents b<br>contents to the /etc                                           | elow into a new .conf file under the /etc/telegraf/telegraf.d/<br>/telegraf/telegraf.d/cloudinsights-couchdb.conf file.                                                               | directory. For example, copy the |
| ## Read CouchDB<br>[[inputs.couchd<br>## Works with<br>## Multiple H<br>## USER-ACTIC | Stats from one or more servers<br>b]]<br>CouchDB stats endpoints out of the box<br>osts from which to read CouchDB stats:<br>N: Provide comma-separated list of couchdb IP(s) and por | <b>1</b> 4                       |
| 2 Replace <insert_c<br>address, and refrain</insert_c<br>                             | OUCHDB_ADDRESS> with the applicable CouchDB address<br>from using a loopback address.                                                                                                 | s. Please specify a real machine |
| 3 Replace < INSERT_C                                                                  | DUCHDB_PORT> with the applicable CouchDB port.                                                                                                    |                                  |
| Modify the URL if Co                                                                  | ouchDB monitoring is exposed at different path                                                                                                    |                                  |
| 5 Restart the Telegraf                                                                | service.                                                                                                    |                                  |
| systemctl restart                                                                     | telegraf                                                                                                    | <b>p</b>                         |
|                                                                                       |                                                                                                    |                                  |

As informações podem ser encontradas no "Documentação do CouchDB".

## **Objetos e contadores**

Os seguintes objetos e seus contadores são coletados:

| Objeto: | Identificadores:      | Atributos:             | Pontos de dados:                                                                                                    |
|---------|-----------------------|------------------------|----------------------------------------------------------------------------------------------------|
| CouchDB | Servidor de namespace | IP do nó de nome do nó | Autenticação Cache Hits<br>Autenticação Cache Miss<br>Banco de dados lê Banco<br>de dados escreve bancos<br>de dados abrir arquivos<br>do sistema operacional<br>tempo máximo pedido min<br>tempo de solicitação httpd<br>métodos Copiar httpd<br>Request métodos Excluir<br>httpd Request métodos<br>obter httpd Request<br>métodos Head httpd<br>Request métodos Post<br>httpd Request métodos<br>put Status Codes 200 405<br>500 Status Codes 304<br>403 409 Status Codes<br>400 404 412 Status<br>Codes 401 Status 202<br>Status Codes 301 Status<br>201 Status Codes |

### Solução de problemas

Informações adicionais podem ser encontradas na "Suporte"página.

## **Docker Data Collector**

O Data Infrastructure Insights usa esse coletor de dados para coletar métricas do Docker.

#### Instalação

1. A partir de **Observability > Collectors**, clique em \* Data Collector\*. Escolha Docker.

Se você não tiver configurado um Agente para coleta, será solicitado "instale um agente"ao locatário.

Se você já tiver um agente configurado, selecione o sistema operacional ou a Plataforma apropriada e clique em **continuar**.

 Siga as instruções na tela Configuração do Docker para configurar o coletor de dados. As instruções variam dependendo do tipo de sistema operacional ou Plataforma que você está usando para coletar dados.

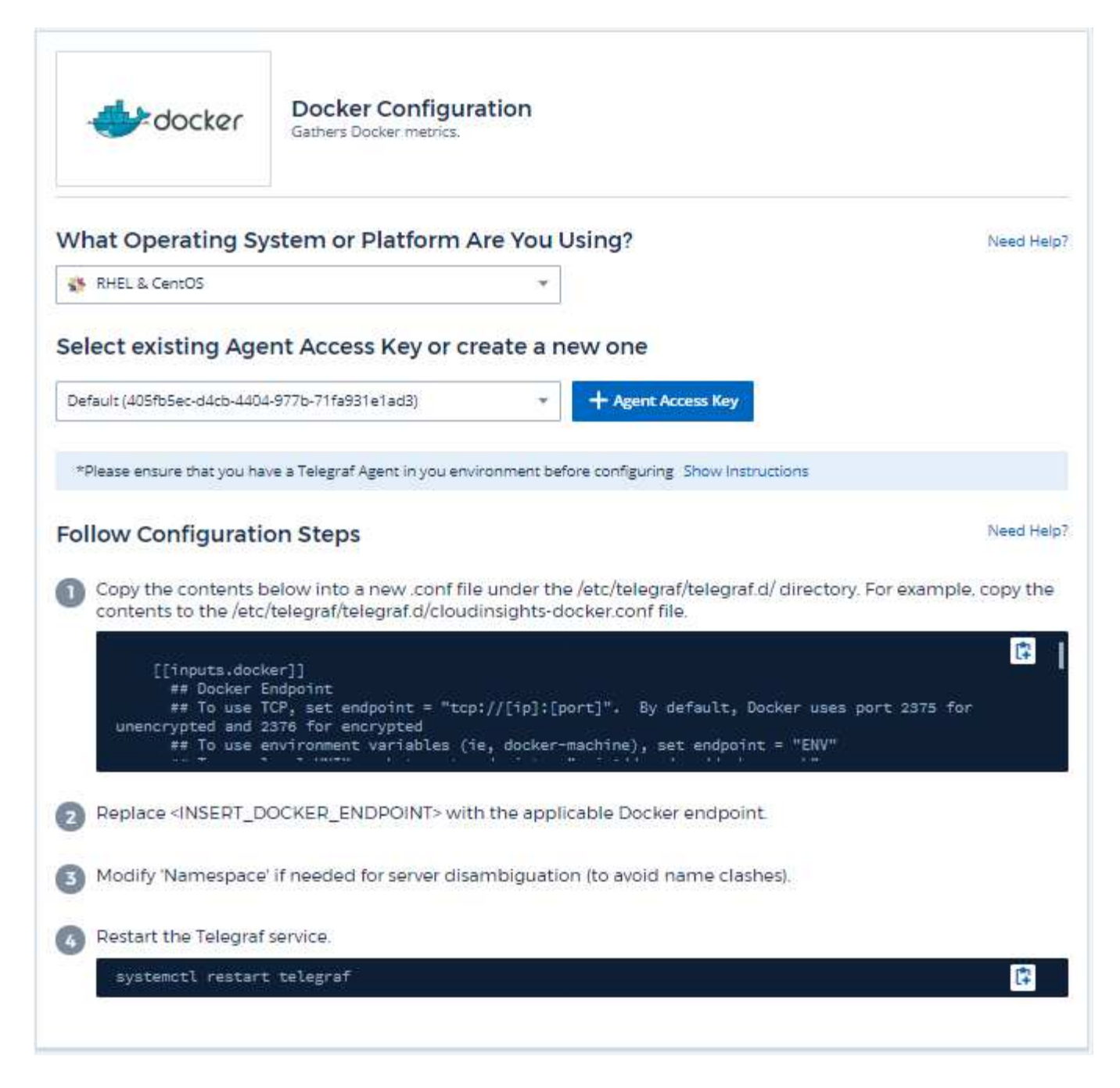

O plugin de entrada Telegraf para Docker coleta métricas por meio de um soquete UNIX especificado ou um endpoint TCP.

#### Compatibilidade

A configuração foi desenvolvida em relação ao Docker versão 1.12.6.

#### Configuração

#### Acessando o Docker através de um soquete UNIX

Se o agente Telegraf estiver sendo executado no baremetal, adicione o usuário Unix telegraf ao grupo Unix docker executando o seguinte:

sudo usermod -aG docker telegraf
Se o agente Telegraf estiver sendo executado em um pod Kubernetes, exponha
o soquete Unix do Docker mapeando o soquete no pod como um volume e, em
seguida, montando esse volume em /var/run/Docker.Sock. Por exemplo,
adicione o seguinte ao PodSpec:

```
volumes:
...
- name: docker-sock
hostPath:
path: /var/run/docker.sock
type: File
```

Em seguida, adicione o seguinte ao recipiente:

```
volumeMounts:
...
- name: docker-sock
mountPath: /var/run/docker.sock
```

Observe que o instalador do Data Infrastructure Insights fornecido para a plataforma Kubernetes cuida desse mapeamento automaticamente.

#### Acesse o Docker por meio de um endpoint TCP

Por padrão, o Docker usa a porta 2375 para acesso não criptografado e a porta 2376 para acesso criptografado.

#### **Objetos e contadores**

Os seguintes objetos e seus contadores são coletados:

| Objeto:                   | Identificadores:                                          | Atributos:                                                                                                    | Pontos de dados:                                                                                                    |
|---------------------------|-----------------------------------------------------------|----------------------------------------------------------------------------------------------------|----------------------------------------------------------------------------------------------------|
| Docker Engine             | Motor Docker de<br>namespace                              | Nó Nome nó nó IP UUUID<br>Node os Kubernetes<br>Cluster Docker Version<br>Unit                                                                                                    | Contentores de memória<br>Containers usados<br>Containers em execução<br>Containers parados CPUs<br>Go Routines imagens<br>Listener Eventos usado<br>descritores de Arquivo<br>dados disponíveis dados<br>totais dados usados<br>metadados disponíveis<br>metadados Total<br>metadados metadados<br>metadados total<br>metadados usado Pool<br>blocksize |
| Contêiner do Docker       | Nome do contêiner do<br>namespace Docker<br>Engine        | Kubernetes Container<br>Hash Kubernetes<br>Container Ports<br>Kubernetes Container<br>Restart Count Kubernetes<br>Container Termination<br>Message Path Kubernetes<br>Container Termination<br>Message Policy<br>Kubernetes Pod<br>Termination Quote<br>Container Image<br>Container Image<br>Container Status<br>Container Status<br>Container Version Node<br>Name Kubernetes<br>Container Log Path | Memória ativa memória<br>anônima memória ativa<br>memória Cache memória<br>limite hierárquico memória<br>inativa memória inativa<br>Arquivo inativo memória<br>memória memória<br>memória mapeada<br>memória máxima<br>utilização memória Página<br>Falha memória memória<br>Principal memória pagada<br>memória pagada na<br>memória memória            |
| Docker Container Block io | Nome do contentor Nome<br>do dispositivo Docker<br>Engine | Kubernetes Container<br>Hash Kubernetes<br>Container Ports<br>Kubernetes Container<br>Restart Count Kubernetes<br>Container Termination<br>Message Path Kubernetes<br>Container Termination<br>Message Policy<br>Kubernetes Pod<br>Termination Grace Period<br>Container Image<br>Container Status<br>Container Status<br>Container Version Node<br>Name Kubernetes<br>Container Log Path             | Io Service bytes recursive<br>Async io Service bytes<br>recursive Read io Service<br>bytes recursive Sync io<br>Service bytes recursive<br>Total io Service bytes<br>recursive Write io<br>recursive IO Serviced<br>recursive Read IO<br>Serviced Sync io recursive<br>resposta recursiva IO de<br>resposta recursiva Total io<br>Write recursive        |

| Objeto:                       | Identificadores:                                           | Atributos:                                                                                                    | Pontos de dados:                                                                                                    |
|-------------------------------|------------------------------------------------------------|----------------------------------------------------------------------------------------------------|----------------------------------------------------------------------------------------------------|
| Docker Container Network      | Nome do contentor do<br>namespace Network<br>Docker Engine | Container Image<br>Container Status<br>Container Version Node<br>Name Node IP Node<br>UUUID Node os K8s<br>Cluster Docker Version<br>Container ID                                                                                                    | RX dropped RX bytes RX<br>erros RX pacotes RX TX<br>dropped TX bytes TX<br>erros TX pacotes TX                                                                                                    |
| CPU de contêiner do<br>Docker | Nome do contêiner do<br>namespace CPU Docker<br>Engine     | Kubernetes Container<br>Hash Kubernetes<br>Container Ports<br>Kubernetes Container<br>Restart Count Kubernetes<br>Container Termination<br>Message Path Kubernetes<br>Container Termination<br>Message Policy<br>Kubernetes Pod<br>Termination Quote Form<br>Grace Period Kubernetes<br>Config seen Kubernetes<br>Config | Estrangulamento períodos<br>estrangulados<br>estrangulados períodos<br>estrangulados utilização<br>do tempo estrangulado no<br>modo Kernel utilização no<br>modo Utilizador<br>percentagem utilização do<br>sistema Total de utilização |

#### Solução de problemas

| Problema:                                                                                                    | Tente isto:                                                                                                    |
|----------------------------------------------------------------------------------------------------|----------------------------------------------------------------------------------------------------|
| Não vejo minhas métricas do Docker no Data<br>Infrastructure Insights depois de seguir as instruções<br>na página de configuração. | Verifique os logs do agente do Telegraf para ver se<br>ele relata o seguinte erro: E! Erro no plugin<br>[inputs.Docker]: Obteve permissão negada ao tentar<br>se conetar ao socket do daemon do Docker, se isso<br>acontecer, siga as etapas necessárias para fornecer<br>ao agente Telegraf acesso ao socket Unix do Docker,<br>conforme especificado acima. |

Informações adicionais podem ser encontradas na "Suporte"página.

## **Elasticsearch Data Collector**

O Data Infrastructure Insights usa esse coletor de dados para coletar métricas do Elasticsearch.

1. A partir de **Observability > Collectors**, clique em \* Data Collector\*. Escolha Elasticsearch.

- Se você ainda não instalou um Agente para coleção ou deseja instalar um Agente para um sistema operacional ou plataforma diferente, clique em *Mostrar instruções* para expandir as "Instalação do agente" instruções.
- 3. Selecione a chave de acesso do agente para uso com este coletor de dados. Você pode adicionar uma nova chave de acesso ao agente clicando no botão \* chave de acesso ao agente\*. Prática recomendada:

Use uma chave de acesso de agente diferente somente quando você quiser agrupar coletores de dados, por exemplo, por SO/Plataforma.

4. Siga as etapas de configuração para configurar o coletor de dados. As instruções variam dependendo do tipo de sistema operacional ou Plataforma que você está usando para coletar dados.

| elasticsearch                                                                                                    | Elasticsearch Configuration                                                                                                    |                                                                                                    |
|----------------------------------------------------------------------------------------------------|----------------------------------------------------------------------------------------------------|----------------------------------------------------------------------------------------------------|
| What Operating S                                                                                                    | vstem or Platform Are You Using?                                                                                                    | Need Help                                                                                                    |
| O Ubuntu & Debian                                                                                                    | *                                                                                                    |                                                                                                    |
| elect existing Age                                                                                                    | ent Access Key or create a new one                                                                                                    |                                                                                                    |
| Default (405fb5ec-d4cb-440                                                                                                    | 4-977b-71fa931e1ad3)  + Agent Access Key                                                                                                    |                                                                                                    |
|                                                                                                    |                                                                                                    |                                                                                                    |
| *Please ensure that you ha                                                                                                    | ave a Telegraf Agent in you environment before configuring Show Instruction                                                                                                    | ions                                                                                                    |
| *Please ensure that you ha                                                                                                    | ave a Telegraf Agent in you environment before configuring. Show Instructi                                                                                                    | ions                                                                                                    |
| *Please ensure that you he                                                                                                    | ave a Telegraf Agent in you environment before configuring Show Instructi                                                                                                    | ions<br>Need Help                                                                                                    |
| *Please ensure that you have a series of the series of the       | ave a Telegraf Agent in you environment before configuring. Show Instruct<br><b>on Steps</b><br>pelow into a new .conf file under the /etc/telegraf/telegraf.d/<br>/telegraf/telegraf.d/cloudinsights-elasticsearch conf file                                                                                                    | ions<br>Need Help<br>directory. For example, copy the                                                                                                    |
| *Please ensure that you hat ollow Configuration                                                                                                    | ave a Telegraf Agent in you environment before configuring. Show Instruct<br><b>on Steps</b><br>pelow into a new .conf file under the /etc/telegraf/telegraf.d/<br>./telegraf/telegraf.d/cloudinsights-elasticsearch.conf file.                                                                                                    | ions<br>Need Help<br>directory. For example, copy the                                                                                                    |
| *Please ensure that you hat<br>follow Configuration<br>Copy the contents<br>contents to the /etc<br>([finputs.els<br>## USER-AC<br>## Note th<br>## sent to                                                                                                    | ave a Telegraf Agent in you environment before configuring Show Instruct<br>on Steps<br>below into a new .conf file under the /etc/telegraf/telegraf.d/<br>:/telegraf/telegraf.d/cloudinsights-elasticsearch.conf file.<br>sticsearch]]<br>TION: Provide comma-separated List of Elasticsearch server<br>at for scenarios in which metrics from multiple Elasticsea<br>Cloud Insights, the Elasticsearch cluster names must be u                                                                                                    | ions<br>Need Help<br>directory. For example, copy the<br>rs.<br>arch clusters are being<br>inique.                                                                  |
| *Please ensure that you hat<br><b>Follow Configuration</b><br>Copy the contents to the /etco<br>([inputs.els<br>## USER-AC<br>## Note th<br>## sent to<br>## Please                                                                                                    | ave a Telegraf Agent in you environment before configuring. Show Instruct<br>on Steps<br>below into a new .conf file under the /etc/telegraf/telegraf.d/<br>./telegraf/telegraf.d/cloudinsights-elasticsearch.conf file.<br>sticsearch]]<br>TION: Provide comma-separated list of Elasticsearch server<br>at for scenarios in which metrics from multiple Elasticsea<br>Cloud Insights, the Elasticsearch cluster names must be u<br>specify actual machine IP address, and refrain from using                                                                                                    | ions<br>Need Help<br>directory. For example, copy the<br>rs.<br>arch clusters are being<br>unique.<br>a loopback address                                            |
| *Please ensure that you have collow Configuration<br>Copy the contents contents to the /etc<br>([[inputs.els<br>## USER-AC<br>## Note th<br>## Sent to<br>## Please<br>** **                                                                                                    | ave a Telegraf Agent in you environment before configuring. Show Instruct<br>on Steps<br>below into a new .conf file under the /etc/telegraf/telegraf.d/<br>./telegraf/telegraf.d/cloudinsights-elasticsearch.conf file.<br>sticsearch]]<br>TION: Provide comma-separated list of Elasticsearch server<br>at for scenarios in which metrics from multiple Elasticsea<br>Cloud Insights, the Elasticsearch cluster names must be u<br>specify actual machine IP address, and refrain from using<br>                                                                                                    | ions<br>Need Help<br>directory. For example, copy the<br>rs.<br>arch clusters are being<br>inique.<br>a loopback address<br>h address. Please specify a real        |
| <ul> <li>*Please ensure that you hat you h</li></ul> | ave a Telegraf Agent in you environment before configuring. Show Instruct<br>on Steps<br>below into a new .conf file under the /etc/telegraf/telegraf.d/ of<br>./telegraf/telegraf.d/cloudinsights-elasticsearch.conf file.<br>sticsearch]]<br>TION: Provide comma-separated list of Elasticsearch server<br>at for scenarios in which metrics from multiple Elasticsea<br>Cloud Insights, the Elasticsearch cluster names must be u<br>specify actual machine IP address, and refrain from using<br>                                                                                                    | ions<br>Need Help<br>directory. For example, copy the<br>rs.<br>arch clusters are being<br>nique.<br>a loopback address<br>h address. Please specify a real<br>art. |
| <ul> <li>*Please ensure that you hat sollow Configuration</li> <li>Copy the contents is contents to the /etco for the solution of the solution of the</li></ul>      | ave a Telegraf Agent in you environment before configuring. Show Instruct<br>on Steps<br>below into a new .conf file under the /etc/telegraf/telegraf.d/o<br>/telegraf/telegraf.d/cloudinsights-elasticsearch.conf file.<br>sticsearch]]<br>TION: Provide comma-separated list of Elasticsearch server<br>at for scenarios in which metrics from multiple Elasticsea<br>Cloud Insights, the Elasticsearch cluster names must be u<br>specify actual machine IP address, and refrain from using<br>TION: ELASTICSEARCH_ADDRESS> with the applicable Elasticsearch<br>nd refrain from using a loopback address.<br>ELASTICSEARCH_PORT> with the applicable Elasticsearch po<br>f service. | ions<br>Need Help<br>directory. For example, copy the<br>s,<br>arch clusters are being<br>inique.<br>a loopback address<br>h address. Please specify a real<br>ort. |

### Configuração

As informações podem ser encontradas no "Documentação do Elasticsearch".

#### **Objetos e contadores**

Os seguintes objetos e seus contadores são coletados:

| Objeto:               | Identificadores:                                                | Atributos:                         |
|-----------------------|-----------------------------------------------------------------|------------------------------------|
| Cluster Elasticsearch | Cluster de namespace                                            | Status do cluster de nome do nó IP |
| Nó Elasticsearch      | Cluster de namespace ES Node ID<br>ES Node IP ES Node Node Node | ID da zona                         |

### Solução de problemas

Informações adicionais podem ser encontradas na "Suporte"página.

## Flink Data Collector

O Data Infrastructure Insights usa esse coletor de dados para coletar métricas do Flink.

### Instalação

1. A partir de **Observability > Collectors**, clique em \* Data Collector\*. Escolha Flink.

- Se você ainda não instalou um Agente para coleção ou deseja instalar um Agente para um sistema operacional ou plataforma diferente, clique em *Mostrar instruções* para expandir as "Instalação do agente" instruções.
- 3. Selecione a chave de acesso do agente para uso com este coletor de dados. Você pode adicionar uma nova chave de acesso ao agente clicando no botão \* chave de acesso ao agente\*. Prática recomendada: Use uma chave de acesso de agente diferente somente quando você quiser agrupar coletores de dados, por exemplo, por SO/Plataforma.
- 4. Siga as etapas de configuração para configurar o coletor de dados. As instruções variam dependendo do tipo de sistema operacional ou Plataforma que você está usando para coletar dados.

| Carlink Flink                                                                                                    | Flink Configuration<br>Gathers Flink metrics.                                                                                                    |                                                                                                    |
|----------------------------------------------------------------------------------------------------|----------------------------------------------------------------------------------------------------|----------------------------------------------------------------------------------------------------|
| What Operating S                                                                                                    | System or Platform Are You Using?                                                                                                    | Need Help?                                                                                                    |
| Windows                                                                                                    | *                                                                                                    |                                                                                                    |
| Select existing Ag                                                                                                    | ent Access Key or create a new one                                                                                                    |                                                                                                    |
| Default (405fb5ec-d4cb-44                                                                                                    | 04-977b-71fa931e1ad3)  + Agent Access Key                                                                                                    |                                                                                                    |
| *Please ensure that you h                                                                                                    | nave a Telegraf Agent in you environment before configuring. Show Instructi                                                                                                    | ons                                                                                                    |
| Follow Configurat                                                                                                    | ion Steps                                                                                                    | Need Help                                                                                                    |
| document                                                                                                    |                                                                                                    |                                                                                                    |
| 2 Copy the contents<br>copy the contents<br>## #########<br>## JobManag<br>## ########<br>[[inputs.jo<br>## USER-A               | below into a new .conf file under the C:\Program Files\telegra<br>to the C:\Program Files\telegraf\telegraf.d\cloudinsights-flink.<br>er<br>###################################                                                                                                    | f\telegraf.d\ folder. For example,<br>conf file.                                                                                                  |
| <ul> <li>Copy the contents copy the contents</li> <li>## ##################################</li></ul>                            | below into a new .conf file under the C:\Program Files\telegra<br>to the C:\Program Files\telegraf\telegraf.d\cloudinsights-flink.c<br>er<br>interfield<br>lokia2_agent]]<br>CTION: Provide address(es) of flink Job Manager(s), port fo<br>f<br>FLINK_JOBMANAGER_ADDRESS> with the applicable Flink Job<br>hine address, and refrain from using a loopback address.                                                                                                    | f\telegraf.d\ folder. For example,<br>conf file.<br>r jolokia, add one URL<br>ob Manager address(es). Please                                      |
| <ul> <li>Copy the contents copy the contents</li> <li><i>## ##################################</i></li></ul>                     | below into a new .conf file under the C:\Program Files\telegra<br>to the C:\Program Files\telegraf\telegraf.d\cloudinsights-flink.c<br>er<br>tokia2_agent]]<br>CTION: Provide address(es) of flink Job Manager(s), port fo<br>FLINK_JOBMANAGER_ADDRESS> with the applicable Flink Job<br>hine address, and refrain from using a loopback address.<br>FLINK_TASKMANAGER_ADDRESS> with the applicable Flink Job<br>hine address, and refrain from using a loopback address.                                                                                                    | f\telegraf.d\ folder. For example,<br>conf file.<br>r jolokia, add one URL<br>ob Manager address(es). Please<br>Task Manager address(es). Please  |
| <ol> <li>Copy the contents copy the contents copy the contents</li> <li>## ##################################</li></ol>          | below into a new .conf file under the C:\Program Files\telegra<br>to the C:\Program Files\telegraf\telegraf.d\cloudinsights-flink.c<br>er<br>interfieldstaf_agent]]<br>CTION: Provide address(es) of flink Job Manager(s), port fo<br>receive choice choice<br>FLINK_JOBMANAGER_ADDRESS> with the applicable Flink Job<br>hine address, and refrain from using a loopback address.<br>FLINK_TASKMANAGER_ADDRESS> with the applicable Flink T<br>hine address, and refrain from using a loopback address.                                                                                                    | f\telegraf.d\ folder. For example,<br>conf file.<br>r jolokia, add one URL<br>ob Manager address(es). Please<br>Task Manager address(es). Please  |
| <ul> <li>2 Copy the contents copy the contents copy the contents</li> <li><i>## ##################################</i></li></ul> | below into a new .conf file under the C:\Program Files\telegra<br>to the C:\Program Files\telegraf\telegraf.d\cloudinsights-flink.com<br>er<br>interesting<br>Dokia2_sgent]]<br>CTION: Provide address(es) of fLink Job Manager(s); port fo<br>resting address, and refrain from using a loopback address.<br>FLINK_JOBMANAGER_ADDRESS> with the applicable Flink Job<br>hine address, and refrain from using a loopback address.<br>FLINK_TASKMANAGER_ADDRESS> with the applicable Flink To<br>hine address, and refrain from using a loopback address.<br>JOLOKIA_PORT> with the applicable jolokia port.                                                                | f\telegraf.d\ folder. For example,<br>conf file.<br>Ir jolokta, add one URL<br>ob Manager address(es). Please<br>Task Manager address(es). Please |
| <ol> <li>Copy the contents copy the contents</li> <li><i>## ##################################</i></li></ol>                     | below into a new .conf file under the C:\Program Files\telegrators to the C:\Program Files\telegraf\telegraf.d\cloudinsights-flink.                                                                                                    | f\telegraf.d\ folder. For example,<br>conf file.<br>r jolokta, add one URL<br>ob Manager address(es). Please<br>Task Manager address(es). Please  |
| <ul> <li>2 Copy the contents copy the contents</li> <li><i>## ##################################</i></li></ul>                   | below into a new .conf file under the C\Program Files\telegra<br>to the C\Program Files\telegraf\telegraf.d\cloudinsights-flink.co<br>er<br>ter<br>ter<br>tokia2_sgent]]<br>CTION: Provide address(es) of flink Job Manager(s), port fo<br>teres for our stress<br>FLINK_JOBMANAGER_ADDRESS> with the applicable Flink Job<br>hine address, and refrain from using a loopback address.<br>FLINK_TASKMANAGER_ADDRESS> with the applicable Flink T<br>hine address, and refrain from using a loopback address.<br>JOLOKIA_PORT> with the applicable jolokia port.<br>ee' if needed for server disambiguation (to avoid name clashes<br>needed for Flink cluster designation. | f\telegraf.d\ folder. For example,<br>conf file.<br>If jolekia, add one URL<br>ob Manager address(es). Please<br>Task Manager address(es). Please |

Uma implantação completa do Flink envolve os seguintes componentes:

JobManager: O sistema primário Flink. Coordena uma série de TaskManagers. Em uma configuração de alta disponibilidade, o sistema terá mais de um JobManager. TaskManager: É aqui que os operadores Flink são executados. O plugin Flink é baseado no plugin Jolokia da telegraf. Como um requisito para reunir informações de todos os componentes do Flink, o JMX precisa ser configurado e exposto via Jolokia em todos os componentes.

#### Compatibilidade

A configuração foi desenvolvida em relação ao Flink versão 1,7.0.

#### Configuração

#### Jolokia Agent JAR

Para todos os componentes individuais, uma versão do arquivo jar do agente Jolokia deve ser baixada. A versão testada contra foi "Agente Jolokia 1.6.0".

As instruções abaixo supõem que o arquivo jar baixado (jolokia-jvm-1,6.0-Agent.jar) é colocado sob a localização '/opt/flink/lib/'.

#### JobManager

Para configurar o JobManager para expor a API Jolokia, você pode configurar a seguinte variável de ambiente em seus nós e reiniciar o JobManager:

```
export FLINK_ENV_JAVA_OPTS="-javaagent:/opt/flink/lib/jolokia-jvm-1.6.0-
agent.jar=port=8778,host=0.0.0.0"
Você pode escolher um porto diferente para Jolokia (8778). Se você tem um
IP interno para bloquear Jolokia, você pode substituir o "Catch All"
0.0.0.0 pelo seu próprio IP. Observe que esse IP precisa ser acessível a
partir do plugin telegraf.
```

#### TaskManager

Para configurar o(s) TaskManager(s) para expor a API Jolokia, você pode configurar a seguinte variável de ambiente nos nós e reiniciar o TaskManager:

```
export FLINK_ENV_JAVA_OPTS="-javaagent:/opt/flink/lib/jolokia-jvm-1.6.0-
agent.jar=port=8778,host=0.0.0.0"
Você pode escolher um porto diferente para Jolokia (8778). Se você tem um
IP interno para bloquear Jolokia, você pode substituir o "Catch All"
0.0.0.0 pelo seu próprio IP. Observe que esse IP precisa ser acessível a
partir do plugin telegraf.
```

#### **Objetos e contadores**

Os seguintes objetos e seus contadores são coletados:

| Objeto:            | Identificadores:                                      | Atributos:                                                                                                | Pontos de dados:                                                                                                    |
|--------------------|-------------------------------------------------------|----------------------------------------------------------------------------------------------------|----------------------------------------------------------------------------------------------------|
| Flink Task Manager | Servidor de namespace<br>de cluster                   | Nome do nó IP do nó de<br>ID do Gestor de tarefas                                                         | Rede disponível<br>segmentos de memória<br>rede Total segmentos de<br>memória coleção de lixo<br>PS MarkSweep contagem<br>de lixo PS MarkSweep<br>tempo coleta de lixo<br>contagem de scavenge<br>contagem de lixo PS<br>scavenge tempo Heap<br>memória comprometida<br>memória de Heap<br>memória de Heap<br>memória de Heap máximo<br>memória de heap usada<br>contagem de threads<br>Daemon contagem de<br>threads contagem de<br>threads contagem de<br>threads Total de threads<br>iniciado |
| Trabalho Flink     | ID do trabalho do servidor<br>de namespace do cluster | Nome do nó Nome do<br>trabalho Nome do nó IP<br>último Checkpoint<br>caminho Externo tempo<br>de reinício | Tempo de inatividade<br>reinicializações completas<br>último alinhamento do<br>Checkpoint Buffered Last<br>Checkpoint duração<br>último tamanho do<br>Checkpoint número de<br>Checkpoints concluídos<br>número de Checkpoints<br>falhados número de<br>Checkpoints em curso<br>número de Checkpoints<br>uptime                                                                                                    |
| Flink Job Manager  | Servidor de namespace<br>de cluster                   | IP do nó de nome do nó                                                                                    | Coleção de lixo PS<br>MarkSweep contagem de<br>lixo PS MarkSweep tempo<br>coleta de lixo contagem<br>de scavenge contagem de<br>lixo PS scavenge tempo<br>Heap memória<br>comprometida memória<br>de heap memória de<br>Heap máximo memória de<br>heap usada número<br>registrado Gerenciadores<br>de tarefas em execução<br>Slots de tarefa disponíveis<br>contagem de                                                                                                    |

| Objeto:               | Identificadores:                                           | Atributos:                                                                                                    | Pontos de dados:                                                                                                    |
|-----------------------|------------------------------------------------------------|----------------------------------------------------------------------------------------------------|----------------------------------------------------------------------------------------------------|
| Tarefa Flink          | ID da tarefa do ID da<br>tarefa do namespace do<br>cluster | Nome do nó do servidor<br>Nome do trabalho Sub-<br>tarefa Indice tentativa da<br>tarefa número da tentativa<br>da tarefa Nome da tarefa<br>Gestor de tarefas ID nó IP<br>atual marca de água da<br>entrada | Buffers em uso do pool<br>Buffers em comprimento<br>da fila Buffers out uso do<br>pool Buffers out<br>comprimento da fila<br>número Buffers em<br>número local Buffers em<br>número local por segundo<br>número número Buffers<br>em número local por<br>segundo número de taxa<br>Buffers em número<br>remoto por segundo<br>número de contagem de<br>Registros por segundo<br>número local por segundo<br>número de Registros por<br>segundo número remoto<br>por segundo número de<br>Registros por segundo<br>número de Registros por |
| Operador tarefa Flink | ID da tarefa ID do<br>operador do namespace<br>do cluster  | Nome do nó do servidor<br>Nome do trabalho Nome<br>do Operador Sub-tarefa<br>ID tentativa da tarefa<br>número tentativa da tarefa<br>Nome da tarefa Nome da<br>tarefa Gestor de tarefas<br>ID Node IP      | Entrada atual marca de<br>água saída atual número<br>de marca de água<br>Registos em número<br>Registos em por segundo<br>número de contagem<br>Registos em por segundo<br>número de registo para<br>fora número de contagem<br>número de registos para<br>fora por segundo número<br>de taxa de registo                                                                                                    |

### Solução de problemas

Informações adicionais podem ser encontradas na "Suporte"página.

## Coletor de dados Hadoop

O Data Infrastructure Insights usa esse coletor de dados para coletar métricas do Hadoop.

#### Instalação

1. A partir de **Observability > Collectors**, clique em \* Data Collector\*. Escolha Hadoop.

Selecione o sistema operacional ou a plataforma na qual o agente Telegraf está instalado.

2. Se você ainda não instalou um Agente para coleção ou deseja instalar um Agente para um sistema

operacional ou plataforma diferente, clique em *Mostrar instruções* para expandir as "Instalação do agente" instruções.

- 3. Selecione a chave de acesso do agente para uso com este coletor de dados. Você pode adicionar uma nova chave de acesso ao agente clicando no botão \* chave de acesso ao agente\*. Prática recomendada: Use uma chave de acesso de agente diferente somente quando você quiser agrupar coletores de dados, por exemplo, por SO/Plataforma.
- 4. Siga as etapas de configuração para configurar o coletor de dados. As instruções variam dependendo do tipo de sistema operacional ou Plataforma que você está usando para coletar dados.

| Thedaap          | Hadoop Configuration<br>Gathers Hadoop metrics. |            |
|------------------|-------------------------------------------------|------------|
| Vhat Operating S | ystem or Platform Are You Using?                | Need Help? |
| Obuntu & Debian  | ent Access Key or create a new one              |            |
| EIECLEXISLING AU | ent Access key of create a new one              |            |

| Follow Config                                                                | uration Steps                                                                                                    | Need Help?                                                                               |
|------------------------------------------------------------------------------|----------------------------------------------------------------------------------------------------|------------------------------------------------------------------------------------------|
| Install Jolokia<br>NodeManage                                                | a on your Hadoop NameNode, Secondary NameNode, DataNode<br>er(s) and JobHistoryServer. For details refer to the following docur                                                                                   | (s). ResourceManager,<br>ment.                                                           |
| 2 Copy the con<br>contents to the                                            | atents below into a new .conf file under the /etc/telegraf/telegraf.c<br>he /etc/telegraf/telegraf.d/cloudinsights-hadoop.conf file.                                                                              | d/ directory. For example, copy the                                                      |
| #######<br># NAME!<br>#######<br>[[input<br>## US<br>P                       | #########<br>NODE #<br>##########<br>ts.jolokia2_agent]]<br>SER-ACTION: Provide address(es) of Hadoop NameNode, port for j<br>SER-ACTION: Provide address(es) of Hadoop NameNode, port for j                      | olokia                                                                                   |
| Replace <ins<br>specify a real<br/><insert_jol< p=""></insert_jol<></ins<br> | ERT_HADOOP_NAMENODE_ADDRESS> with the applicable Had<br>machine address, and refrain from using a loopback address. Re<br>OKIA_PORT> with the NameNode's assigned Jolokia port.                                   | loop NameNode address. Please<br>place corresponding                                     |
| Replace <ins<br>NameNode a<br/>correspondin</ins<br>                         | ERT_HADOOP_SECONDARYNAMENODE_ADDRESS> with the ap<br>address. Please specify a real machine address, and refrain from u<br>ng <insert_jolokia_port> with the Secondary NameNode's as</insert_jolokia_port>        | pplicable Hadoop Secondary<br>Ising a loopback address. Replace<br>Isigned Jolokia port. |
| Seplace <ins<br>specify a real<br/><insert_jol< p=""></insert_jol<></ins<br> | ERT_HADOOP_DATANODE_ADDRESS> with the applicable Hade<br>machine address, and refrain from using a loopback address. Re<br>OKIA_PORT> with the DataNode's assigned Jolokia port.                                  | oop DataNode address(es). Please<br>place corresponding                                  |
| 6 Replace <ins<br>address. Plea<br/>correspondin</ins<br>                    | ERT_HADOOP_RESOURCEMANAGER_ADDRESS> with the appli<br>ase specify a real machine address, and refrain from using a loop:<br>ag <insert_jolokia_port> with the ResourceManager's assign</insert_jolokia_port>      | cable Hadoop ResourceManager<br>back address. Replace<br>ed Jolokia port.                |
| Replace <ins<br>address(es). P<br/>correspondin</ins<br>                     | ERT_HADOOP_NODEMANAGER_ADDRESS> with the applicable<br>Please specify a real machine address, and refrain from using a lo<br>ng <insert_jolokia_port> with the NodeManager's assigned J</insert_jolokia_port>     | Hadoop NodeManager<br>opback address. Replace<br>olokia port.                            |
| 8 Replace <ins<br>address. Plea<br/>correspondin</ins<br>                    | ERT_HADOOP_JOBHISTORYSERVER_ADDRESS> with the applic<br>se specify a real machine address, and refrain from using a loop:<br>ng <insert_jolokia_port> with the Job History Server's assigne</insert_jolokia_port> | able Hadoop Job History Server<br>back address. Replace<br>ed Jolokia port.              |
| Modify 'Name                                                                 | espace' if needed for server disambiguation (to avoid name clash                                                                                                    | es).                                                                                     |
| Modify 'Cluste                                                               | er' if needed for Hadoop cluster designation.                                                                                                    |                                                                                          |
| Restart the Te                                                               | elegraf service.                                                                                                    |                                                                                          |
| systematl                                                                    | restart telegraf                                                                                                    | C2                                                                                       |

Uma implantação completa do Hadoop envolve os seguintes componentes:

• NameNode: O sistema principal do Hadoop Distributed File System (HDFS). Coordena uma série de DataNodes.

- NameNode secundário: Um failover morno para o NameNode principal. No Hadoop, a promoção para NameNode não ocorre automaticamente. NameNode secundário reúne informações do NameNode para estar pronto para ser promovido quando necessário.
- DataNode: Proprietário real dos dados.
- ResourceManager: O sistema primário de computação (yarn). Coordena uma série de NodeManagers.
- NodeManager: O recurso para computação. Local real para execução de aplicativos.
- JobHistoryServer: Responsável por atender todas as solicitações relacionadas ao histórico de tarefas.

O plugin Hadoop é baseado no plugin Jolokia da telegraf. Como um requisito para reunir informações de todos os componentes do Hadoop, o JMX precisa ser configurado e exposto via Jolokia em todos os componentes.

#### Compatibilidade

A configuração foi desenvolvida em relação ao Hadoop versão 2,9.2.

#### Configuração

#### Jolokia Agent JAR

Para todos os componentes individuais, uma versão do arquivo jar do agente Jolokia deve ser baixada. A versão testada contra foi "Agente Jolokia 1.6.0".

As instruções abaixo supõem que o arquivo jar baixado (jolokia-jvm-1,6.0-Agent.jar) é colocado sob o local '/opt/hadoop/lib/'.

#### NameNode

Para configurar o NameNode para expor a API Jolokia, você pode configurar o seguinte em <HADOOP\_HOME>/etc/Hadoop/Hadoop-env.sh:

```
export HADOOP_NAMENODE_OPTS="$HADOOP_NAMENODE_OPTS
-javaagent:/opt/hadoop/lib/jolokia-jvm-1.6.0
-agent.jar=port=7800,host=0.0.0.0 -Dcom.sun.management.jmxremote
-Dcom.sun.management.jmxremote.port=8000
-Dcom.sun.management.jmxremote.ssl=false
-Dcom.sun.management.jmxremote.password.file=$HADOOP_HOME/conf/jmxremote.p
assword"
You can choose a different port for JMX (8000 above) and Jolokia (7800).
If you have an internal IP to lock Jolokia onto you can replace the "catch
all" 0.0.0.0 by your own IP. Notice this IP needs to be accessible from
the telegraf plugin. You can use the option '-
Dcom.sun.management.jmxremote.authenticate=false' if you don't want to
authenticate. Use at your own risk.
```

#### NameNode secundário

Para configurar o NameNode secundário para expor a API Jolokia, você pode configurar o seguinte em <HADOOP\_HOME>/etc/Hadoop/Hadoop-env.sh:

```
export HADOOP_SECONDARYNAMENODE_OPTS="$HADOOP_SECONDARYNAMENODE_OPTS
-javaagent:/opt/hadoop/lib/jolokia-jvm-1.6.0
-agent.jar=port=7802,host=0.0.0.0 -Dcom.sun.management.jmxremote
-Dcom.sun.management.jmxremote.port=8002
-Dcom.sun.management.jmxremote.ssl=false
-Dcom.sun.management.jmxremote.password.file=$HADOOP_HOME/conf/jmxremote.p
assword"
You can choose a different port for JMX (8002 above) and Jolokia (7802).
If you have an internal IP to lock Jolokia onto you can replace the "catch
all" 0.0.0.0 by your own IP. Notice this IP needs to be accessible from
the telegraf plugin. You can use the option '-
Dcom.sun.management.jmxremote.authenticate=false' if you don't want to
authenticate. Use at your own risk.
```

#### DataNode

Para configurar os DataNodes para expor a API Jolokia, você pode configurar o seguinte em <HADOOP\_HOME>/etc/Hadoop/Hadoop-env.sh:

```
export HADOOP_DATANODE_OPTS="$HADOOP_DATANODE_OPTS
-javaagent:/opt/hadoop/lib/jolokia-jvm-1.6.0
-agent.jar=port=7801,host=0.0.0.0 -Dcom.sun.management.jmxremote
-Dcom.sun.management.jmxremote.port=8001
-Dcom.sun.management.jmxremote.ssl=false
-Dcom.sun.management.jmxremote.password.file=$HADOOP_HOME/conf/jmxremote.p
assword"
You can choose a different port for JMX (8001 above) and Jolokia (7801).
If you have an internal IP to lock Jolokia onto you can replace the "catch
all" 0.0.0.0 by your own IP. Notice this IP needs to be accessible from
the telegraf plugin. You can use the option '-
Dcom.sun.management.jmxremote.authenticate=false' if you don't want to
authenticate. Use at your own risk.
```

#### ResourceManager

Para configurar o ResourceManager para expor a API Jolokia, você pode configurar o seguinte em <HADOOP\_HOME>/etc/hadoop/Hadoop-env.sh:

```
export YARN_RESOURCEMANAGER_OPTS="$YARN_RESOURCEMANAGER_OPTS
-javaagent:/opt/hadoop/lib/jolokia-jvm-1.6.0
-agent.jar=port=7803,host=0.0.0.0 -Dcom.sun.management.jmxremote
-Dcom.sun.management.jmxremote.port=8003
-Dcom.sun.management.jmxremote.ssl=false
-Dcom.sun.management.jmxremote.password.file=$HADOOP_HOME/conf/jmxremote.p
assword"
You can choose a different port for JMX (8003 above) and Jolokia (7803).
If you have an internal IP to lock Jolokia onto you can replace the "catch
all" 0.0.0.0 by your own IP. Notice this IP needs to be accessible from
the telegraf plugin. You can use the option '-
Dcom.sun.management.jmxremote.authenticate=false' if you don't want to
authenticate. Use at your own risk.
```

#### **NodeManager**

Para configurar o NodeManagers para expor a API Jolokia, você pode configurar o seguinte em <HADOOP\_HOME>/etc/Hadoop/Hadoop-env.sh:

```
export YARN_NODEMANAGER_OPTS="$YARN_NODEMANAGER_OPTS
-javaagent:/opt/hadoop/lib/jolokia-jvm-1.6.0
-agent.jar=port=7804,host=0.0.0.0 -Dcom.sun.management.jmxremote
-Dcom.sun.management.jmxremote.port=8004
-Dcom.sun.management.jmxremote.ssl=false
-Dcom.sun.management.jmxremote.password.file=$HADOOP_HOME/conf/jmxremote.p
assword"
You can choose a different port for JMX (8004 above) and Jolokia (7804).
If you have an internal IP to lock Jolokia onto you can replace the "catch
all" 0.0.0.0 by your own IP. Notice this IP needs to be accessible from
the telegraf plugin. You can use the option '-
Dcom.sun.management.jmxremote.authenticate=false' if you don't want to
authenticate. Use at your own risk.
```

#### JobHistoryServer

Para configurar o JobHistoryServer para expor a API Jolokia, você pode configurar o seguinte em <HADOOP\_HOME>/etc/Hadoop/Hadoop-env.sh:

```
export HADOOP_JOB_HISTORYSERVER_OPTS="$HADOOP_JOB_HISTORYSERVER_OPTS
-javaagent:/opt/hadoop/lib/jolokia-jvm-1.6.0
-agent.jar=port=7805,host=0.0.0.0 -Dcom.sun.management.jmxremote
-Dcom.sun.management.jmxremote.port=8005
-Dcom.sun.management.jmxremote.password.file=$HADOOP_HOME/conf/jmxremote.p
assword"
You can choose a different port for JMX (8005 above) and Jolokia (7805).
If you have an internal IP to lock Jolokia onto you can replace the "catch
all" 0.0.0.0 by your own IP. Notice this IP needs to be accessible from
the telegraf plugin. You can use the option '-
Dcom.sun.management.jmxremote.authenticate=false' if you don't want to
authenticate. Use at your own risk.
```

#### **Objetos e contadores**

| Objeto:                    | Identificadores:                 | Atributos:                                                                                                    |
|----------------------------|----------------------------------|----------------------------------------------------------------------------------------------------|
| NameNode secundário Hadoop | Servidor de namespace de cluster | Node Name Node IP Compile Info<br>versão                                                                                                    |
| Hadoop NodeManager         | Servidor de namespace de cluster | IP do nó de nome do nó                                                                                                    |
| Hadoop ResourceManager     | Servidor de namespace de cluster | IP do nó de nome do nó                                                                                                    |
| DataNode do Hadoop         | Servidor de namespace de cluster | Versão do ID do cluster IP do nó de<br>nome do nó                                                                                                    |
| NameNode Hadoop            | Servidor de namespace de cluster | ID da transação IP do nó Nome do<br>nó último tempo escrito desde a<br>última versão carregada Edits HA<br>State File System State Block Pool<br>ID Cluster Info compilação versão<br>contagem de versão distinta |
| Hadoop JobHistoryServer    | Servidor de namespace de cluster | IP do nó de nome do nó                                                                                                    |

Os seguintes objetos e seus contadores são coletados:

#### Solução de problemas

Informações adicionais podem ser encontradas na "Suporte"página.

## Coletor de dados HAProxy

O Data Infrastructure Insights usa esse coletor de dados para coletar métricas do HAProxy.

#### Instalação

1. A partir de Observability > Collectors, clique em \* Data Collector\*. Escolha HAProxy.

- Se você ainda não instalou um Agente para coleção ou deseja instalar um Agente para um sistema operacional ou plataforma diferente, clique em *Mostrar instruções* para expandir as "Instalação do agente" instruções.
- 3. Selecione a chave de acesso do agente para uso com este coletor de dados. Você pode adicionar uma nova chave de acesso ao agente clicando no botão \* chave de acesso ao agente\*. Prática recomendada: Use uma chave de acesso de agente diferente somente quando você quiser agrupar coletores de dados, por exemplo, por SO/Plataforma.
- 4. Siga as etapas de configuração para configurar o coletor de dados. As instruções variam dependendo do tipo de sistema operacional ou Plataforma que você está usando para coletar dados.

| ACC                                                                                                    | HAProxy Configuration<br>Gathers HAProxy metrics.                                                                                                    |                                                                                       |
|----------------------------------------------------------------------------------------------------|----------------------------------------------------------------------------------------------------|---------------------------------------------------------------------------------------|
| What Operating Sy                                                                                                    | ystem or Platform Are You Using?                                                                                                    | Need Help                                                                             |
| 🕘 Ubuntu & Debian                                                                                                    |                                                                                                    |                                                                                       |
| Select existing Age                                                                                                    | ent Access Key or create a new one                                                                                                    |                                                                                       |
| Default (405fb5ec-d4cb-4404                                                                                                    | 4-977b-71fa931e1ad3)  + Agent Access Key                                                                                                    |                                                                                       |
| *Please ensure that you ha                                                                                                    | ave a Telegraf Agent in you environment before configuring. Show Instruc                                                                                                    | ctions                                                                                |
| ollow Configurati                                                                                                    | on Steps                                                                                                    | Need Help                                                                             |
| <ol> <li>Ensure that the HAI the following docur</li> <li>Copy the contents to the /sta</li> </ol>                                                                                                    | Proxy system you're going to gather metrics on has 'stats en<br>ment.<br>pelow into a new .conf file under the /etc/telegraf/telegraf.d,                                                                                                    | able' option. For details refer to<br>/ directory. For example, copy the              |
| contents to the /etc                                                                                                    | :/telegraf/telegraf.d/cloudinsights-haproxy.conf file.                                                                                                    |                                                                                       |
| # Read metrics<br>[[inputs.hapros<br>## An array 0<br>## with optio<br>## Make sure                                                                                                    | <pre>/telegraf/telegraf.d/cloudinsights-haproxy.conf file.<br/>of HAProxy, via socket or HTTP stats page<br/>xy]]<br/>of address to gather stats about. Specify an ip on hostns<br/>onal port. ie localhost, 10.10.3.33:1930, etc.<br/>you specify the complete path to the stats endpoint<br/>etc</pre>                                                                                                    | ame .                                                                                 |
| <ul> <li># Read metrics         [[inputs.hapros<br/>## An array of<br/>## with option<br/>## Wake sure     </li> <li>Replace <insert_h<br>machine address, and</insert_h<br></li> </ul>                                                                                                    | <pre>/telegraf/telegraf.d/cloudinsights-haproxy.conf file.<br/>of HAProxy, via socket or HTTP stats page<br/>xy]]<br/>of address to gather stats about. Specify an ip on hostna<br/>onal port. ie localhost, 10.10.3.33:1938, etc.<br/>you specify the complete path to the stats endpoint<br/>about the state endpoint<br/>about the state endpoint<br/>about the state endpoint<br/>about the state endpoint<br/>about the state endpoint<br/>dAPROXY_ADDRESS&gt; with the applicable HAProxy server ac<br/>nd refrain from using a loopback address.</pre>                                                                                                    | ame<br>ddress. Please specify a real                                                  |
| <ul> <li>3 Replace <insert_h<br>machine address, a</insert_h<br></li> <li>6 Replace <insert_h< li=""> </insert_h<></li></ul>                                                                                                    | <pre>/telegraf/telegraf.d/cloudinsights-haproxy.conf file.<br/>of HAProxy, via socket or HTTP stats page<br/>xy]]<br/>of address to gather stats about. Specify an ip on hostna<br/>onal port. ie localhost, 10.10.3.33:1930, etc.<br/>you specify the complete path to the stats endpoint<br/>about the stats endpoint<br/>about th</pre>                                                                                         | ame<br>ddress. Please specify a real                                                  |
| <ul> <li>3 Replace <insert_h<br>machine address, a</insert_h<br></li> <li>6 Replace <insert_h< li=""> <li>7 Replace <insert_h< li=""> <li>8 Replace <insert_h< li=""> </insert_h<></li></insert_h<></li></insert_h<></li></ul>                                                                                                    | <pre>//telegraf/telegraf.d/cloudinsights-haproxy.conf file.<br/>of HAProxy, via socket or HTTP stats page<br/>xy]]<br/>of address to gather stats about. Specify an ip on hostna<br/>onal port. ie localhost, 10.10.3.33:1930, etc.<br/>you specify the complete path to the stats endpoint<br/>attraction of the complete path to the stats endpoint<br/>attraction of the stats endpoint<br/>attraction of the stats endpoint<br/>attraction o</pre>                                                                                                    | ame<br>ddress. Please specify a real                                                  |
| <ul> <li>3 Replace <insert_h<br>machine address, a</insert_h<br></li> <li>6 Modify 'username' a</li> </ul>                                                                                                    | <pre>/telegraf/telegraf.d/cloudinsights-haproxy.conf file.<br/>of HAProxy, via socket or HTTP stats page<br/>xy]]<br/>of address to gather stats about. Specify an ip on hostns<br/>onal port. ie localhost, 10.10.3.33:1930, etc.<br/>you specify the complete path to the stats endpoint<br/>the stats endpoint<br/>about the stats endpoint<br/>about the stat</pre>                                                                                         | ame<br>ddress. Please specify a real<br>tion.                                         |
| <ul> <li>3 Replace <insert_h<br>machine address, al</insert_h<br></li> <li>6 Modify 'username' a</li> <li>7 Modify 'Namespace</li> </ul>                                                                                                    | <pre>/telegraf/telegraf.d/cloudinsights-haproxy.conf file.<br/>of HAProxy, via socket or HTTP stats page<br/>xy]]<br/>of address to gather stats about. Specify an ip on hostns<br/>onal port. ie localhost, 10.10.3.33:1936, etc.<br/>you specify the complete path to the stats endpoint<br/>the state endpoint<br/>the state endpoi</pre> | ame<br>ddress. Please specify a real<br>tion.<br>ration (if credentials are required) |
| <ul> <li>Contents to the jetce</li> <li># Read metrics</li> <li>[[inputs.haprox]<br/>## An array of<br/>## with option<br/>## Wake sure<br/>and contents to the jetce</li> <li>Replace <insert_h<br>machine address, and<br/>Replace <insert_h< li=""> <li>Modify the 'haproxy</li> <li>Modify 'username' and<br/>Modify 'username' and<br/>Modify 'Namespace</li> <li>Restart the Telegraf</li> </insert_h<></insert_h<br></li></ul> | <pre>//telegraf/telegraf.d/cloudinsights-haproxy.conf file.<br/>of HAProxy, via socket or HTTP stats page<br/>xy]]<br/>of address to gather stats about. Specify an ip on hostna<br/>onal port. ie localhost, 10.10.3.33:1930, etc.<br/>you specify the complete path to the stats endpoint<br/>etc. stats is been if in a complete path to the stats endpoint<br/>etc. stats is been if in a neuron (to end of the stats)<br/>HAPROXY_ADDRESS&gt; with the applicable HAProxy server ac<br/>nd refrain from using a loopback address.<br/>HAPROXY_PORT&gt; with the applicable HAProxy server port.<br/>/?stats' path in accordance to the HAProxy server configurat<br/>and 'password' in accordance to the HAProxy server configurat<br/>e' if needed for server disambiguation (to avoid name clashe<br/>f service.</pre>                                                                                                    | ame<br>ddress. Please specify a real                                                  |

O plugin da Telegraf para HAProxy depende da habilitação do HAProxy Stats. Esta é uma configuração incorporada no HAProxy, mas não está ativada fora da caixa. Quando ativado, o HAProxy irá expor um

endpoint HTML que pode ser visualizado no seu navegador ou eliminado para extração do estado de todas as configurações do HAProxy.

#### Compatibilidade:

A configuração foi desenvolvida contra o HAProxy versão 1,9.4.

#### Configuração:

Para ativar as estatísticas, edite o arquivo de configuração do haproxy e adicione as seguintes linhas após a seção 'defeitos', usando seu próprio usuário/senha e/ou URL do haproprio:

```
stats enable
stats auth myuser:mypassword
stats uri /haproxy?stats
```

A seguir está um exemplo simplificado de arquivo de configuração com estatísticas ativadas:

```
global
  daemon
  maxconn 256
defaults
 mode http
 stats enable
 stats uri /haproxy?stats
  stats auth myuser:mypassword
 timeout connect 5000ms
 timeout client 50000ms
  timeout server 50000ms
frontend http-in
 bind *:80
  default backend servers
frontend http-in9080
 bind *:9080
  default backend servers 2
backend servers
  server server1 10.128.0.55:8080 check ssl verify none
  server server2 10.128.0.56:8080 check ssl verify none
backend servers 2
  server server3 10.128.0.57:8080 check ssl verify none
  server server4 10.128.0.58:8080 check ssl verify none
```

Para obter instruções completas e atualizadas, consulte o "Documentação do HAProxy".

## Objetos e contadores

| Objeto:          | Identificadores:                  | Atributos:                                                                                                   | Pontos de dados:                                                                                                    |
|------------------|-----------------------------------|----------------------------------------------------------------------------------------------------|----------------------------------------------------------------------------------------------------|
| HAProxy Frontend | Proxy de endereço de<br>namespace | Nome do nó IP do nó<br>Proxy ID Mode Process id<br>Sessions Rate Limit<br>Server id Sessions Limit<br>Status | Bytes in bytes out Cache<br>Hits Cache Lookups<br>Compression bytes<br>Bypass Compression<br>bytes out Compression<br>respostas taxa de<br>conexão Max conexões<br>Total de solicitações<br>negadas pela regra de<br>conexão solicitações<br>negadas por<br>preocupações de<br>segurança solicitações<br>negadas por solicitações<br>negadas por solicitações<br>de regras de sessão erros<br>respostas 1xx 4xx<br>respostas 2xx 5xx<br>respostas 3xx respostas<br>outras solicitações<br>sessões intercetadas<br>sessões Rate Requests<br>Rate Requests Rate Max<br>Total de sessões sessões<br>reescreve |

Os seguintes objetos e seus contadores são coletados:

| Objeto:          | Identificadores:                           | Atributos:                                                                                                    | Pontos de dados:                                                                                                    |
|------------------|--------------------------------------------|----------------------------------------------------------------------------------------------------|----------------------------------------------------------------------------------------------------|
| Servidor HAProxy | Servidor Proxy de<br>Endereço de namespace | Node IP Name Check<br>Time to Finish Check Fall<br>Configuration Check<br>Health Value Check Rise<br>Configuration Check<br>Status ID Proxy ID Last<br>Change Time Last<br>Session Time Process id<br>Server id Status Weight | Servidores ativos<br>servidores de backup<br>bytes em bytes out check<br>Downs Check Fails<br>Cliente aborta conexões<br>tempo médio tempo de<br>inatividade Total respostas<br>negadas erros de<br>conexão respostas 1xx<br>respostas 2xx respostas<br>3xx respostas 4xx<br>respostas 5xx respostas<br>outro servidor selecionado<br>Total fila atual fila máxima<br>tempo média sessões por<br>segundo tempo máximo<br>reutilização de conexão<br>tempo média sessões<br>sessões sessões sessões<br>Max transferência de<br>servidor aborta sessões<br>Total de sessões<br>Redespachos pedidos<br>Recrutamento de<br>solicitações |
| Backend HAProxy  | Proxy de endereço de<br>namespace          | Nome do nó IP ID do<br>proxy último tempo<br>alteração tempo último<br>modo sessão ID do<br>processo ID do servidor<br>sessões limite peso do<br>estado                                                                       | Servidores ativos<br>servidores de backup<br>bytes em bytes out Cache<br>Hits Cache Lookups<br>Check Downs Cliente<br>aborta compactação bytes<br>Bypass compactação<br>bytes em compressão<br>bytes out Compression<br>respostas conexões<br>tempo médio tempo de<br>inatividade Total<br>solicitações negadas por<br>preocupações de<br>Segurança respostas<br>negadas por<br>preocupações de<br>Segurança erros de<br>conexão erros de<br>resposta respostas 1xx<br>4xx respostas 2xx 5xx<br>respostas 3xx respostas                                                                                                    |

## Solução de problemas

Informações adicionais podem ser encontradas na "Suporte"página.

## Coletor de dados JVM

O Data Infrastructure Insights usa esse coletor de dados para coletar métricas da JVM.

### Instalação

1. A partir de **Observability > Collectors**, clique em \* Data Collector\*. Escolha JVM.

- Se você ainda não instalou um Agente para coleção ou deseja instalar um Agente para um sistema operacional ou plataforma diferente, clique em *Mostrar instruções* para expandir as "Instalação do agente" instruções.
- 3. Selecione a chave de acesso do agente para uso com este coletor de dados. Você pode adicionar uma nova chave de acesso ao agente clicando no botão \* chave de acesso ao agente\*. Prática recomendada: Use uma chave de acesso de agente diferente somente quando você quiser agrupar coletores de dados, por exemplo, por SO/Plataforma.
- 4. Siga as etapas de configuração para configurar o coletor de dados. As instruções variam dependendo do tipo de sistema operacional ou Plataforma que você está usando para coletar dados.
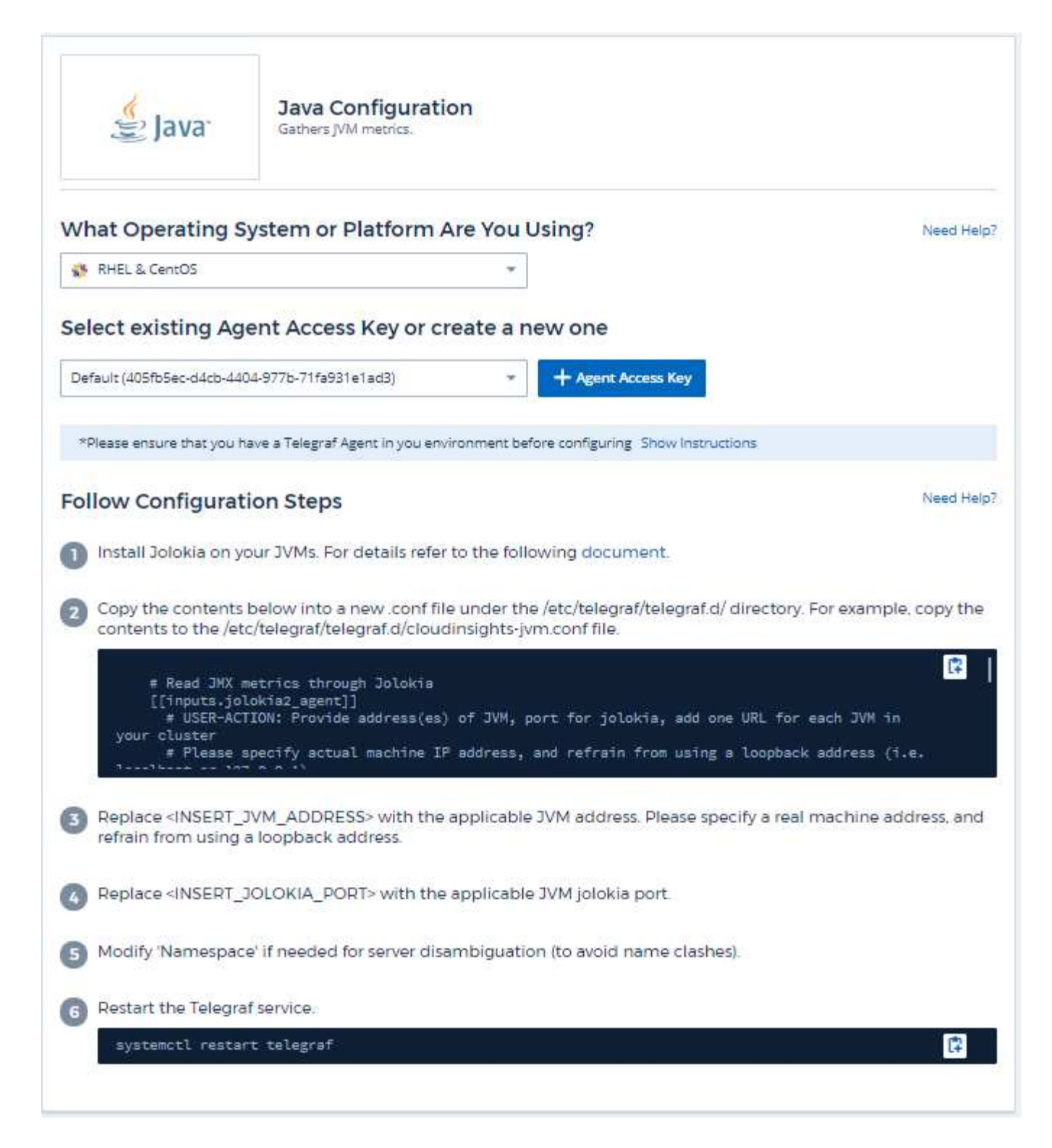

As informações podem ser encontradas em "Documentação do JVM".

#### **Objetos e contadores**

Os seguintes objetos e seus contadores são coletados:

| Objeto: | Identificadores: | Atributos:                                                                                                    | Pontos de dados:                                                                                                    |
|---------|------------------|----------------------------------------------------------------------------------------------------|----------------------------------------------------------------------------------------------------|
| J∨M     | JVM do namespace | Arquitetura OS Nome do<br>SO versão Runtime<br>especificação Runtime<br>especificação Runtime do<br>fornecedor Runtime<br>especificação versão<br>tempo de execução VM<br>Nome tempo de execução<br>VM Nome tempo de<br>execução VM Vendor<br>Runtime versão VM Nome<br>nó IP | Classe carregada Classe<br>carregada Total Class<br>Unloaded Memory Heap<br>Consolidated Memory<br>Heap Init Memory Heap<br>used Max Memory Heap<br>used Memory Non Heap<br>Consolidated Memory<br>Non Heap Init Memory<br>Non Heap Max Memory<br>Non Heap used Memory<br>Objects Pending G1<br>Sequence os Processors<br>Available G1 G1 G1 |

#### Solução de problemas

Informações adicionais podem ser encontradas na "Suporte"página.

# Kafka Data Collector

O Data Infrastructure Insights usa esse coletor de dados para coletar métricas do Kafka.

#### Instalação

1. A partir de **Observability > Collectors**, clique em \* Data Collector\*. Escolha Kafka.

- Se você ainda não instalou um Agente para coleção ou deseja instalar um Agente para um sistema operacional ou plataforma diferente, clique em *Mostrar instruções* para expandir as "Instalação do agente" instruções.
- 3. Selecione a chave de acesso do agente para uso com este coletor de dados. Você pode adicionar uma nova chave de acesso ao agente clicando no botão \* chave de acesso ao agente\*. Prática recomendada: Use uma chave de acesso de agente diferente somente quando você quiser agrupar coletores de dados, por exemplo, por SO/Plataforma.
- 4. Siga as etapas de configuração para configurar o coletor de dados. As instruções variam dependendo do tipo de sistema operacional ou Plataforma que você está usando para coletar dados.

| 20 Marina                                                                                                    | Gathers Kafka metrics.                                                                                                    |                                                                                                    |
|----------------------------------------------------------------------------------------------------|----------------------------------------------------------------------------------------------------|----------------------------------------------------------------------------------------------------|
| What Operating S                                                                                                    | ystem or Platform Are You Using?                                                                                                    | Need Help                                                                                                    |
| Windows                                                                                                    |                                                                                                    |                                                                                                    |
| Select existing Ag                                                                                                    | ent Access Key or create a new one                                                                                                    |                                                                                                    |
| Default (405fb5ec-d4cb-440                                                                                                    | 04-977b-71fa931e1ad3)  + Agent Access Key                                                                                                    |                                                                                                    |
| *Please ensure that you h                                                                                                    | ave a Telegraf Agent in you environment before configuring Show Instruction                                                                                                    | ons                                                                                                    |
| Follow Configurat                                                                                                    | ion Steps                                                                                                    | Need Help                                                                                                    |
| 🕦 Install Jolokia on ye                                                                                                    | our Kafka brokers. For details refer to the following document                                                                                                    |                                                                                                    |
|                                                                                                    |                                                                                                    |                                                                                                    |
| Copy the contents<br>copy the contents<br># Read JMX met<br>[[inputs.jolok<br>## USER-ACTI                                                                                                    | below into a new .conf file under the C\Program Files\telegra<br>to the C\Program Files\telegraf\telegraf.d\cloudinsights-kafka<br>crics through Jolokia<br>cia2_agent]]<br>CON: Provide address(es) of kafka broker(s), port for jolok                                                                                                    | f\telegraf.d\ folder. For example,<br>.conf file.<br>[2]<br>ia, add one URL for                                                        |
| 2 Copy the contents<br>copy the contents of<br># Read JMX met<br>[[inputs.jolok<br>## USER-ACT]<br>each broker in y<br>## Please sp                                                                                                    | below into a new conffile under the C\Program Files\telegra<br>to the C\Program Files\telegraf\telegraf.d\cloudinsights-kafka<br>trics through Jolokia<br>tia2_agent]]<br>[ON: Provide address(es) of kafka broker(s), port for jolok<br>your cluster<br>pecify actual machine IP address, and refrain from using a                                                                                                    | f∖telegraf.d\ folder.For example.<br>.conf file.<br>『<br>ia, add one URL for<br>loopback address (i.e.                                 |
| <ul> <li>Copy the contents copy the contents of a copy the contents of a copy the content of a copy the content of a copy the copy the content of a copy the content of a copy the copy the</li></ul> | below into a new .conf file under the C\Program Files\telegra<br>to the C\Program Files\telegraf\telegraf.d\cloudinsights-kafka<br>crics through Jolokia<br>cia2_agent]]<br>CON: Provide address(es) of kafka broker(s), port for jolok<br>your cluster<br>pecify actual machine IP address, and refrain from using a<br>const<br>KAFKA_BROKER_ADDRESS> with the applicable Kafka broke<br>and refrain from using a loopback address.                                                                                                    | f\telegraf.d\ folder. For example,<br>.conf file.<br>ia, add one URL for<br>loopback address (i.e.<br>r address. Please specify a real |
| <ul> <li>Copy the contents copy the contents of the contents of the contents of the contents of the copy the contents of the copy the content of the copy the content of the copy the content of the copy the copy the content of the copy the content of the copy the content of the copy the content of the copy the content of the copy the content of the copy the content of the copy the content of the copy the content of the copy the copy the content of the copy the content of the copy the content of the copy the content of the copy the content of the copy the content of the copy the content of the copy the content of the copy the content of the copy the content of the copy the content of the copy the copy the copy the content of the copy the copy the content of the copy the copy the content of the copy the content of the copy the content of the copy the content of the copy the content of the copy the copy the copy the copy the copy the copy the copy the content of the copy the copy the copy the copy the copy the copy the copy the copy the copy the copy the copy the copy the copy the copy the copy the copy the copy the copy the copy the copy the copy the copy the copy the copy the</li></ul> | below into a new .conf file under the C\Program Files\telegra<br>to the C\Program Files\telegraf\telegraf.d\cloudinsights-kafka<br>crics through Jolokia<br>cia2_sgent]]<br>cON: Provide address(es) of kafka broker(s), port for jolok<br>your cluster<br>pecify actual machine IP address, and refrain from using a<br>const<br>KAFKA_BROKER_ADDRESS> with the applicable Kafka broke<br>and refrain from using a loopback address.                                                                                                    | f\telegraf.d\ folder. For example,<br>.conf file.<br>ia, add one URL for<br>loopback address (i.e.<br>r address. Please specify a real |
| <ul> <li>Copy the contents copy the contents of the contents of the contents of the contents of the contents of the content of the content of the conten</li></ul> | below into a new .conf file under the C\Program Files\telegra<br>to the C\Program Files\telegraf\telegraf.d\cloudinsights-kafka<br>crics through Jolokia<br>cia2_agent]]<br>con: Provide address(es) of kafka broker(s), port for jolok<br>your cluster<br>becify actual machine IP address, and refrain from using a<br>const<br>KAFKA_BROKER_ADDRESS> with the applicable Kafka broke<br>and refrain from using a loopback address.<br>DOLOKIA_PORT> with the applicable Kafka broker jolokia port<br>e' if needed for server disambiguation (to avoid name clashes)                                                                                                    | f\telegraf.d\ folder. For example,<br>.conf file.<br>ia, add one URL for<br>loopback address (i.e.<br>r address. Please specify a real |
| <ul> <li>Copy the contents copy the contents of the contents of the contents of the contents of the copy the contents of the copy the content of the copy the content of the copy the content of the content of the copy the content of the content of the conten</li></ul> | below into a new conf file under the C\Program Files\telegra<br>to the C\Program Files\telegraf\telegraf.d\cloudinsights-kafka<br>crics through Jolokia<br>crics through Jolokia<br>crics th | f\telegraf.d\ folder. For example,<br>.conf file.<br>Ia, add one URL for<br>Loopback address (i.e.<br>r address. Please specify a real |
| <ul> <li>Copy the contents copy the contents of the contents of the contents of the contents of the copy the contents of the copy the content of the copy the content of the copy the content of the copy the content of the copy the content of the copy the copy the content of the copy the content of the content of the copy the content of the content of the conte</li></ul> | below into a new conf file under the C\Program Files\telegrat<br>to the C\Program Files\telegraf\telegraf.d\cloudinsights-kafka<br>cia2_agent]]<br>(ON: Provide address(es) of kafka broker(s), port for jolok<br>your cluster<br>recify actual machine IP address, and refrain from using a<br>const<br>KAFKA_BROKER_ADDRESS> with the applicable Kafka broke<br>and refrain from using a loopback address.<br>JOLOKIA_PORT> with the applicable Kafka broker jolokia port<br>e' if needed for server disambiguation (to avoid name clashes)<br>reeded for Kafka cluster designation.                                                                                                    | f\telegraf.d\ folder. For example,<br>.conf file.<br>ia, add one URL for<br>loopback address (i.e.<br>r address. Please specify a real |

O plugin Kafka é baseado no plugin Jolokia do telegraf. Como tal, um requisito para reunir informações de todos os corretores Kafka, o JMX precisa ser configurado e exposto via Jolokia em todos os componentes.

#### Compatibilidade

A configuração foi desenvolvida em relação ao Kafka versão 0.11.0.2.

#### Configuração

Todas as instruções abaixo assumem que o local de instalação do kafka é '/opt/kafka'. Você pode adaptar as instruções abaixo para refletir o local de instalação.

#### Jolokia Agent JAR

Uma versão o arquivo jar do agente Jolokia deve ser "transferido". A versão testada foi o agente Jolokia 1,6.0.

As instruções abaixo supõem que o arquivo jar baixado (jolokia-jvm-1,6.0-Agent.jar) é colocado sob o local '/opt/kafka/libs/'.

#### Kafka Brokers

Para configurar o Kafka Brokers para expor a API Jolokia, você pode adicionar o seguinte em <KAFKA\_HOME>/bin/kafka-server-start.sh, imediatamente antes da chamada 'kafka-run-class.sh':

```
export JMX_PORT=9999
export RMI_HOSTNAME=`hostname -I`
export KAFKA_JMX_OPTS="-javaagent:/opt/kafka/libs/jolokia-jvm-1.6.0-
agent.jar=port=8778,host=0.0.0.0
-Dcom.sun.management.jmxremote.password.file=/opt/kafka/config/jmxremote.p
assword -Dcom.sun.management.jmxremote.ssl=false
-Djava.rmi.server.hostname=$RMI_HOSTNAME
-Dcom.sun.management.jmxremote.rmi.port=$JMX_PORT"
```

Observe que o exemplo acima está usando 'hostname -i' para configurar a variável de ambiente 'RMI\_HOSTNAME'. Em várias máquinas IP, isso precisará ser ajustado para reunir o IP que você se importa para conexões RMI.

Você pode escolher uma porta diferente para JMX (9999 acima) e Jolokia (8778). Se você tem um IP interno para bloquear Jolokia, você pode substituir o "Catch All" 0.0.0.0 pelo seu próprio IP. Observe que esse IP precisa ser acessível a partir do plugin telegraf. Você pode usar a opção '-Dcom.sun.management.jmxremote.authenticate=false' se não quiser autenticar. Use por sua própria conta e

#### **Objetos e contadores**

Os seguintes objetos e seus contadores são coletados:

| Objeto:      | Identificadores:               | Atributos:             |
|--------------|--------------------------------|------------------------|
| Kafka Broker | Agente de namespace de cluster | IP do nó de nome do nó |

#### Solução de problemas

Informações adicionais podem ser encontradas na "Suporte"página.

risco.

# **Kibana Data Collector**

O Data Infrastructure Insights usa esse coletor de dados para coletar métricas da Kibana.

#### Instalação

1. A partir de **Observability > Collectors**, clique em \* Data Collector\*. Escolha Kibana.

- Se você ainda não instalou um Agente para coleção ou deseja instalar um Agente para um sistema operacional ou plataforma diferente, clique em *Mostrar instruções* para expandir as "Instalação do agente" instruções.
- 3. Selecione a chave de acesso do agente para uso com este coletor de dados. Você pode adicionar uma nova chave de acesso ao agente clicando no botão \* chave de acesso ao agente\*. Prática recomendada: Use uma chave de acesso de agente diferente somente quando você quiser agrupar coletores de dados, por exemplo, por SO/Plataforma.
- 4. Siga as etapas de configuração para configurar o coletor de dados. As instruções variam dependendo do tipo de sistema operacional ou Plataforma que você está usando para coletar dados.

| Kibana                                                                                                    | Kibana Configuration<br>Gathers Kibana metrics.                                                                                                    |                                                                         |
|----------------------------------------------------------------------------------------------------|----------------------------------------------------------------------------------------------------|-------------------------------------------------------------------------|
| What Operating S                                                                                                    | stem or Platform Are You Using?                                                                                                    | Need Help                                                               |
| 😔 Ubuntu & Debian                                                                                                    | .*                                                                                                    |                                                                         |
| Select existing Age                                                                                                    | ent Access Key or create a new one                                                                                                    |                                                                         |
| Default (405fb5ec-d4cb-440                                                                                                    | 4-977b-71fa931e1ad3)  + Agent Access Key                                                                                                    |                                                                         |
| *Please ensure that you ha                                                                                                    | we a Telegraf Agent in you environment before configuring. Show Instruc                                                                                                    | tions                                                                   |
| Follow Configurati                                                                                                    | on Steps                                                                                                    | Need Help                                                               |
| Copy the contents to<br>contents to the /etc                                                                                                    | pelow into a new .conf file under the /etc/telegraf/telegraf.d/<br>/telegraf/telegraf.d/cloudinsights-kibana.conf file.                                                                                                    | directory. For example, copy the                                        |
| Copy the contents to<br>contents to the /etc<br>[[inputs.kiban:<br>## specify a<br>## USER-ACTIO<br>## Please spi<br>localhost or 127                                                                                                    | below into a new conf file under the /etc/telegraf/telegraf.d/<br>/telegraf/telegraf.d/cloudinsights-kibana.conf file.<br>a]]<br>list of one or more Kibana servers<br>DN: Provide address of kibana server(s), port(s) for kiba<br>ecify actual machine IP address, and refrain from using a<br>.0.0.1).                                                                                                    | directory. For example, copy the<br>na server<br>loopback address (i.e. |
| <ol> <li>Copy the contents to contents to the /etc<br/>contents to the /etc</li> <li>[[inputs.kibana<br/>## specify a<br/>## USER-ACTIO<br/>## Please spi<br/>locelhost or 127<br/>content</li> <li>Replace <insert_k<br>address, and refrain</insert_k<br></li> </ol>                                                                                                    | below into a new conf file under the /etc/telegraf/telegraf.d/<br>/telegraf/telegraf.d/cloudinsights-kibana.conf file.<br>a]]<br>list of one or more Kibana servers<br>DN: Provide address of kibana server(s), port(s) for kiba<br>ecify actual machine IP address, and refrain from using a<br>.0.0.1).<br>IBANA_ADDRESS> with the applicable Kibana server addre<br>from using a loopback address.                                                                                                    | directory. For example, copy the na server loopback address (i.e        |
| <ol> <li>Copy the contents to contents to the /etc<br/>contents to the /etc<br/>([inputs.kibana<br/>## specify a<br/>## USER-ACTI<br/>## Please sp<br/>localhost or 127<br/></li></ol>                                                                                                    | below into a new conf file under the /etc/telegraf/telegraf.d/<br>/telegraf/telegraf.d/cloudinsights-kibana.conf file.<br>a]]<br>list of one or more Kibana servers<br>DN: Provide address of kibana server(s), port(s) for kiba<br>ecify actual machine IP address, and refrain from using a<br>.0.0.1).<br>IBANA_ADDRESS> with the applicable Kibana server addre<br>from using a loopback address.<br>IBANA_PORT> with the applicable Kibana server port.                                                                                                    | directory. For example, copy the                                        |
| <ol> <li>Copy the contents to contents to the /etc<br/>contents to the /etc<br/>## specify a<br/>## USER-ACTI<br/>## Please sp<br/>localhost or 127<br/>content for an and<br/>address, and refrain</li> <li>Replace <insert_k< li=""> <li>Replace 'username'<br/>uncomment the lin</li> </insert_k<></li></ol>                                                           | below into a new conf file under the /etc/telegraf/telegraf.d/<br>/telegraf/telegraf.d/cloudinsights-kibana.conf file.<br>a]]<br>list of one or more Kibana servers<br>N: Provide address of kibana server(s), port(s) for kiba<br>ecify actual machine IP address, and refrain from using a<br>.0.0.1).<br>IBANA_ADDRESS> with the applicable Kibana server addre<br>from using a loopback address.<br>IBANA_PORT> with the applicable Kibana server port.<br>and 'pa\$\$word' with the applicable Kibana server authenti<br>es.                                                                              | directory. For example, copy the                                        |
| <ol> <li>Copy the contents by contents to the /etcl [[inputs.kiband ## specify a ## USER-ACTI ## USER-ACTI ## USER-ACTI ## Please spilocalhost or 127</li> <li>Replace <insert_k address,="" and="" li="" refrain<=""> <li>Replace <insert_k 'username'="" li="" lin<="" replace="" the="" uncomment=""> <li>Modify 'Namespace</li> </insert_k></li></insert_k></li></ol> | below into a new conf file under the /etc/telegraf/telegraf.d/<br>/telegraf/telegraf.d/cloudinsights-kibana.conf file.<br>a]]<br>list of one or more Kibana servers<br>DN: Provide address of kibana server(s), port(s) for kiba<br>actify actual machine IP address, and refrain from using a<br>.0.0.1).<br>IBANA_ADDRESS> with the applicable Kibana server addre<br>from using a loopback address.<br>IBANA_PORT> with the applicable Kibana server port.<br>and 'pa\$\$word' with the applicable Kibana server authenti<br>es.<br>' if needed for server disambiguation (to avoid name clashe             | directory. For example, copy the                                        |
| <ol> <li>Copy the contents to contents to the /etcl<br/>[[inputa.kiband<br/>## specify a<br/>## USER-ACTIV<br/>## Please sp<br/>localhost or 127<br/></li></ol>                                                                                                    | below into a new conf file under the /etc/telegraf/telegraf.d/<br>/telegraf/telegraf.d/cloudinsights-kibana.conf file.<br>a]]<br>list of one or more Kibana servers<br>DN: Provide address of kibana server(s), port(s) for kiba<br>actify actual machine IP address, and refrain from using a<br>.0.0.1).<br>IBANA_ADDRESS> with the applicable Kibana server addre<br>from using a loopback address.<br>IBANA_PORT> with the applicable Kibana server port.<br>and 'pa\$\$word' with the applicable Kibana server authenti<br>es.<br>' if needed for server disambiguation (to avoid name clashe<br>service. | directory. For example, copy the                                        |

As informações podem ser encontradas no "Documentação do Kibana".

### **Objetos e contadores**

Os seguintes objetos e seus contadores são coletados:

| Objeto: | Identificadores:      | Atributos:                                 | Pontos de dados:                                                                                                    |
|---------|-----------------------|--------------------------------------------|----------------------------------------------------------------------------------------------------|
| Kibana  | Endereço do namespace | Estado da versão do<br>nome do nó IP do nó | Conexões simultâneas<br>Heap Max Heap usou<br>solicitações por segundo<br>tempo de resposta tempo<br>de resposta tempo de<br>resposta tempo de<br>resposta tempo de<br>resposta tempo de<br>tempo de atividade |

### Solução de problemas

Informações adicionais podem ser encontradas na "Suporte"página.

# Instalação e configuração do operador de monitoramento Kubernetes

O Data Infrastructure Insights oferece a coleção **Operador de Monitoramento do Kubernetes** para Kubernetes. Navegue até **Kubernetes > Collectors > Kubernetes Collector** para implantar um novo operador.

### Antes de instalar o operador de monitoramento do Kubernetes

Consulte "Pré-requisitos" a documentação antes de instalar ou atualizar o Operador de Monitoramento do Kubernetes.

#### Instalando o Operador de Monitoramento do Kubernetes

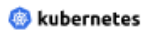

Kubernetes

Deploy NetApp Monitoring Operator Quickly install and configure a Kubernetes Operator to send cluster information to Cloud Insights.

|                                                                                                | the reaction of the date of the worke                                                       |                                        |                             |           |
|------------------------------------------------------------------------------------------------|---------------------------------------------------------------------------------------------|----------------------------------------|-----------------------------|-----------|
| EY2024 (vw6NdM)                                                                                |                                                                                             | <ul> <li>+ API Access Token</li> </ul> | Production Best Practices 🕜 |           |
|                                                                                                |                                                                                             |                                        |                             |           |
| tallation Instruction                                                                          | 15                                                                                          |                                        |                             | Need Help |
| ase review the pre-requisit                                                                    | es for installing the NetApp Kubernetes                                                     | Monitoring Operator.                   |                             |           |
| update an existing operato                                                                     | r installation please follow these steps.                                                   |                                        |                             |           |
| Dofino Kubornetas a                                                                            | luster name and namespace                                                                   |                                        |                             |           |
| Provide the Kubernetes C                                                                       | uster name and pracify a namespace                                                          | for deploying the monitoring con       | anananta                    |           |
| Frovide the Ruberhetes                                                                         | cluster name and specify a namespace                                                        | for deploying the monitoring con       | iponents.                   |           |
| Cluster                                                                                        | Namespace                                                                                   |                                        |                             |           |
| clustername                                                                                    | netapp-monitoring                                                                           |                                        |                             |           |
|                                                                                                |                                                                                             |                                        |                             |           |
|                                                                                                |                                                                                             |                                        |                             |           |
| Devente of the ensure                                                                          | La MANU GLAS                                                                                |                                        |                             |           |
| Download the opera                                                                             | tor YAML files                                                                              |                                        |                             |           |
| Download the opera<br>Execute the following do                                                 | tor YAML files wnload command in a <i>bash</i> prompt.                                      |                                        |                             |           |
| Download the opera<br>Execute the following do<br>Copy Download Comm                           | tor YAML files<br>wnload command in a <i>bash</i> prompt.<br>nand Snippet                   |                                        |                             |           |
| Download the operat<br>Execute the following do<br>Copy Download Comr                          | tor YAML files<br>wwnload command in a <i>bash</i> prompt.<br>nand Snippet<br>mmand Snippet |                                        |                             |           |
| Download the operat<br>Execute the following do<br>Copy Download Comp<br>E Reveal Download Com | tor YAML files<br>wonload command in a <i>bash</i> prompt.<br>nand Snippet<br>mmand Snippet |                                        |                             |           |

#### Optional: Upload the operator images to your private repository

By default, the operator pulls container images from the Cloud Insights repository. To use a private repository, download the required images using the Image Pull command. Then upload them to your private repository maintaining the same tags and directory structure. Finally, update the image paths in operator-deployment.yaml and the docker repository settings in operator-config.yaml. For more information review the documentation.

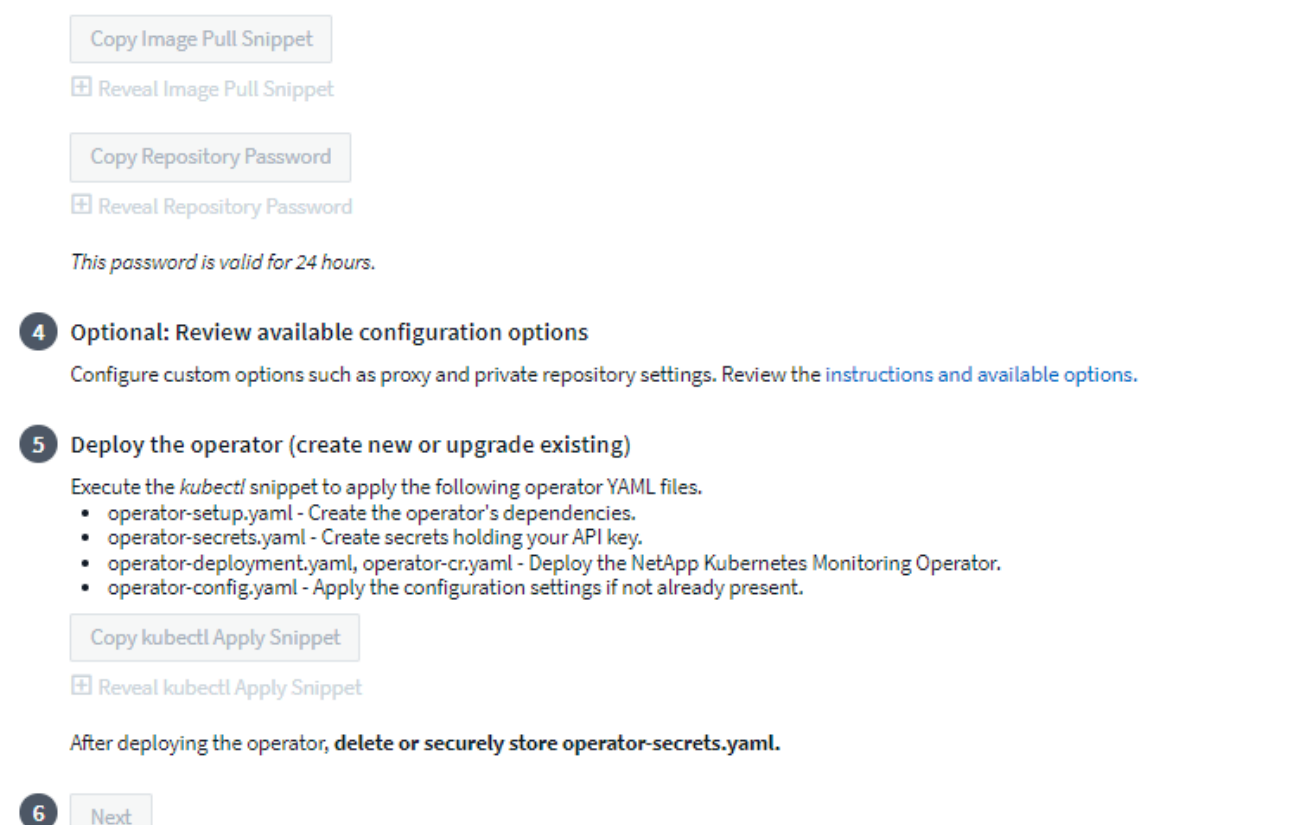

#### Etapas para instalar o agente do operador de monitoramento do Kubernetes no Kubernetes:

- 1. Insira um nome de cluster e um namespace exclusivos. Se você a atualizar é de um operador Kubernetes anterior, use o mesmo nome de cluster e namespace.
- 2. Uma vez que eles são inseridos, você pode copiar o snippet de comando de download para a área de transferência.
- Cole o snippet em uma janela bash e execute-o. Os ficheiros de instalação do Operador serão transferidos. Observe que o snippet tem uma chave exclusiva e é válido por 24 horas.
- 4. Se você tiver um repositório personalizado ou privado, copie o trecho opcional Image Pull, cole-o em um shell bash e execute-o. Depois que as imagens tiverem sido puxadas, copie-as para o seu repositório privado. Certifique-se de manter as mesmas tags e estrutura de pastas. Atualize os caminhos em operator-deployment.yaml, bem como as configurações do repositório docker em operator-config.yaml.
- Se desejar, revise as opções de configuração disponíveis, como proxy ou configurações de repositório privado. Você pode ler mais sobre "opções de configuração".
- 6. Quando estiver pronto, implante o Operador copiando o snippet de aplicação kubectl, baixando-o e executando-o.
- 7. A instalação prossegue automaticamente. Quando estiver concluído, clique no botão Next.
- 8. Quando a instalação estiver concluída, clique no botão *Next*. Certifique-se também de excluir ou armazenar com segurança o arquivo *operator-secrets.yaml*.

Se estiver usando um proxy, leia sobre configurando proxy.

Se você tiver um repositório personalizado, leia sobre usando um repositório docker personalizado/privado.

#### Componentes de monitoramento do Kubernetes

O monitoramento do Kubernetes do Data Infrastructure Insights é composto por quatro componentes de monitoramento:

- Métricas do cluster
- Desempenho de rede e mapa (opcional)
- Registos de eventos (opcional)
- Análise de mudança (opcional)

Os componentes opcionais acima são ativados por padrão para cada coletor do Kubernetes; se você decidir que não precisa de um componente para um coletor específico, você pode desativá-lo navegando para **Kubernetes > coletores** e selecionando *Modificar implantação* no menu "três pontos" do coletor à direita da tela.

| NetApp / Observability / Co | ollectors  |                                               |                              |                             |                   |
|-----------------------------|------------|-----------------------------------------------|------------------------------|-----------------------------|-------------------|
|                             |            | Data Collectors <b>9</b> 21 Acquisition Units | Kubernetes Collectors        |                             |                   |
| Kubernetes Collectors (1    | 13)        | View Upgr                                     | ade/Delete Documentation 🗹 🧧 | + Kubernetes Collector 🗧 Fi | lter              |
| Cluster Name 🏌              | Status     | Operator Version                              | Network Performance<br>Map   | e and Change Analysis       | 5                 |
| au-pod                      | 🛕 Outdated | 1.1540.0                                      | <b>1</b> .347.0              | 1.162.0                     | :                 |
| jks-troublemaker            | Latest     | 1.1579.0                                      | N/A                          | 1.201.0                     |                   |
| oom-test                    | 🛕 Outdated | 1.1555.0                                      | N/A                          |                             | Modify Deployment |

O ecrã mostra o estado atual de cada componente e permite desativar ou ativar componentes para esse coletor, conforme necessário.

| kubernetes Kubernetes            | Modify Deployment                                      |                                       |                                            |            |
|----------------------------------|--------------------------------------------------------|---------------------------------------|--------------------------------------------|------------|
| Cluster Information              |                                                        |                                       |                                            |            |
| Kubernetes Cluster<br>ci-demo-01 | <b>Network Performance and Map</b><br>Enabled - Online | <b>Event Logs</b><br>Enabled - Online | <b>Change Analysis</b><br>Enabled - Online |            |
| Deployment Option                | s                                                      |                                       |                                            | Need Help? |
| ✓ Network Performance            | e and Map                                              |                                       |                                            |            |
| Event Logs                       |                                                        |                                       |                                            |            |
| 🗹 Change Analysis                |                                                        |                                       |                                            |            |
| <b>Cancel</b> Complete           | Modification                                           |                                       |                                            |            |

#### Atualização para o operador de monitoramento mais recente do Kubernetes

Determine se existe um AgentConfiguration com o Operador existente (se o seu namespace não for o *NetApp-monitoring* padrão, substitua o namespace apropriado):

```
kubectl -n netapp-monitoring get agentconfiguration netapp-monitoring-
configuration
Se existir uma configuração AgentConfiguration:
```

- Instale O operador mais recente sobre o operador existente.
  - Certifique-se de que está puxando as imagens mais recentes do recipiente se estiver a utilizar um repositório personalizado.

Se o AgentConfiguration não existir:

 Anote o nome do cluster conforme reconhecido pelo Data Infrastructure Insights (se o namespace não for o monitoramento padrão do NetApp, substitua o namespace apropriado):

```
kubectl -n netapp-monitoring get agent -o
jsonpath='{.items[0].spec.cluster-name}'
* Crie uma cópia de segurança do Operador existente (se o seu namespace
não for o NetApp-monitoring predefinido, substitua o namespace
apropriado):
```

```
kubectl -n netapp-monitoring get agent -o yaml > agent_backup.yaml
* <<to-remove-the-kubernetes-monitoring-operator,Desinstalar>> 0
operador existente.
* <<installing-the-kubernetes-monitoring-operator,Instale>> 0 operador
mais recente.
```

- Use o mesmo nome de cluster.
- Depois de baixar os arquivos YAML do Operador mais recentes, coloque as personalizações encontradas no Agent\_backup.yaml para o operador-config.yaml baixado antes de implantar.
- Certifique-se de que está puxando as imagens mais recentes do recipiente se estiver a utilizar um repositório personalizado.

#### Parando e iniciando o Operador de Monitoramento do Kubernetes

Para parar o operador de monitoramento do Kubernetes:

```
kubectl -n netapp-monitoring scale deploy monitoring-operator
--replicas=0
Para iniciar o operador de monitoramento do Kubernetes:
```

#### Desinstalação

#### Para remover o operador de monitoramento do Kubernetes

Observe que o namespace padrão para o Operador de Monitoramento do Kubernetes é "NetApp-monitoring". Se você tiver definido seu próprio namespace, substitua esse namespace nesses e todos os comandos e arquivos subsequentes.

As versões mais recentes do operador de monitoramento podem ser desinstaladas com os seguintes comandos:

```
kubectl -n <NAMESPACE> delete agent -l installed-by=nkmo-<NAMESPACE>
kubectl -n <NAMESPACE> delete
clusterrole,clusterrolebinding,crd,svc,deploy,role,rolebinding,secret,sa
-l installed-by=nkmo-<NAMESPACE>
```

Se o operador de monitoramento foi implantado em seu próprio namespace dedicado, exclua o namespace:

kubectl delete ns <NAMESPACE> Se o primeiro comando retornar "nenhum recurso encontrado", use as instruções a seguir para desinstalar versões mais antigas do operador de monitoramento.

Execute cada um dos seguintes comandos em ordem. Dependendo da sua instalação atual, alguns desses comandos podem retornar mensagens "objeto não encontrado". Essas mensagens podem ser ignoradas com segurança.

```
kubectl -n <NAMESPACE> delete agent agent-monitoring-netapp
kubectl delete crd agents.monitoring.netapp.com
kubectl -n <NAMESPACE> delete role agent-leader-election-role
kubectl delete clusterrole agent-manager-role agent-proxy-role agent-
metrics-reader <NAMESPACE>-agent-manager-role <NAMESPACE>-agent-proxy-role
<NAMESPACE>-cluster-role-privileged
kubectl delete clusterrolebinding agent-manager-rolebinding agent-proxy-
rolebinding agent-cluster-admin-rolebinding <NAMESPACE>-agent-manager-
rolebinding <NAMESPACE>-agent-proxy-rolebinding <NAMESPACE>-cluster-role-
binding-privileged
kubectl delete <NAMESPACE>-psp-nkmo
kubectl delete ns <NAMESPACE>
```

Se uma restrição de contexto de segurança foi criada anteriormente:

kubectl delete scc telegraf-hostaccess

#### Sobre o Kube-State-metrics

O Operador de Monitoramento do Kubernetes do NetApp instala suas próprias métricas de estado do kube para evitar conflitos com outras instâncias.

Para obter informações sobre métricas Kube-State, "esta página" consulte .

#### Configurar/personalizar o Operador

Essas seções contêm informações sobre como personalizar a configuração do operador, trabalhar com proxy, usar um repositório docker personalizado ou privado ou trabalhar com o OpenShift.

#### Opções de configuração

As configurações mais comumente modificadas podem ser configuradas no recurso personalizado *AgentConfiguration*. Você pode editar esse recurso antes de implantar o operador editando o arquivo *operator-config.yaml*. Este arquivo inclui exemplos comentados de configurações. Consulte a lista de "definições disponíveis" para obter a versão mais recente do operador.

Você também pode editar esse recurso depois que o operador tiver sido implantado usando o seguinte comando:

kubectl -n netapp-monitoring edit AgentConfiguration Para determinar se a versão implantada do operador suporta AgentConfiguration, execute o seguinte comando:

kubectl get crd agentconfigurations.monitoring.netapp.com Se você vir uma mensagem "erro do servidor (NotFound)", seu operador deve ser atualizado antes de poder usar o AgentConfiguration.

#### Configurando o suporte Proxy

Há dois lugares onde você pode usar um proxy em seu locatário para instalar o Operador de Monitoramento do Kubernetes. Estes podem ser os mesmos ou sistemas proxy separados:

- Proxy necessário durante a execução do snippet de código de instalação (usando "curl") para conetar o sistema onde o snippet é executado ao seu ambiente Data Infrastructure Insights
- Proxy necessário pelo cluster do Kubernetes de destino para se comunicar com seu ambiente Data Infrastructure Insights

Se você usar um proxy para um ou ambos, para instalar o Monitor operacional Kubernetes, primeiro você deve garantir que o proxy esteja configurado para permitir uma boa comunicação com o ambiente Insights da infraestrutura de dados. Se você tiver um proxy e puder acessar o Data Infrastructure Insights do servidor/VM a partir do qual deseja instalar o Operador, o proxy provavelmente estará configurado corretamente.

Para o proxy usado para instalar o Monitor operacional Kubernetes, antes de instalar o Operador, defina as variáveis de ambiente *http\_proxy/https\_proxy*. Para alguns ambientes proxy, você também pode precisar definir a variável *no\_proxy environment*.

Para definir a(s) variável(s), execute as seguintes etapas em seu sistema **antes** de instalar o Operador de Monitoramento do Kubernetes:

- 1. Defina a(s) variável(s) de ambiente https\_proxy e/ou http\_proxy para o usuário atual:
  - a. Se o proxy que está sendo configurado não tiver Autenticação (nome de usuário/senha), execute o seguinte comando:

```
export https_proxy=<proxy_server>:<proxy_port>
.. Se o proxy que está sendo configurado tiver Autenticação (nome de
usuário/senha), execute este comando:
```

```
<proxy_server>:<proxy_password>@<proxy_server>:<proxy_po
rt></proxy_server>:<proxy_password>@<proxy_server>:<proxy_po
```

Para que o proxy usado para que o cluster do Kubernetes se comunique com o ambiente Data Infrastructure Insights, instale o Operador de Monitoramento do Kubernetes depois de ler todas essas instruções.

Configure a seção proxy do AgentConfiguration no operator-config.yaml antes de implantar o Operador de Monitoramento do Kubernetes.

```
agent:
  . . .
 proxy:
    server: <server for proxy>
    port: <port for proxy>
    username: <username for proxy>
    password: <password for proxy>
    # In the noproxy section, enter a comma-separated list of
    # IP addresses and/or resolvable hostnames that should bypass
    # the proxy
    noproxy: <comma separated list>
    isTelegrafProxyEnabled: true
    isFluentbitProxyEnabled: <true or false> # true if Events Log enabled
    isCollectorsProxyEnabled: <true or false> # true if Network
Performance and Map enabled
    isAuProxyEnabled: <true or false> # true if AU enabled
  . . .
. . .
```

#### Usando um repositório docker personalizado ou privado

Por padrão, o operador de monitoramento do Kubernetes coletará imagens de contentor do repositório Data Infrastructure Insights. Se você tiver um cluster do Kubernetes usado como destino para monitoramento e esse cluster estiver configurado para extrair apenas imagens de contentor de um repositório ou Registro de contentor personalizado ou privado do Docker, configure o acesso aos contentores necessários pelo Operador de Monitoramento do Kubernetes.

Execute o "trecho de recebimento de imagem" do bloco de instalação do Operador de Monitoramento do NetApp. Esse comando fará login no repositório Data Infrastructure Insights, extrairá todas as dependências de imagem do operador e fará logout do repositório Data Infrastructure Insights. Quando solicitado, insira a senha temporária do repositório fornecida. Este comando transfere todas as imagens utilizadas pelo operador, incluindo as funcionalidades opcionais. Veja abaixo quais recursos essas imagens são usadas.

Funcionalidade do operador principal e monitoramento do Kubernetes

- monitoramento de NetApp
- ci-kube-rbac-proxy
- ci-ksm
- · ci-telegraf
- distroless-root-user

Registo de eventos

- · ci-fluente-bit
- ci-kurein-event-exporter

Desempenho de rede e mapa

· ci-net-observador

Envie a imagem do docker do operador para o seu repositório docker privado/local/empresarial de acordo com suas políticas corporativas. Certifique-se de que as tags de imagem e os caminhos de diretório para essas imagens em seu repositório sejam consistentes com os do repositório Data Infrastructure Insights.

Edite a implantação do operador de monitoramento no operator-deployment.yaml e modifique todas as referências de imagem para usar seu repositório Docker privado.

```
image: <docker repo of the enterprise/corp docker repo>/ci-kube-rbac-
proxy:<ci-kube-rbac-proxy version>
image: <docker repo of the enterprise/corp docker repo>/netapp-
monitoring:<version>
```

Edite o AgentConfiguration no operator-config.yaml para refletir o novo local de repo do docker. Crie uma nova imagePullSecret para o seu repositório privado, para obter mais detalhes consulte https://kubernetes.io/docs/ tasks/configure-pod-container/pull-image-private-registry/

```
agent:
...
# An optional docker registry where you want docker images to be pulled
from as compared to CI's docker registry
# Please see documentation link here:
xref:{relative_path}task_config_telegraf_agent_k8s.html#using-a-custom-or-
private-docker-repository
dockerRepo: your.docker.repo/long/path/to/test
# Optional: A docker image pull secret that maybe needed for your
private docker registry
dockerImagePullSecret: docker-secret-name
```

#### Instruções do OpenShift

Se você estiver executando no OpenShift 4,6 ou superior, você deve editar o AgentConfiguration em *operator-config.yaml* para ativar a configuração *runPrivileged*:

```
# Set runPrivileged to true SELinux is enabled on your kubernetes nodes
runPrivileged: true
```

O OpenShift pode implementar um nível adicional de segurança que pode bloquear o acesso a alguns componentes do Kubernetes.

#### Tolerações e taints

O NetApp-ci-telegraf-ds, o NetApp-CI-Fluent-bit-ds e o NetApp-CI-NET-Observer-L4-DS DaemonSets devem agendar um pod em cada nó do cluster para coletar corretamente os dados em todos os nós. O operador foi

configurado para tolerar alguns **taints** conhecidos. Se você tiver configurado quaisquer taints personalizados em seus nós, impedindo assim que os pods sejam executados em cada nó, você poderá criar uma **tolerância** para essas taints ."Em *AgentConfiguration*" Se você tiver aplicado taints personalizados a todos os nós do cluster, também será necessário adicionar as tolerâncias necessárias à implantação do operador para permitir que o pod do operador seja agendado e executado.

Saiba mais sobre o Kubernetes "Taints e Tolerations".

Volte ao "Página de Instalação do Operador de Monitoramento do Kubernetes do NetApp"

#### **Uma Nota sobre Segredos**

Para remover a permissão do Operador de Monitoramento do Kubernetes para exibir segredos em todo o cluster, exclua os seguintes recursos do arquivo *operator-setup.yaml* antes de instalar:

```
ClusterRole/netapp-ci-<namespace>-agent-secret-clusterrole
ClusterRoleBinding/netapp-ci-<namespace>-agent-secret-clusterrolebinding
```

Se for uma atualização, exclua também os recursos do cluster:

```
kubectl delete ClusterRole/netapp-ci-<namespace>-agent-secret-clusterrole
kubectl delete ClusterRoleBinding/netapp-ci-<namespace>-agent-secret-
clusterrolebinding
```

Se a análise de mudança estiver ativada, modifique o *AgentConfiguration* ou *operator-config.yaml* para descomentar a seção de gerenciamento de alterações e inclua *kindsTolgnoreFromWatch: "segredos"* na seção Gerenciamento de alterações. Observe a presença e a posição de aspas simples e duplas nesta linha.

```
# change-management:
...
# # A comma separated list of kinds to ignore from watching from the
default set of kinds watched by the collector
# # Each kind will have to be prefixed by its apigroup
# # Example: '"networking.k8s.io.networkpolicies,batch.jobs",
"authorization.k8s.io.subjectaccessreviews"'
kindsToIgnoreFromWatch: '"secrets"'
...
```

#### Verificando assinaturas de imagem do Operador de Monitoramento do Kubernetes

A imagem para o operador e todas as imagens relacionadas que ele implanta são assinadas pelo NetApp. Você pode verificar manualmente as imagens antes da instalação usando a ferramenta de cografia ou configurar um controlador de admissão do Kubernetes. Para obter mais detalhes, consulte "Documentação do Kubernetes".

A chave pública usada para verificar as assinaturas de imagem está disponível no bloco de instalação do Operador de Monitoramento em *Opcional: Carregue as imagens do operador para o seu repositório privado >* 

#### chave Pública de assinatura de imagem

Para verificar manualmente uma assinatura de imagem, execute as seguintes etapas:

- 1. Copie e execute o snippet de recebimento de imagem
- 2. Copie e insira a senha do repositório quando solicitado
- 3. Armazenar a chave Pública de assinatura de imagem (dii-image-signing.pub no exemplo)
- 4. Verifique as imagens usando o cosign. Consulte o exemplo a seguir de uso de cosign

```
$ cosign verify --key dii-image-signing.pub --insecure-ignore-sct
--insecure-ignore-tlog <repository>/<image>:<tag>
Verification for <repository>/<image>:<tag> --
The following checks were performed on each of these signatures:
      The cosign claims were validated
      The signatures were verified against the specified public key
[{"critical":{"identity":{"docker-
reference":"<repository>/<image>"},"image":{"docker-manifest-
digest":"sha256:<hash>"},"type":"cosign container image
signature"},"optional":null}]
```

#### Solução de problemas

Algumas coisas para tentar se você encontrar problemas para configurar o operador de monitoramento do Kubernetes:

| Problema:                                                                                                    | Tente isto:                                                                                                    |
|----------------------------------------------------------------------------------------------------|----------------------------------------------------------------------------------------------------|
| Não vejo um hiperlink/conexão entre o meu volume<br>persistente do Kubernetes e o dispositivo de<br>armazenamento de back-end correspondente. Meu<br>volume persistente do Kubernetes é configurado<br>usando o nome de host do servidor de<br>armazenamento.                                                                                                    | Siga as etapas para desinstalar o agente Telegraf<br>existente e reinstalar o agente Telegraf mais recente.<br>Você precisa estar usando o Telegraf versão 2,0 ou<br>posterior, e o storage de cluster do Kubernetes<br>precisa ser monitorado ativamente pelo Data<br>Infrastructure Insights.                                                                                                    |
| Estou vendo mensagens nos logs que se<br>assemelham ao seguinte: E0901 15 352:21<br>v1:39,962145 1 k8s reflector.go:178] k8s.io/kube-<br>State-metrics/internal/store/builder.go:352: Falha ao<br>listar *v1.MutatingWebhookConfiguration: O servidor<br>não conseguiu encontrar o recurso solicitado E0901<br>15:k8s:43,168161 1 reflector.go:178] 21.io/kube-<br>State-State-lease | Essas mensagens podem ocorrer se você estiver<br>executando o kube-State-metrics versão 2.0.0 ou<br>superior com versões do Kubernetes abaixo de 1,20.<br>Para obter a versão do Kubernetes: <i>Kubectl version</i><br>para obter a versão do kube-State-metrics: <i>Kubectl</i><br><i>get deploy/kube-State-metrics -o jsonpath leases'</i><br>para evitar que essas mensagens aconteçam, os<br>usuários podem modificar sua implantação do kube-<br>State-metrics para desativar os seguintes:<br><i>Mutatinghookhooks</i> |

| Problema:                                                                                                    | Tente isto:                                                                                                    |
|----------------------------------------------------------------------------------------------------|----------------------------------------------------------------------------------------------------|
| Vejo mensagens de erro do Telegraf semelhantes às seguintes, mas o Telegraf inicia e executa: Oct 11 14:23:41 ip-172-31-39-47 systemd[1]: Iniciou o agente de servidor orientado a plug-in para relatar métricas no InfluxDB. Oct 11 14:23:41 ip-172-31-39-47 telegraf[1827]: Tempo 2021-10-11T14:23:41Z" não foi possível criar o diretório de cache.<br>/Etc/telegraf/.cache/floco de neve, err: Mkdir<br>/etc/telegraf/.CA che: Permissão negada. Ignorado.<br>Func"gostonflake.(*defaultLogger).Errorf" file<br>"log.go:120" Oct:10 ip-23-41Z-39-47 telegraf[1827]:<br>2021" 31"erro de 11 14:23:41:172". Abra<br>/etc/telegraf/.cache/floco de<br>neve/ocsp_response_cache.json: nenhum arquivo ou<br>diretório desse tipo de arquivo ou<br>diretório.(*defaultLogger).Errorf" arquivo "log.go:120<br>23" Oct 2021 41Z:10 ip-172-31-39-47 telegraf[1827]:<br>11 14-23:41 A iniciar o Telegraf 1.19.3 | Este é um problema conhecido. "Este artigo do<br>GitHub"Consulte para obter mais detalhes. Enquanto<br>o Telegraf estiver ativo e em execução, os usuários<br>podem ignorar essas mensagens de erro.                                                                                                    |
| No Kubernetes, meu(s) pod(s) Telegraf está relatando<br>o seguinte erro: "Erro no processamento de<br>informações de mountstats: Failed to open mountstats<br>file: /Hostfs/proc/1/mountstats, error: Open<br>/hostfs/proc/1/mountstats: Permission denied"                                                                                                    | Se o SELinux estiver habilitado e aplicando,<br>provavelmente impedirá que o(s) pod(s) Telegraf<br>acesse o arquivo /proc/1/mountstats no nó<br>Kubernetes. Para superar essa restrição, edite a<br>configuração do agentConfiguration e ative a<br>configuração RUNGED Privileged. Para obter mais<br>detalhes, consulte "Instruções do OpenShift"a .                                                                                                    |
| No Kubernetes, meu pod Telegraf ReplicaSet está<br>relatando o seguinte erro: [inputs.prometheus] erro no<br>plugin: Não foi possível carregar o par de chaves<br>/etc/kupere/pki/etcd/Server.crt:/etc/kuGES/pki/etcd/Se<br>rver.key: Open /etc/kuurge/pki/etcd/Server.crt:<br>nenhum arquivo ou diretório                                                                                                    | O pod Telegraf ReplicaSet destina-se a ser executado<br>em um nó designado como mestre ou para o etcd. Se<br>o pod ReplicaSet não estiver sendo executado em um<br>desses nós, você receberá esses erros. Verifique se<br>seus nós master/etcd têm manchetes neles. Se o<br>fizerem, adicione as tolerâncias necessárias ao<br>Telegraf ReplicaSet, telegraf-rs. Por exemplo, edite o<br>ReplicaSet kubectl edite rs telegraf-RSe adicione<br>as tolerâncias apropriadas à especificação. Em<br>seguida, reinicie o pod ReplicaSet.                                                                                                    |
| Tenho um ambiente PSP/PSA. Isso afeta meu<br>operador de monitoramento?                                                                                                    | Se o seu cluster Kubernetes estiver em execução<br>com a Política de Segurança do Pod (PSP) ou a<br>admissão de Segurança do Pod (PSA), você deverá<br>fazer o upgrade para o Operador de Monitoramento<br>do Kubernetes mais recente. Siga estes passos para<br>atualizar para o Operador atual com suporte para<br>PSP/PSA: 1. Desinstalar o operador de<br>monitoramento anterior: kubectl delete agent-<br>monitoring-NetApp -n NetApp-monitoring kubectl<br>delete ns NetApp-monitoring kubectl delete crd<br>agents.monitoring.NetApp.com kubectl delete<br>clusterrole agent-manager-role agent-proxy-role<br>agent-rolebinding cluster-rolebindingrolebinding 2.<br>Instale a versão mais recente do operador de<br>monitorização. |

| Problema:                                                                                                    | Tente isto:                                                                                                    |
|----------------------------------------------------------------------------------------------------|----------------------------------------------------------------------------------------------------|
| Deparei-me com problemas ao tentar implementar o<br>Operador e tenho PSP/PSA em utilização.                                                                                                    | 1. Edite o agente usando o seguinte comando:<br>Kubectl -n <name-space> edit Agent 2. Marque<br/>"Segurança-política-ativada" como "falsa". Isso<br/>desativará as políticas de Segurança do Pod e a<br/>admissão de Segurança do Pod e permitirá que o<br/>Operador implante. Confirme usando os seguintes<br/>comandos: Kubectl Get PSP (deve mostrar a Política<br/>de Segurança Pod removida) kubectl get all -n<br/><namespace></namespace></name-space> |
| grep -i psp (deve mostrar que nada é encontrado)                                                                                                    | Erros "ImagePullBackoff" vistos                                                                                                    |
| Esses erros podem ser vistos se você tiver um<br>repositório docker personalizado ou privado e ainda<br>não tiver configurado o Operador de Monitoramento<br>do Kubernetes para reconhecê-lo adequadamente.<br>Leia mais sobre a configuração para repositório<br>personalizado/privado.                                                                                                    | Estou tendo um problema com a implantação do meu<br>operador de monitoramento e a documentação atual<br>não me ajuda a resolvê-lo.                                                                                                    |
| Capture ou anote a saída dos comandos a seguir e<br>entre em Contato com a equipe de suporte técnico.<br>kubectl -n netapp-monitoring get<br>all<br>kubectl -n netapp-monitoring<br>describe all<br>kubectl -n netapp-monitoring logs<br><monitoring-operator-pod>all<br/>-containers=true<br/>kubectl -n netapp-monitoring logs<br/><telegraf-pod>all<br/>-containers=true</telegraf-pod></monitoring-operator-pod>                                                                                                    | Os pods NET-Observer (Workload Map) no<br>namespace Operator estão em CrashLoopBackOff                                                                                                    |
| Esses pods correspondem ao coletor de dados do<br>mapa de workload para observabilidade de rede.<br>Tente estes: • Verifique os logs de um dos pods para<br>confirmar a versão mínima do kernel. Por exemplo:<br>[ci-tenant-id":"your-tenant-id","Collector-<br>cluster":"your-k8s-cluster-<br>name","ambiente":"prod","nível":"erro","msg":"falhou<br>na validação. Razão: A versão 3.10.0 do kernel é<br>menor que a versão mínima do kernel de<br>4.18.0","Time":"2022-11-09T08:23:08Z" • os pods<br>do Net-Observer requerem que a versão do kernel do<br>Linux seja pelo menos 4.18.0. Verifique a versão do<br>kernel usando o comando "uname -r" e certifique-se<br>de que eles são > 4.18.0 | Os pods estão em execução no namespace do<br>operador (padrão: Monitoramento NetApp), mas<br>nenhum dado é exibido na IU para mapa de workload<br>ou métricas do Kubernetes em consultas                                                                                                    |

| Problema:                                                                                                    | Tente isto:                                                                                                    |
|----------------------------------------------------------------------------------------------------|----------------------------------------------------------------------------------------------------|
| Verifique a configuração de hora nos nós do cluster<br>K8S. Para uma auditoria precisa e relatórios de<br>dados, é altamente recomendável sincronizar a hora<br>na máquina do agente usando o Network Time<br>Protocol (NTP) ou o Simple Network Time Protocol<br>(SNTP).                                                                                                    | Alguns dos pods net-observer no namespace<br>Operador estão no estado pendente                                                                                                    |
| NET-Observer é um DaemonSet e executa um pod<br>em cada nó do cluster k8s. • Observe o pod que está<br>no estado pendente e verifique se ele está<br>enfrentando um problema de recurso para CPU ou<br>memória. Certifique-se de que a memória e a CPU<br>necessárias estão disponíveis no nó.                                                                                                    | Estou vendo o seguinte em meus logs imediatamente<br>após instalar o Operador de Monitoramento do<br>Kubernetes: [inputs.prometheus] erro no plugin: Erro<br>ao fazer solicitação HTTP para http://kube-state-<br>metrics. <namespace>.svc.cluster.local:8080/metrics:<br/>Get http://kube-state-<br/>metrics.<namespace>.svc.cluster.local:8080/metrics:<br/>Dial tcp: Lookup kube-State-<br/>metrics.<namespace>.svc.cluster.local: nenhum host</namespace></namespace></namespace> |
| Normalmente, essa mensagem só é vista quando um<br>novo operador é instalado e o pod <i>telegraf-rs</i> está<br>ativo antes do pod <i>ksm</i> estar ativo. Essas mensagens<br>devem parar quando todos os pods estiverem em<br>execução.                                                                                                    | Não vejo nenhuma métrica sendo coletada para os<br>CronJobs do Kubernetes que existem no meu cluster.                                                                                                    |
| Verifique a versão do Kubernetes (isto é kubectl<br>version, ). Se for v1,20.x ou inferior, esta é uma<br>limitação esperada. A versão kube-State-metrics<br>implantada com o Operador de Monitoramento do<br>Kubernetes suporta apenas v1.CronJob. Com o<br>Kubernetes 1,20.x e abaixo, o recurso CronJob está<br>em v1beta.CronJob. Como resultado, as métricas de<br>estado do kube não conseguem encontrar o recurso<br>CronJob. | Depois de instalar o operador, os pods telegraf-ds<br>entram em CrashLoopBackOff e os logs do pod<br>indicam "su: Authentication failure".                                                                                                    |
| Edite a seção telegraf em <i>AgentConfiguration</i> e defina<br><i>dockerMetricCollectionEnabled</i> como false. Para<br>obter mais detalhes, consulte o "opções de<br>configuração" spec: telegraf: Name:<br>docker run-mode : - DaemonSet<br>substituições: - Chave:<br>DOCKER_UNIX_SOCK_PLACEHOLDER valor:<br>unix:////run/docker.Sock                                                                                            | Vejo mensagens de erro repetitivas semelhantes às<br>seguintes nos meus logs do Telegraf: E! [Agent] erro<br>ao gravar em outputs.http: Post<br>"/https:// <tenant_url>/rest/v1/Lake/ingest/influxdb":<br/>Prazo de contexto excedido (Client.Timeout excedido<br/>enquanto aguarda cabeçalhos)</tenant_url>                                                                                                    |
| Edite a seção telegraf em <i>AgentConfiguration</i> e aumente <i>outputTimeout</i> para 10s. Para obter mais detalhes, consulte o "opções de configuração".                                                                                                    | Estou faltando dados <i>involvedobject</i> para alguns<br>Registros de eventos.                                                                                                    |
| Certifique-se de que seguiu os passos indicados na<br>"Permissões" secção acima.                                                                                                    | Por que estou vendo dois pods de operador de<br>monitoramento em execução, um chamado NetApp-<br>CI-monitoring-operator- <pod> e o outro chamado<br/>Monitoring-operator-<pod>?</pod></pod>                                                                                                    |

| Problema:                                                                                                    | Tente isto:                                                                                                    |
|----------------------------------------------------------------------------------------------------|----------------------------------------------------------------------------------------------------|
| A partir de 12 de outubro de 2023, o Data<br>Infrastructure Insights refatorou a operadora para<br>melhor atender nossos usuários; para que essas<br>alterações sejam totalmente adotadas, você retire o<br>operador antigo deve e instale o novo.                                                       | Os eventos do meu kualves pararam<br>inesperadamente de reportar ao Data Infrastructure<br>Insights.                                                                                                    |
| Recuperar o nome do pod de exportador de eventos:                                                                                                    | grep event-exporter                                                                                                    |
| `kubectl -n netapp-monitoring get<br>pods                                                                                                    |                                                                                                    |
| awk '{print \$1}'                                                                                                    | <pre>sed 's/event-exporter./event-exporter/" Deve ser "NetApp-CI-event-exporter" ou "event- exporter". Em seguida, edite o agente de monitoramento kubectl -n netapp-monitoring edit agent e defina o valor para LOG_FILE para refletir o nome do pod de exportador de eventos apropriado encontrado na etapa anterior. Mais especificamente, LOG_FILE deve ser definido como "/var/log/containers/NetApp-CI-event-exporters.log" ou "/var/log/containers/event-exporters*.log" fluent-bit: name: event-exporter-ci substitutions: - key: LOG_FILE values: - /var/log/containers/netapp-ci-event-exporter*.log Alternativamente, pode-se desinstalartambém e reinstale o agente.</pre> |
| Estou vendo POD(s) implantado(s) pelo Operador de<br>Monitoramento do Kubernetes travarem devido a<br>recursos insuficientes.                                                                                                    | Consulte o Operador de Monitoramento do<br>Kubernetes "opções de configuração"para aumentar<br>os limites de CPU e/ou memória conforme<br>necessário.                                                                                                    |
| Uma imagem ausente ou uma configuração inválida<br>fez com que os pods de métricas de estado do<br>NetApp-ci-kube falhassem na inicialização ou se<br>preparassem. Agora o StatefulSet está preso e as<br>alterações de configuração não estão sendo<br>aplicadas aos pods NetApp-CI-kube-State-metrics. | O StatefulSet está em um "quebrado" estado. Depois<br>de corrigir quaisquer problemas de configuração,<br>salte os pods NetApp-CI-kube-State-metrics.                                                                                                    |
| Os pods de métricas de estado do NetApp-ci-kube<br>falham ao iniciar depois de executar uma atualização<br>do Operador do Kubernetes, lançando o ErrImagePull<br>(falha ao puxar a imagem).                                                                                                    | Tente redefinir os pods manualmente.                                                                                                    |

| Problema:                                                                                                    | Tente isto:                                                                                                    |
|----------------------------------------------------------------------------------------------------|----------------------------------------------------------------------------------------------------|
| "Evento descartado como sendo mais antigo do que<br>maxEventAgeSeconds" mensagens estão sendo<br>observadas para o meu cluster Kubernetes em Log<br>Analysis.                                                | Modifique o Operador <i>agentConfiguration</i> e aumente<br>o <i>event-exporter-maxEventAgeds</i> (ou seja, para 60s),<br><i>event-exporter-kubeQPS</i> (ou seja, para 100) e <i>event-<br/>exporter-kubeBurst</i> (ou seja, para 500). Para obter<br>mais detalhes sobre essas opções de configuração,<br>consulte a "opções de configuração" página.                                                                                                    |
| Telegraf avisa ou trava por causa de memória<br>bloqueável insuficiente.                                                                                                    | Tente aumentar o limite de memória bloqueável para<br>o Telegraf no sistema operacional/nó subjacente. Se<br>aumentar o limite não for uma opção, modifique a<br>configuração do agente NKMO e defina <i>desprotegido</i><br>como <i>true</i> . Isto instruirá o Telegraf a não tentar<br>reservar páginas de memória bloqueadas. Embora<br>isso possa representar um risco de segurança, pois<br>segredos descriptografados podem ser trocados para<br>o disco, ele permite a execução em ambientes onde<br>não é possível reservar memória bloqueada. Para<br>obter mais detalhes sobre as opções de configuração<br><i>desprotegidas</i> , consulte a "opções de<br>configuração"página. |
| Vejo mensagens de aviso do Telegraf que se<br>assemelham às seguintes: <i>W! [Inputs.diskio] não é<br/>possível reunir o nome do disco para "vdc": Erro ao<br/>ler /dev/vdc: nenhum arquivo ou diretório</i> | Para o Operador de Monitoramento do Kubernetes,<br>essa mensagem de aviso é benigna e pode ser<br>ignorada com segurança. Alternativamente, edite a<br>seção telegraf em AgentConfiguration e defina<br><i>runDsPrivileged</i> como true. Para obter mais detalhes,<br>consulte "opções de configuração do operador"a.                                                                                                    |

| Problema:                                                                                                    | Tente isto:                                                                                                    |
|----------------------------------------------------------------------------------------------------|----------------------------------------------------------------------------------------------------|
| Meu pod fluente-bit está falhando com os seguintes<br>erros: [2024 10/16 14/10/16 14 16:16 2024 23:23]                                                                                 | Tente alterar suas configurações <i>fsnotify</i> no cluster:                                                                                                    |
| [error] [/src/fluent-bit/plugins/in_tail/tail_fs_inotify.c:360<br>errno.24] muitos arquivos abertos [2024/10/16<br>14:16:23] [error] falha na inicialização tail,0 [Engine]<br>[input] | <pre>sudo sysctl fs.inotify.max_user_instances (take note of setting) sudo sysctl fs.inotify.max_user_instances=<som current="" ething="" larger="" setting="" than=""> sudo sysctl fs.inotify.max_user_watches (take note of setting) sudo sysctl fs.inotify.max_user_watches=<somet current="" hing="" larger="" setting="" than=""></somet></som></pre> |
|                                                                                                    | Reinicie o Fluent-bit.<br>Observação: Para tornar essas configurações<br>persistentes entre as reinicializações do nó, você<br>precisa colocar as seguintes linhas em                                                                                                    |
|                                                                                                    | <pre>fs.inotify.max_user_instances=<so current="" larger="" mething="" setting="" than=""> fs.inotify.max_user_watches=<some current="" larger="" setting="" than="" thing=""></some></so></pre>                                                                                                    |

Informações adicionais podem ser encontradas na "Suporte" página ou no "Matriz de suporte do Data Collector".

# **Memcached Data Collector**

O Data Infrastructure Insights usa esse coletor de dados para coletar métricas do memcached.

### Instalação

1. A partir de **Observability > Collectors**, clique em \* Data Collector\*. Escolha memcached.

- Se você ainda não instalou um Agente para coleção ou deseja instalar um Agente para um sistema operacional ou plataforma diferente, clique em *Mostrar instruções* para expandir as "Instalação do agente" instruções.
- 3. Selecione a chave de acesso do agente para uso com este coletor de dados. Você pode adicionar uma nova chave de acesso ao agente clicando no botão \* chave de acesso ao agente\*. Prática recomendada: Use uma chave de acesso de agente diferente somente quando você quiser agrupar coletores de dados, por exemplo, por SO/Plataforma.
- 4. Siga as etapas de configuração para configurar o coletor de dados. As instruções variam dependendo do tipo de sistema operacional ou Plataforma que você está usando para coletar dados.

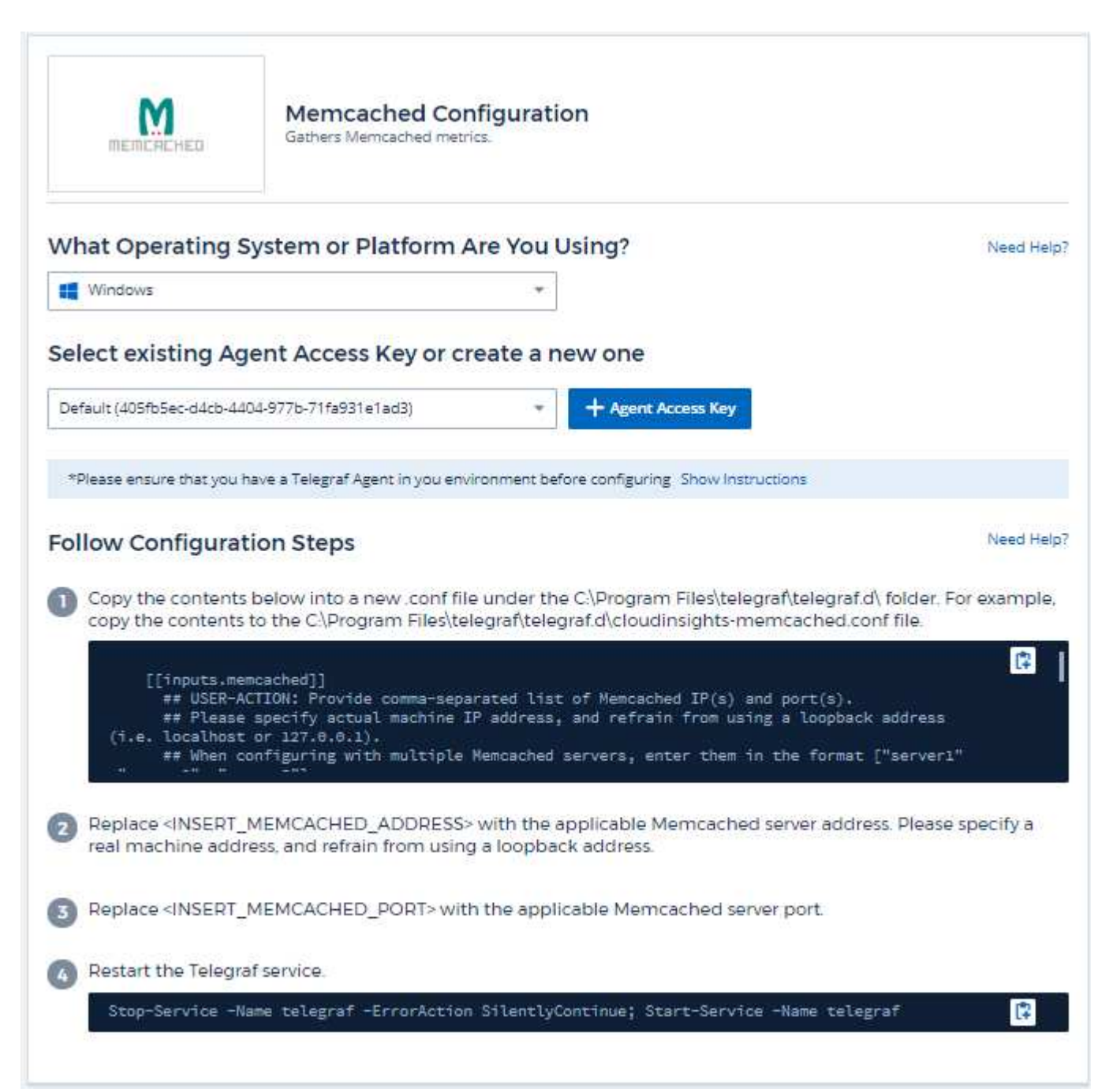

As informações podem ser encontradas no "Memcached wiki".

### **Objetos e contadores**

Os seguintes objetos e seus contadores são coletados:

| Objeto:   | Identificadores:      | Atributos:    | Pontos de dados:                                                                                                    |
|-----------|-----------------------|---------------|----------------------------------------------------------------------------------------------------|
| Memcached | Servidor de namespace | Nome do nó IP | Aceitar conexões<br>manipuladas solicitações<br>de autenticação<br>autenticações falhadas<br>bytes usados bytes leitura<br>(por seg) bytes escritos<br>(por seg) CAS Badaval<br>acessos CAS falhas de<br>descarga Reqs (por seg)<br>obter Reqs (por seg)<br>Definir Reqs (por seg)<br>toque Reqs (por seg)<br>falhas de Acesso Total de<br>acessos por seg. Falhas<br>de acessos por seg.<br>Solicitações de<br>Segurança falhas de<br>Segurança Total de<br>acessos por seg. Falhas<br>de acessos por seg.<br>Falhas de acessos por<br>seg |

#### Solução de problemas

Informações adicionais podem ser encontradas na "Suporte"página.

# MongoDB Data Collector

O Data Infrastructure Insights usa esse coletor de dados para coletar métricas do MongoDB.

#### Instalação

1. A partir de **Observability > Collectors**, clique em \* Data Collector\*. Escolha MongoDB.

- Se você ainda não instalou um Agente para coleção ou deseja instalar um Agente para um sistema operacional ou plataforma diferente, clique em *Mostrar instruções* para expandir as "Instalação do agente" instruções.
- 3. Selecione a chave de acesso do agente para uso com este coletor de dados. Você pode adicionar uma

nova chave de acesso ao agente clicando no botão \* chave de acesso ao agente\*. Prática recomendada: Use uma chave de acesso de agente diferente somente quando você quiser agrupar coletores de dados, por exemplo, por SO/Plataforma.

4. Siga as etapas de configuração para configurar o coletor de dados. As instruções variam dependendo do tipo de sistema operacional ou Plataforma que você está usando para coletar dados.

| mongoDB                                                                                                    | MongoDB Configuration<br>Gathers MongoDB metrics.                                                                                                    |                                                                         |
|----------------------------------------------------------------------------------------------------|----------------------------------------------------------------------------------------------------|-------------------------------------------------------------------------|
| What Operating Sy                                                                                                    | stem or Platform Are You Using?                                                                                                    | Need Help?                                                              |
| RHEL & CentOS                                                                                                    |                                                                                                    |                                                                         |
| Select existing Age                                                                                                    | nt Access Key or create a new one                                                                                                    |                                                                         |
| Default (405fb5ec-d4cb-4404                                                                                            | -977b-71fa931e1ad3)   Agent Access Key                                                                                                    |                                                                         |
| *Please ensure that you hav                                                                                            | ve a Telegraf Agent in you environment before configuring Show Instru                                                                                                    | ctions                                                                  |
| -<br>ollow Configuratio                                                                                                | on Steps                                                                                                    | Need Help?                                                              |
| <ol> <li>Open mongod.conf.<br/>Telegraf agent reside</li> <li>Copy the contents b<br/>contents to the /etc/</li> </ol> | Locate the line beginning with "bindlp", and append the a<br>es. After saving the change, restart the MongoDB server.<br>elow into a new .conf file under the /etc/telegraf/telegraf.d<br>/telegraf/telegraf.d/cloudinsights-mongodb.conf file. | address of the node on which the<br>I/ directory. For example, copy the |
| [[inputs.mong<br>## An array<br>## "mongo<br>## For exam                                                               | odb]]<br>of URLs of the form:<br>db://" [user ":" pass "@"] host [ ":" port]<br>m]e:                                                                                                    |                                                                         |
| ## mongod                                                                                                    | b://user:auth_key@10.10.3.30:27017,<br>b://user:auth_key@10.10.3.30:27017,                                                                                                    |                                                                         |
| 3 Replace <insert_m<br>machine address, ar</insert_m<br>                                                               | ONGODB_ADDRESS> with the applicable MongoDB serve<br>nd refrain from using a loopback address.                                                                                                    | r address. Please specify a real                                        |
|                                                                                                    |                                                                                                    |                                                                         |
| Replace <insert_m< p=""></insert_m<>                                                                                   | ONGODB_PORT> with the applicable MongoDB port.                                                                                                    |                                                                         |
| <ul> <li>Replace <insert_m< li=""> <li>Restart the Telegraf</li> </insert_m<></li></ul>                                | ONGODB_PORT> with the applicable MongoDB port.<br>service.                                                                                                    |                                                                         |

### Configuração

As informações podem ser encontradas no "Documentação do MongoDB".

### Objetos e contadores

| Objeto:                   | Identificadores:          | Atributos: | Pontos de dados: |
|---------------------------|---------------------------|------------|------------------|
| MongoDB                   | Nome do namespace de host |            |                  |
| Banco de dados<br>MongoDB | Nome do banco de dados    |            |                  |

Os seguintes objetos e seus contadores são coletados:

#### Solução de problemas

Informações podem ser encontradas na "Suporte"página.

# **MySQL Data Collector**

O Data Infrastructure Insights usa esse coletor de dados para coletar métricas do MySQL.

#### Instalação

1. A partir de **Observability > Collectors**, clique em \* Data Collector\*. Escolha MySQL.

- Se você ainda não instalou um Agente para coleção ou deseja instalar um Agente para um sistema operacional ou plataforma diferente, clique em *Mostrar instruções* para expandir as "Instalação do agente" instruções.
- 3. Selecione a chave de acesso do agente para uso com este coletor de dados. Você pode adicionar uma nova chave de acesso ao agente clicando no botão \* chave de acesso ao agente\*. Prática recomendada: Use uma chave de acesso de agente diferente somente quando você quiser agrupar coletores de dados, por exemplo, por SO/Plataforma.
- 4. Siga as etapas de configuração para configurar o coletor de dados. As instruções variam dependendo do tipo de sistema operacional ou Plataforma que você está usando para coletar dados.

| MySQL                                                                                                    | MySQL Configuration<br>Gathers MySQL metrics.                                                                                                    |                                                                                                    |
|----------------------------------------------------------------------------------------------------|----------------------------------------------------------------------------------------------------|----------------------------------------------------------------------------------------------------|
| What Operating                                                                                                    | System or Platform Are You Using?                                                                                                    | Need Hel                                                                                                    |
| Windows                                                                                                    | *                                                                                                    |                                                                                                    |
| Select existing Ag                                                                                                    | gent Access Key or create a new one                                                                                                    |                                                                                                    |
| Default (405fb5ec-d4cb-4                                                                                                    | 404-977b-71fa931e1ad3)   Agent Access Key                                                                                                    |                                                                                                    |
| *Please ensure that you                                                                                                    | have a Telegraf Agent in you environment before configuring Show Instruction                                                                                                    | ons                                                                                                    |
| ollow Configura                                                                                                    | tion Steps                                                                                                    | Need He                                                                                                    |
| copy the contents<br>[[inputs.my<br>## USER-/<br>## e.g. s<br>## Please<br>(i.e. localhost                                                                                                    | to the C:\Program Files\telegraf\telegraf.d\cloudinsights-mysq<br>/sql]]<br>ACTION: Provide comma-separated list of mySQL credentials, I<br>servers = ["user:passwd@tcp(127.0.0.1:3306)/?tls=false"]<br>s specify actual machine IP address, and refrain from using<br>t or 127.0.0.1).                                                                                                    | I.conffile.<br>P(s), and port(s)<br>a loopback address                                                                                                   |
| copy the contents<br>[[inputs.my<br>## USER-/<br>## e.g. s<br>## Please<br>(i.e. localhost                                                                                                    | to the C\Program Files\telegraf\telegraf.d\cloudinsights-mysq<br>/sql]]<br>ACTION: Provide comma-separated list of mySQL credentials, I<br>servers = ["user:passwd@tcp(127.0.0.1:3306)/?tls=false"]<br>a specify actual machine IP address, and refrain from using<br>t or 127.0.0.1).                                                                                                    | Lconffile.<br>P(s), and port(s)<br>a loopback address                                                                                                    |
| <ul> <li>copy the contents</li> <li>[[inputs.my<br/>## USER-/<br/>## e.g. 1<br/>## Please<br/>(i.e. localhost</li> <li>Review and verify</li> <li>Replace <insert< li=""> </insert<></li></ul>                                                                                                    | to the C\Program Files\telegraf\telegraf.d\cloudinsights-mysq<br>/sql]]<br>ACTION: Provide comma-separated list of mySQL credentials, I<br>servers = ["user:passwd@tcp(127.0.0.1:3306)/?tls=false"]<br>a specify actual machine IP address, and refrain from using<br>t or 127.0.0.1).<br>the contents of the configuration file.<br>_USERNAME> and <insert_password> with the applicable M</insert_password>                                                                                                    | Lconf file.<br>P(s), and port(s)<br>a loopback address<br>                                                                                               |
| <ul> <li>copy the contents</li> <li>[[inputs.my<br/>## USER-/<br/>## e.g. a<br/>## Please<br/>(i.e. localhost</li> <li>Review and verify</li> <li>Replace <insert< li=""> <li>Replace <insert< li=""> </insert<></li></insert<></li></ul>                                                                                                    | s to the C\Program Files\telegraf\telegraf.d\cloudinsights-mysq<br>vsql]]<br>ACTION: Provide comma-separated list of mySQL credentials, I<br>servers = ["user:passwd@tcp(127.0.0.1:3306)/?tls=false"]<br>a specify actual machine IP address, and refrain from using<br>t or 127.0.0.1).<br>the contents of the configuration file.<br>_USERNAME> and <insert_password> with the applicable N<br/>_PROTOCOL&gt; with the applicable MySQL connection protocol.</insert_password>                                                                                                    | Lconf file.<br>P(s), and port(s)<br>a loopback address<br>                                                                                               |
| <ul> <li>copy the contents</li> <li>[[inputs.m]<br/>## USER-/<br/>## e.g. a<br/>## Please<br/>(i.e. localhost<br/>in ministry</li> <li>Review and verify</li> <li>Replace <insert.< li=""> <li>Replace <insert.< li=""> <li>Seplace <insert.< li=""> </insert.<></li></insert.<></li></insert.<></li></ul>                                                                                                    | s to the C\Program Files\telegraf\telegraf.d\cloudinsights-mysq<br>/sql]]<br>ACTION: Provide comma-separated list of mySQL credentials, I<br>servers = ["user:passwd@tcp(127.0.0.1:\$306)/?tls=false"]<br>e specify actual machine IP address, and refrain from using<br>t or 127.0.0.1).<br>the contents of the configuration file.<br>_USERNAME> and <insert_password> with the applicable M<br/>_PROTOCOL&gt; with the applicable MySQL connection protocol.<br/>_MYSQL_ADDRESS&gt; with the applicable MySQL server address<br/>in from using a loopback address.</insert_password>                                                                                                    | Lconf file.  P(s), and port(s) a loopback address MySQL credentials.  The typical protocol is tcp.  Please specify a real machine                        |
| <ul> <li>copy the contents</li> <li>[[inputs.m]<br/>## USER-/<br/>## e.g. a<br/>## Please<br/>(i.e. localhost<br/>:== '''</li> <li>Review and verify</li> <li>Replace <insert.< li=""> <li>Replace <insert.< li=""> <li>Replace <insert.< li=""> <li>Replace <insert.< li=""> </insert.<></li></insert.<></li></insert.<></li></insert.<></li></ul>                                                                                                    | <pre>s to the C\Program Files\telegraf\telegraf.d\cloudinsights-mysq /sql]] ACTION: Provide comma-separated list of mySQL credentials, I servers = ["user:passwd@tcp(127.0.0.1:\$306)/?tls=false"] e specify actual machine IP address, and refrain from using t or 127.0.0.1). the contents of the configuration fileUSERNAME&gt; and <insert_password> with the applicable N _PROTOCOL&gt; with the applicable MySQL connection protocolMYSQL_ADDRESS&gt; with the applicable MySQL server address in from using a loopback addressMYSQL_PORT&gt; with the applicable MySQL server port. The typ </insert_password></pre>                                                                                           | Lconf file.  P(s), and port(s)  a loopback address  MySQL credentials.  The typical protocol is tcp.  Please specify a real machine  pical port is 3306. |
| <ul> <li>copy the contents</li> <li>copy the contents</li> <li>[[inputs.m]<br/>## USER-/<br/>## e.g. 1<br/>## Please<br/>(i.e. localhost<br/>contents</li> <li>Review and verify</li> <li>Replace <insert.< li=""> <li>Replace <insert.< li=""> <li>Replace <insert.< li=""> <li>Replace <insert.< li=""> <li>Replace <insert.< li=""> <li>Modify the 'tis' page</li> </insert.<></li></insert.<></li></insert.<></li></insert.<></li></insert.<></li></ul>                                                                                                    | s to the C\Program Files\telegraf\telegraf.d\cloudinsights-mysq<br>/sql]]<br>ACTION: Provide comma-separated list of mySQL credentials, I<br>servers = ["user:passwd@tcp(127.0.0.1:3306)/?tls=false"]<br>a specify actual machine IP address, and refrain from using<br>t or 127.0.0.1).<br>The contents of the configuration file.<br>USERNAME> and <insert_password> with the applicable N<br/>_PROTOCOL&gt; with the applicable MySQL connection protocol.<br/>_MYSQL_ADDRESS&gt; with the applicable MySQL server address<br/>in from using a loopback address.<br/>_MYSQL_PORT&gt; with the applicable MySQL server port. The typ<br/>rameter in accordance to the MySQL server configuration.</insert_password> | Lconf file.  P(s), and port(s) a toopback address  MySQL credentials.  The typical protocol is tcp.  Please specify a real machine  bical port is 3306.  |
| <ul> <li>copy the contents</li> <li>[inputs.m]<br/>## USER-/<br/>## e.g. a<br/>## Please<br/>(i.e. localhost</li> <li>Review and verify</li> <li>Replace <insert< li=""> <li>Replace <insert< li=""> </insert<></li></insert<></li></insert<></li></insert<></li></insert<></li></insert<></li></insert<></li></insert<></li></insert<></li></insert<></li></insert<></li></insert<></li></insert<></li></insert<></li></insert<></li></insert<></li></insert<></li></ul> | <pre>s to the C\Program Files\telegraf\telegraf.d\cloudinsights-mysq /sql]] ACTION! Provide comma-separated list of mySQL credentials, I servers = ["user!passwd@top(127.0.0.1:3306)/?tls=false"] e specify actual machine IP address, and refrain from using t or 127.0.0.1). the contents of the configuration fileUSERNAME&gt; and <insert_password> with the applicable N _PROTOCOL&gt; with the applicable MySQL connection protocolMYSQL_ADDRESS&gt; with the applicable MySQL server address in from using a loopback addressMYSQL_PORT&gt; with the applicable MySQL server port. The typ rameter in accordance to the MySQL server configuration. af service.</insert_password></pre>                        | Lconf file.  P(s), and port(s) a loopback address  MySQL credentials.  The typical protocol is tcp.  Please specify a real machine  sical port is 3306.  |

As informações podem ser encontradas no "Documentação do MySQL".

### Objetos e contadores

Os seguintes objetos e seus contadores são coletados:

| Objeto: | Identificadores:               | Atributos:    | Pontos de dados:                                                                                                    |
|---------|--------------------------------|---------------|----------------------------------------------------------------------------------------------------|
| MySQL   | Servidor de namespace<br>MySQL | Nome do nó IP | Clientes abortados (por<br>seg) conexões abortadas<br>(por seg) bytes RX (por<br>seg) bytes TX (por seg)<br>comandos Admin (por<br>seg) comandos Alter<br>comandos de evento Alter<br>comandos de função Alter<br>comandos de instância<br>Alter comandos de<br>procedimento Alter |

#### Solução de problemas

Informações adicionais podem ser encontradas na "Suporte" página.

# **Netstat Data Collector**

O Data Infrastructure Insights usa esse coletor de dados para coletar métricas do Netstat.

#### Instalação

1. A partir de **Observability > Collectors**, clique em \* Data Collector\*. Escolha Netstat.

- Se você ainda não instalou um Agente para coleção ou deseja instalar um Agente para um sistema operacional ou plataforma diferente, clique em *Mostrar instruções* para expandir as "Instalação do agente" instruções.
- 3. Selecione a chave de acesso do agente para uso com este coletor de dados. Você pode adicionar uma nova chave de acesso ao agente clicando no botão \* chave de acesso ao agente\*. Prática recomendada: Use uma chave de acesso de agente diferente somente quando você quiser agrupar coletores de dados, por exemplo, por SO/Plataforma.
- 4. Siga as etapas de configuração para configurar o coletor de dados. As instruções variam dependendo do tipo de sistema operacional ou Plataforma que você está usando para coletar dados.

| netstat                                                                | <b>Netstat Configuration</b><br>Gathers netstat metrics of the host where telegraf agent is installed.                                  |                                                 |
|------------------------------------------------------------------------|----------------------------------------------------------------------------------------------------|-------------------------------------------------|
| What Operating S                                                       | System or Platform Are You Using?                                                                                                    | Need Help?                                      |
| Windows                                                                | ▼                                                                                                    |                                                 |
| Select existing Ag Default (405fb5ec-d4cb-44 *Please ensure that you h | 04-977b-71fa931e1ad3)   Agent Access Key Agent Access Key Agent Access Key Agent in you environment before configuring Show Instruction | 15                                              |
| Follow Configurat                                                      | ion Steps                                                                                                    | Need Help?                                      |
| Copy the contents copy the contents                                    | below into a new .conf file under the C:\Program Files\telegraf\t<br>to the C:\Program Files\telegraf\telegraf.d\cloudinsights-netstat  | telegraf.d\ folder. For example,<br>.conf file. |
| <pre># Read TCP [[inputs.ne'</pre>                                     | metrics such as established, time wait and sockets counts.<br>tstat]]<br>iguration<br>etstat.tags]<br>sights = "true"                   | C                                               |
| 2 Restart the Telegra                                                  | af service.                                                                                                    |                                                 |
| Stop-Service -N                                                        | ame telegraf -ErrorAction SilentlyContinue; Start-Service -Na                                                                           | ame telegraf 📪                                  |

#### **Objetos e contadores**

Os seguintes objetos e seus contadores são coletados:

| Objeto: | Identificadores: | Atributos:    | Pontos de dados: |
|---------|------------------|---------------|------------------|
| Netstat | UUID de nó       | Nome do nó IP |                  |

### Solução de problemas

Informações adicionais podem ser encontradas na "Suporte"página.

# **Nginx Data Collector**

O Data Infrastructure Insights usa esse coletor de dados para coletar métricas do nginx.

#### Instalação

1. A partir de **Observability > Collectors**, clique em \* Data Collector\*. Escolha nginx.

- Se você ainda não instalou um Agente para coleção ou deseja instalar um Agente para um sistema operacional ou plataforma diferente, clique em *Mostrar instruções* para expandir as "Instalação do agente" instruções.
- 3. Selecione a chave de acesso do agente para uso com este coletor de dados. Você pode adicionar uma nova chave de acesso ao agente clicando no botão \* chave de acesso ao agente\*. Prática recomendada: Use uma chave de acesso de agente diferente somente quando você quiser agrupar coletores de dados, por exemplo, por SO/Plataforma.
- 4. Siga as etapas de configuração para configurar o coletor de dados. As instruções variam dependendo do tipo de sistema operacional ou Plataforma que você está usando para coletar dados.

| NGINX              | Nginx Configuration<br>Gathers Nginx metrics. | on            |            |
|--------------------|-----------------------------------------------|---------------|------------|
| What Operating S   | ystem or Platform Ar                          | re You Using? | Need Help? |
| 📵 Ubuntu & Debian  |                                               |               |            |
|                    |                                               |               |            |
| Select existing Ag | ent Access Key or cre                         | ate a new one |            |

| Follow Configuration Steps                                                                                                    |
|----------------------------------------------------------------------------------------------------|
| 1 If you already have a URL enabled to provide Nginx metrics, go directly to the plugin configuration.                                                                                                    |
| Nginx metrics are available through a status page when the HTTP stub status module is enabled.Refer to the below link for verifying/enabling http_stub_status_module.                                                                                                    |
| http://nginx.org/en/docs/http/ngx_http_stub_status_module.html                                                                                                    |
| After verifying the module is enabled , modify the Nginx configuration to set up a locally-accessible URL for the status page.                                                                                                    |
| <pre>server {     listen <port number="">;     Please specify actual machine IP address, and refrain from using a loopback address (i.e.     localhost or 127.0.0.1)     server_name <ip address="">;     location /nginx_status {        </ip></port></pre>                                                                     |
| Reload the configuration:                                                                                                    |
| nginx -s reload                                                                                                    |
| Copy the contents below into a new .conf file under the /etc/telegraf/telegraf.d/ directory. For example, copy the contents to the /etc/telegraf/telegraf.d/cloudinsights-nginx.conf file.                                                                                                    |
| <pre>[[inputs.nginx]]     ## USER-ACTION: Provide Nginx status url     ## Please specify actual machine IP address where nginx_status is enabled, and refrain from using a loopback address (i.e. localhost or 127.0.0.1).     ## When configuring with multiple Nginx servers, enter them in the format ["url1","url2", "</pre> |
| Replace <insert_nginx_address> with the applicable Nginx address. Please specify a real machine address, and refrain from using a loopback address.</insert_nginx_address>                                                                                                    |
| Replace <insert_nginx_port> with the applicable Nginx port_</insert_nginx_port>                                                                                                    |
| 8 Restart the Telegraf service.                                                                                                    |
| systemotl restart telegraf                                                                                                    |

A coleção de métricas nginx requer que o nginx "http\_stub\_status\_module" seja ativado.

Informações adicionais podem ser encontradas no "Documentação do nginx".

### **Objetos e contadores**

Os seguintes objetos e seus contadores são coletados:

| Objeto: | Identificadores:      | Atributos:                      | Pontos de dados:                                                        |
|---------|-----------------------|---------------------------------|-------------------------------------------------------------------------|
| Nginx   | Servidor de namespace | Porta de nome do nó IP<br>do nó | Aceita solicitações de<br>leitura tratadas ativas<br>aguardando escrita |

### Solução de problemas

Informações adicionais podem ser encontradas na "Suporte"página.

# PostgreSQL Data Collector

O Data Infrastructure Insights usa esse coletor de dados para coletar métricas do PostgreSQL.

#### Instalação

1. A partir de **Observability > Collectors**, clique em \* Data Collector\*. Escolha PostgreSQL.

- Se você ainda não instalou um Agente para coleção ou deseja instalar um Agente para um sistema operacional ou plataforma diferente, clique em *Mostrar instruções* para expandir as "Instalação do agente" instruções.
- 3. Selecione a chave de acesso do agente para uso com este coletor de dados. Você pode adicionar uma nova chave de acesso ao agente clicando no botão \* chave de acesso ao agente\*. Prática recomendada: Use uma chave de acesso de agente diferente somente quando você quiser agrupar coletores de dados, por exemplo, por SO/Plataforma.
- 4. Siga as etapas de configuração para configurar o coletor de dados. As instruções variam dependendo do tipo de sistema operacional ou Plataforma que você está usando para coletar dados.

| RostgreSQL                                                                                                    | PostgreSQL Configuration<br>Gathers PostgreSQL metrics.                                                                                                    |                                                                                                    |
|----------------------------------------------------------------------------------------------------|----------------------------------------------------------------------------------------------------|----------------------------------------------------------------------------------------------------|
| What Operating Sy                                                                                                    | stem or Platform Are You Using?                                                                                                    | Need Help?                                                                                                    |
| 😽 RHEL & CentOS                                                                                                    |                                                                                                    |                                                                                                    |
| Select existing Age                                                                                                    | ent Access Key or create a new one                                                                                                    |                                                                                                    |
| Default (405fb5ec-d4cb-440                                                                                                    | -977b-71fa931e1ad3)  + Agent Access Key                                                                                                    |                                                                                                    |
| *Please ensure that you ha                                                                                                    | ve a Telegraf Agent in you environment before configuring. Show Inst                                                                                                    | ructions                                                                                                    |
| Follow Configurati                                                                                                    | on Steps                                                                                                    | Need Help?                                                                                                    |
| Copy the contents to contents to the /etc                                                                                                    | elow into a new .conf file under the /etc/telegraf/telegraf<br>/telegraf/telegraf.d/cloudinsights-postgresql.conf file.                                                                                                    | f.d/ directory. For example, copy the                                                                                                    |
| Copy the contents to<br>contents to the /etc<br>[[inputs.postg<br># USER-ACTIO<br>PostgreSQL serve<br>address = "pi<br><insert_postgresq< td=""><td><pre>below into a new.conf file under the /etc/telegraf/telegraf/<br/>/telegraf/telegraf.d/cloudinsights-postgresql.conf file.<br/>resql]]<br/>! Provide credentials for access, address of PostgreS(<br/>, one DB for access<br/>stgres://<insert_username>:<insert_password>@<insert_password>@<insert_passw< td=""><td>f.d/directory.For example.copy the<br/>QL server, port for<br/>POSTGRESQL_ADDRESS&gt;:</td></insert_passw<></insert_password></insert_password></insert_username></pre></td></insert_postgresq<> | <pre>below into a new.conf file under the /etc/telegraf/telegraf/<br/>/telegraf/telegraf.d/cloudinsights-postgresql.conf file.<br/>resql]]<br/>! Provide credentials for access, address of PostgreS(<br/>, one DB for access<br/>stgres://<insert_username>:<insert_password>@<insert_password>@<insert_passw< td=""><td>f.d/directory.For example.copy the<br/>QL server, port for<br/>POSTGRESQL_ADDRESS&gt;:</td></insert_passw<></insert_password></insert_password></insert_username></pre> | f.d/directory.For example.copy the<br>QL server, port for<br>POSTGRESQL_ADDRESS>:                                                                           |
| <ol> <li>Copy the contents to the /etc<br/>contents to the /etc</li> <li>[[inputs.postg/<br/># USER-ACTIO<br/>PostgreSQL server<br/>address = "pot<br/><insert_postgresq< li=""> <li>Replace <insert_u< li=""> </insert_u<></li></insert_postgresq<></li></ol>                                                                                                    | <pre>below into a new .conf file under the /etc/telegraf/telegraf/<br/>/telegraf/telegraf.d/cloudinsights-postgresql.conf file.<br/>/esql]]<br/>: Provide credentials for access, address of PostgreS(<br/>.; one DB for access<br/>/stgres://<insert_username>:<insert_password>@<insert_f<br>L_PORT&gt;/<insert_db>"<br/>SERNAME&gt; and <insert_password> with the applical</insert_password></insert_db></insert_f<br></insert_password></insert_username></pre>                                                                                                    | f.d/ directory. For example, copy the<br>QL server, port for<br>POSTGRESQL_ADDRESS>:<br>ble PostgreSQL credentials.                                         |
| <ol> <li>Copy the contents to contents to the /etclering contents to the /etclering content to the /etclering content to the /etclering content to the /etclering content to the /etclering content to the /etclering content to the /etclering content to the /etclering content to the /etclering content to the /etclering content to the /etclering content to the /etclering content to the /etclering content to the /etclering content to the /etclering c</li></ol>                                                                                                    | elow into a new .conf file under the /etc/telegraf/telegraf<br>(telegraf/telegraf.d/cloudinsights-postgresql.conf file.<br>resql]]<br>I: Provide credentials for access, address of PostgreS(<br>; one DB for access<br>istgres:// <insert_username>:<insert_password>@<insert_f<br>L_PORT&gt;/<insert_db>"<br/>SERNAME&gt; and <insert_password> with the applical<br/>OSTGRESQL_ADDRESS&gt; with the applicable PostgreSQL<br/>nd refrain from using a loopback address.</insert_password></insert_db></insert_f<br></insert_password></insert_username>                                                                                                    | f d/ directory. For example, copy the<br>QL server, port for<br>POSTGRESQL_ADDRESS>:<br>ble PostgreSQL credentials.<br>address. Please specify a real       |
| <ol> <li>Copy the contents to contents to the /etclering contents to the /etclering content to the /etclering content to the /etclering content to the /etclering content to the /etclering content to the /etclering content to the /etclering content to the /etclering content to the /etclering content to the /etcler</li></ol>                                                                                                    | helow into a new .conf file under the /etc/telegraf/telegraf<br>(telegraf/telegraf.d/cloudinsights-postgresql.conf file.<br>resq1]]<br>Provide credentials for access, address of PostgreS(<br>, one DB for access<br>pstgres:// <insert_username>:<insert_password>@<insert_1<br>PORT&gt;/<insert_db>*<br/>SERNAME&gt; and <insert_password> with the applical<br/>OSTGRESQL_ADDRESS&gt; with the applicable PostgreSQL<br/>nd refrain from using a loopback address.<br/>OSTGRESQL_PORT&gt; with the applicable PostgreSQL port</insert_password></insert_db></insert_1<br></insert_password></insert_username>                                                                                                    | f d/ directory. For example, copy the<br>QL server, port for<br>POSTGRESQL_ADDRESS>:<br>ble PostgreSQL credentials.<br>address. Please specify a real<br>t  |
| <ol> <li>Copy the contents to contents to the /etclering contents to the /etclering content to the /etclering contents to the</li></ol>                                                                                                    | helow into a new .conf file under the /etc/telegraf/telegraf<br>(telegraf/telegraf.d/cloudinsights-postgresql.conf file.<br>resq1]]<br>Provide credentials for access, address of PostgreS(<br>, one DB for access<br>stgres:// <insert_username>:<insert_password>@<insert_i<br>L_PORT&gt;/<insert_db>**<br/>SERNAME&gt; and <insert_password> with the applical<br/>OSTGRESQL_ADDRESS&gt; with the applicable PostgreSQL<br/>nd refrain from using a loopback address.<br/>OSTGRESQL_PORT&gt; with the applicable PostgreSQL port<br/>B&gt; with the applicable PostgreSQL database.</insert_password></insert_db></insert_i<br></insert_password></insert_username>                                                                                                    | f d/ directory. For example, copy the<br>QL server, port for<br>POSTGRESQL_ADDRESS>:<br>ble PostgreSQL credentials.<br>address. Please specify a real<br>t  |
| <ol> <li>Copy the contents to the /etc<br/>[[inputs.postg/<br/># USER-ACTIO<br/>PostgreSQL server<br/>address = "pi<br/><insert_postgresh <="" li=""> <li>Replace <insert_u <="" li=""> <li>Replace <insert_p<br>machine address, a         </insert_p<br></li> <li>Replace <insert_p <="" li=""> <li>Replace <insert_d <="" li=""> <li>Replace <insert_d <="" li=""> <li>Replace <insert_d <="" li=""> </insert_d></li></insert_d></li></insert_d></li></insert_p></li></insert_u></li></insert_postgresh></li></ol>                                                                                                    | elow into a new conf file under the /etc/telegraf/telegraf/<br>telegraf/telegraf.d/cloudinsights-postgresql.conf file.<br>resq1]]<br>I: Provide credentials for access, address of PostgreS(<br>; one DB for access<br>istgres:// <insert_username>:<insert_password>@<insert_f<br>L_PORT&gt;/<insert_db>"<br/>SERNAME&gt; and <insert_password> with the applical<br/>OSTGRESQL_ADDRESS&gt; with the applicable PostgreSQL<br/>nd refrain from using a loopback address.<br/>OSTGRESQL_PORT&gt; with the applicable PostgreSQL port<br/>B&gt; with the applicable PostgreSQL database.<br/>'if needed for server disambiguation (to avoid name class)</insert_password></insert_db></insert_f<br></insert_password></insert_username>                                                                                                    | f.d/ directory. For example, copy the<br>QL server, port for<br>POSTGRESQL_ADDRESS>:<br>ble PostgreSQL credentials.<br>address. Please specify a real<br>t. |
| <ol> <li>Copy the contents to contents to the /etclering contents to the /etclering content to the /etclering content to the /etclering content t</li></ol>                                                                                                    | elow into a new conf file under the /etc/telegraf/telegraf/<br>telegraf/telegraf.d/cloudinsights-postgresql.conf file.<br>resq1]]<br>I! Provide credentials for access, address of PostgreSQ<br>; one DB for access<br>istgres://CINSERT_USERNAME>: <insert_password>@<insert_f<br>U_PORT&gt;/CINSERT_DB&gt;"<br/>SERNAME&gt; and <insert_password> with the applical<br/>OSTGRESQL_ADDRESS&gt; with the applicable PostgreSQL<br/>nd refrain from using a loopback address.<br/>OSTGRESQL_PORT&gt; with the applicable PostgreSQL port<br/>B&gt; with the applicable PostgreSQL database.<br/>'if needed for server disambiguation (to avoid name class<br/>service.</insert_password></insert_f<br></insert_password>                                                                                                    | f.d/ directory. For example, copy the<br>QL server, port for<br>POSTGRESQL_ADDRESS>:<br>ble PostgreSQL credentials.<br>address. Please specify a real<br>t. |

As informações podem ser encontradas no "Documentação do PostgreSQL".

# Objetos e contadores

Os seguintes objetos e seus contadores são coletados:

| Objeto:                      | Identificadores:                           | Atributos:                      | Pontos de dados:                                                                                                    |
|------------------------------|--------------------------------------------|---------------------------------|----------------------------------------------------------------------------------------------------|
| Servidor PostgreSQL          | Servidor de Banco de<br>dados de namespace | IP do nó de nome do nó          | Buffers alocados Buffers<br>backend Buffers backend<br>File Sync Buffers<br>Checkpoints Limpar<br>Checkpoints Sync Time<br>Checkpoints Write Time<br>Checkpoints Checkpoints<br>Requests Checkpoints<br>Checkpoints Timed Max<br>written clean                                                                                                    |
| Banco de dados<br>PostgreSQL | Servidor de Banco de<br>dados de namespace | IP nó Nome nó OID base<br>dados | Blocos de tempo de<br>leitura blocos de tempo de<br>gravação blocos de tempo<br>hits blocos lê conflitos<br>deadlocks número do<br>cliente arquivos<br>temporários bytes<br>arquivos de temperatura<br>número linhas excluídas<br>linhas recuperadas linhas<br>inseridas linhas<br>retornadas transações<br>atualizadas transações<br>confirmadas Rollbacked |

### Solução de problemas

Informações adicionais podem ser encontradas na "Suporte"página.

# **Puppet Agent Data Collector**

O Data Infrastructure Insights usa esse coletor de dados para coletar métricas do Puppet Agent.

### Instalação

1. A partir de **Observability > Collectors**, clique em \* Data Collector\*. Escolha Puppet.

- Se você ainda não instalou um Agente para coleção ou deseja instalar um Agente para um sistema operacional ou plataforma diferente, clique em *Mostrar instruções* para expandir as "Instalação do agente" instruções.
- 3. Selecione a chave de acesso do agente para uso com este coletor de dados. Você pode adicionar uma nova chave de acesso ao agente clicando no botão \* chave de acesso ao agente\*. Prática recomendada: Use uma chave de acesso de agente diferente somente quando você quiser agrupar coletores de dados, por exemplo, por SO/Plataforma.
- 4. Siga as etapas de configuração para configurar o coletor de dados. As instruções variam dependendo do tipo de sistema operacional ou Plataforma que você está usando para coletar dados.
| puppet                                                                     | Puppet Agent Configuration<br>Gathers Puppet agent metrics.                                                                                                    |                                                  |
|----------------------------------------------------------------------------|----------------------------------------------------------------------------------------------------|--------------------------------------------------|
| What Operating Sy                                                          | stem or Platform Are You Using?                                                                                                    | Need Help?                                       |
| Windows                                                                    | ▼                                                                                                    |                                                  |
| Select existing Age Default (405fb5ec-d4cb-4404                            | 4-977b-71fa931e1ad3)                                                                                                    |                                                  |
| *Please ensure that you have                                               | ve a Telegraf Agent in you environment before configuring. Show Instructions                                                                                                    |                                                  |
| Follow Configuration                                                       | on Steps                                                                                                    | Need Help?                                       |
| Copy the contents b<br>copy the contents to                                | pelow into a new .conf file under the C:\Program Files\telegraf\tel<br>o the C:\Program Files\telegraf\telegraf.d\cloudinsights-puppetag                                                                                   | egraf.d\ folder. For example,<br>gent.conf file. |
| ## Reads last<br>[[inputs.pupp<br>## Location<br>## USER-ACT<br>location = | t_run_summary.yaml file and converts to measurements<br>petagent]]<br>n of puppet last run summary file<br>(ION: Modify the location if last_run_summary.yaml is on diffe<br>"/var/lib/puppet/state/last_run_summary.yaml" | erent path                                       |
| 2 Modify 'location' if la                                                  | ast_run_summary.yaml is on different path                                                                                                    |                                                  |
| 3 Modify 'Namespace'                                                       | ' if needed for puppet agent disambiguation (to avoid name clas                                                                                                    | shes).                                           |
| 4 Restart the Telegraf<br>Stop-Service -Nam                                | service.<br>me telegraf -ErrorAction SilentlyContinue; Start-Service -Name                                                                                                    | e telegraf [                                     |

# Configuração

As informações podem ser encontradas no "Documentação da marionete"

### Objetos e contadores

Os seguintes objetos e seus contadores são coletados:

| Objeto: | Identificadores: | Atributos: | Pontos de dados: |
|---------|------------------|------------|------------------|
|---------|------------------|------------|------------------|

| Agente de fantoche | UUUID nó namespace | Nome do nó localização<br>nó versão IP Configstring<br>versão Puppet | Alterações Total Eventos<br>falhas Eventos sucesso<br>Eventos recursos totais<br>recursos alterados<br>recursos Falha recursos<br>Falha ao reiniciar recursos<br>recursos Outofsync<br>recursos reiniciados<br>recursos programados<br>recursos ignorados tempo<br>total tempo de ancoragem<br>tempo de recuperação da<br>configuração tempo<br>tempo tempo do cron<br>tempo Exec tempo do<br>arquivo tempo do arquivo<br>tempo do pacote tempo<br>horário do pacote horário<br>do serviço tempo do<br>Sshaughhorizedkey<br>tempo Total do Usuário |
|--------------------|--------------------|----------------------------------------------------------------------|----------------------------------------------------------------------------------------------------|
|--------------------|--------------------|----------------------------------------------------------------------|----------------------------------------------------------------------------------------------------|

#### Solução de problemas

Informações adicionais podem ser encontradas na "Suporte"página.

# **Redis Data Collector**

O Data Infrastructure Insights usa esse coletor de dados para coletar métricas do Redis. Redis é um armazenamento de estrutura de dados em memória de código aberto usado como um banco de dados, cache e corretor de mensagens, suportando as seguintes estruturas de dados: Strings, hashes, listas, conjuntos e muito mais.

#### Instalação

1. A partir de **Observability > Collectors**, clique em \* Data Collector\*. Escolha Redis.

Selecione o sistema operacional ou a plataforma na qual o agente Telegraf está instalado.

- Se você ainda não instalou um Agente para coleção ou deseja instalar um Agente para um sistema operacional ou plataforma diferente, clique em *Mostrar instruções* para expandir as "Instalação do agente" instruções.
- 3. Selecione a chave de acesso do agente para uso com este coletor de dados. Você pode adicionar uma nova chave de acesso ao agente clicando no botão \* chave de acesso ao agente\*. Prática recomendada: Use uma chave de acesso de agente diferente somente quando você quiser agrupar coletores de dados, por exemplo, por SO/Plataforma.
- 4. Siga as etapas de configuração para configurar o coletor de dados. As instruções variam dependendo do tipo de sistema operacional ou Plataforma que você está usando para coletar dados.

| iedis                                                                                                    | Redis Configuration<br>Gathers Redis metrics.                                                                                                    |                                                                                                    |
|----------------------------------------------------------------------------------------------------|----------------------------------------------------------------------------------------------------|----------------------------------------------------------------------------------------------------|
| What Operating S                                                                                                    | stem or Platform Are You Using?                                                                                                    | Need Help                                                                                                    |
| Windows                                                                                                    | *                                                                                                    |                                                                                                    |
| Select existing Age                                                                                                    | ent Access Key or create a new one                                                                                                    |                                                                                                    |
| Default (405fb5ec-d4cb-440                                                                                                    | 4-977b-71fa931e1ad3)                                                                                                    |                                                                                                    |
| *Please ensure that you ha                                                                                                    | we a Telegraf Agent in you environment before configuring Show Instruction                                                                                                    | ons                                                                                                    |
| -                                                                                                    | on Steps                                                                                                    | Need Hel                                                                                                    |
| the Redis configura                                                                                                    | tion file.<br>If<br>begins with 'bind 127.0.0.1' and append the address of the p                                                                                                    | C and a number of the Telegrat ager                                                                                                    |
| <ul> <li>the Redis configuration</li> <li>vi /etc/redis.co</li> <li>Locate the line that resides</li> <li>bind 127.0.0.1 </li> </ul>                                                                                                    | tion file.<br>nf<br>begins with 'bind 127.0.0.1', and append the address of the n<br>NODE_IP_ADDRESS>                                                                                                    | ode on which the Telegraf ager                                                                                                    |
| <ul> <li>the Redis configuration</li> <li>vi /etc/redis.co</li> <li>Locate the line that resides</li> <li>bind 127.0.0.1 </li> <li>Copy the contents I copy the contents to the contents to the content to the content to the content</li></ul>                 | tion file.<br>hf<br>begins with 'bind 127.0.0.1', and append the address of the n<br>NODE_IP_ADDRESS><br>pelow into a new.conf file under the C:\Program Files\telegrat<br>o the C:\Program Files\telegraf\telegraf.d\cloudinsights-redis.                                                                                                    | ode on which the Telegraf agen<br>(*<br>f\telegraf.d\ folder. For example<br>conf file.                                                                                                    |
| <ul> <li>the Redis configuration of the residual vi /etc/redis.co</li> <li>Locate the line that resides</li> <li>bind 127.0.0.1 </li> <li>Copy the contents l copy the contents to the content of the content of the content of the specify s</li></ul>                                                                                                    | tion file.<br>hf<br>begins with 'bind 127.0.0.1', and append the address of the n<br>NODE_IP_ADDRESS><br>below into a new conf file under the C:\Program Files\telegral<br>o the C:\Program Files\telegraf\telegraf.d\cloudinsights-redis.<br>from one or many redis servers<br>filervers via a url matching:<br>1://][:password]@address[:port]                                                                                                    | ode on which the Telegraf ager<br>the<br>for the telegraf.d<br>the telegraf.d<br>the t |
| <ul> <li>the Redis configuration of the resides</li> <li>Locate the line that resides</li> <li>bind 127.0.0.1 </li> <li>Copy the contents l copy the contents to the contents to the reside of the reside of the r</li></ul>            | tion file.<br>hf<br>begins with 'bind 127.0.0.1', and append the address of the n<br>NODE_IP_ADDRESS><br>below into a new conf file under the C:\Program Files\telegral<br>o the C:\Program Files\telegraf\telegraf.d\cloudinsights-redis.<br>from one or many redis servers<br>from one or many redis servers<br>from one or many redis servers<br>from one or many redis servers<br>from one or many redis servers<br>from one or many redis servers<br>Delogram Files\telegraf.telegraf.d\cloudinsights-redis.<br>from one or many redis servers<br>from one or many redis servers<br>fro | ode on which the Telegraf ager<br>the telegraf.d\ folder. For example<br>conf file.<br>pecify a real machine address.                                                                                                    |
| <ul> <li>the Redis configuration of the resides of the line that resides the line that resides of the contents of the contents of the contents of the contents of the contents of the content of the content of the</li></ul> | tion file.<br>hf<br>begins with 'bind 127.0.0.1', and append the address of the n<br>NODE_IP_ADDRESS><br>pelow into a new conf file under the C\Program Files\telegral<br>o the C\Program Files\telegraf\telegraf.d\cloudinsights-redis.<br>from one or many redis servers<br>if rem one or many redis servers<br>if rem one or many red       | ode on which the Telegraf ager<br>telegraf.d\ folder. For example<br>conf file.<br>pecify a real machine address,                                                                                                    |
| <ul> <li>the Redis configuration of the resides</li> <li>Locate the line that resides</li> <li>bind 127.0.0.1 </li> <li>Copy the contents I copy the contents I copy the contents the second of the second of the</li></ul>             | tion file.<br>hf<br>begins with 'bind 127.0.0.1', and append the address of the n<br>NODE_IP_ADDRESS><br>below into a new conf file under the C\Program Files\telegral<br>o the C\Program Files\telegraf\telegraf.d\cloudinsights-redis.<br>from one or many redis servers<br>i]<br>ervers via a url matching:<br>t://][:password]@address[:port]<br>************************************                                                                                                    | ode on which the Telegraf ager<br>the telegraf.d folder. For example<br>conf file.<br>pecify a real machine address.                                                                                                    |

## Configuração

As informações podem ser encontradas no "Documentação Redis".

### Objetos e contadores

Os seguintes objetos e seus contadores são coletados:

| Objeto: | Identificadores:      | Atributos: | Pontos de dados: |
|---------|-----------------------|------------|------------------|
| Redis   | Servidor de namespace |            |                  |

### Solução de problemas

Informações adicionais podem ser encontradas na "Suporte"página.

#### Informações sobre direitos autorais

Copyright © 2025 NetApp, Inc. Todos os direitos reservados. Impresso nos EUA. Nenhuma parte deste documento protegida por direitos autorais pode ser reproduzida de qualquer forma ou por qualquer meio — gráfico, eletrônico ou mecânico, incluindo fotocópia, gravação, gravação em fita ou storage em um sistema de recuperação eletrônica — sem permissão prévia, por escrito, do proprietário dos direitos autorais.

O software derivado do material da NetApp protegido por direitos autorais está sujeito à seguinte licença e isenção de responsabilidade:

ESTE SOFTWARE É FORNECIDO PELA NETAPP "NO PRESENTE ESTADO" E SEM QUAISQUER GARANTIAS EXPRESSAS OU IMPLÍCITAS, INCLUINDO, SEM LIMITAÇÕES, GARANTIAS IMPLÍCITAS DE COMERCIALIZAÇÃO E ADEQUAÇÃO A UM DETERMINADO PROPÓSITO, CONFORME A ISENÇÃO DE RESPONSABILIDADE DESTE DOCUMENTO. EM HIPÓTESE ALGUMA A NETAPP SERÁ RESPONSÁVEL POR QUALQUER DANO DIRETO, INDIRETO, INCIDENTAL, ESPECIAL, EXEMPLAR OU CONSEQUENCIAL (INCLUINDO, SEM LIMITAÇÕES, AQUISIÇÃO DE PRODUTOS OU SERVIÇOS SOBRESSALENTES; PERDA DE USO, DADOS OU LUCROS; OU INTERRUPÇÃO DOS NEGÓCIOS), INDEPENDENTEMENTE DA CAUSA E DO PRINCÍPIO DE RESPONSABILIDADE, SEJA EM CONTRATO, POR RESPONSABILIDADE OBJETIVA OU PREJUÍZO (INCLUINDO NEGLIGÊNCIA OU DE OUTRO MODO), RESULTANTE DO USO DESTE SOFTWARE, MESMO SE ADVERTIDA DA RESPONSABILIDADE DE TAL DANO.

A NetApp reserva-se o direito de alterar quaisquer produtos descritos neste documento, a qualquer momento e sem aviso. A NetApp não assume nenhuma responsabilidade nem obrigação decorrentes do uso dos produtos descritos neste documento, exceto conforme expressamente acordado por escrito pela NetApp. O uso ou a compra deste produto não representam uma licença sob quaisquer direitos de patente, direitos de marca comercial ou quaisquer outros direitos de propriedade intelectual da NetApp.

O produto descrito neste manual pode estar protegido por uma ou mais patentes dos EUA, patentes estrangeiras ou pedidos pendentes.

LEGENDA DE DIREITOS LIMITADOS: o uso, a duplicação ou a divulgação pelo governo estão sujeitos a restrições conforme estabelecido no subparágrafo (b)(3) dos Direitos em Dados Técnicos - Itens Não Comerciais no DFARS 252.227-7013 (fevereiro de 2014) e no FAR 52.227- 19 (dezembro de 2007).

Os dados aqui contidos pertencem a um produto comercial e/ou serviço comercial (conforme definido no FAR 2.101) e são de propriedade da NetApp, Inc. Todos os dados técnicos e software de computador da NetApp fornecidos sob este Contrato são de natureza comercial e desenvolvidos exclusivamente com despesas privadas. O Governo dos EUA tem uma licença mundial limitada, irrevogável, não exclusiva, intransferível e não sublicenciável para usar os Dados que estão relacionados apenas com o suporte e para cumprir os contratos governamentais desse país que determinam o fornecimento de tais Dados. Salvo disposição em contrário no presente documento, não é permitido usar, divulgar, reproduzir, modificar, executar ou exibir os dados sem a aprovação prévia por escrito da NetApp, Inc. Os direitos de licença pertencentes ao governo dos Estados Unidos para o Departamento de Defesa estão limitados aos direitos identificados na cláusula 252.227-7015(b) (fevereiro de 2014) do DFARS.

#### Informações sobre marcas comerciais

NETAPP, o logotipo NETAPP e as marcas listadas em http://www.netapp.com/TM são marcas comerciais da NetApp, Inc. Outros nomes de produtos e empresas podem ser marcas comerciais de seus respectivos proprietários.